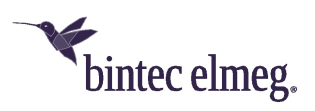

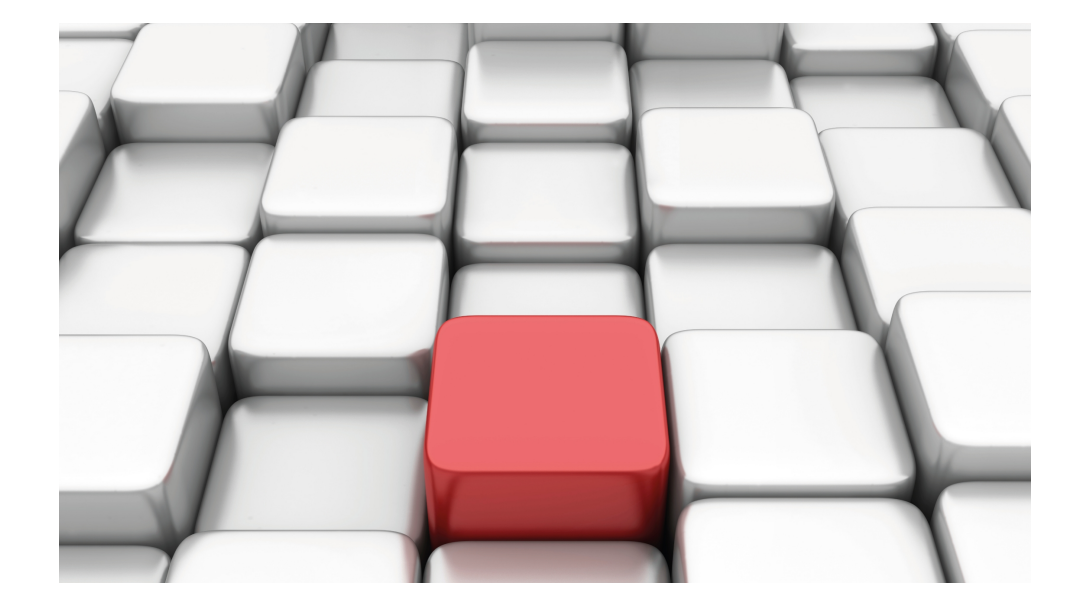

# Manual Workshops (Excerpt)

**IP** Workshops

Copyright© Version 01/2020 bintec elmeg GmbH

### Legal Notice

Warranty

This publication is subject to modifications.

bintec elmeg GmbHbintec elmeg GmbHbintec elmeg GmbHbintec elmeg GmbH is not liable for the information in this manual. bintec elmeg GmbHbintec elmeg GmbHbintec elmeg GmbHbintec elmeg GmbHbintec elmeg GmbH accepts no liability for any direct, indirect, incidental, consequential or other damages associated with the distribution, provision or use of this manual.

Copyright © bintec elmeg GmbHbintec elmeg GmbHbintec elmeg GmbHbintec elmeg GmbHbintec elmeg GmbH

bintec elmeg GmbHbintec elmeg GmbHbintec elmeg GmbHbintec elmeg GmbH reserves all rights to the data included – especially for duplication and disclosure.

# **Table of Contents**

| Chapter 1 | IP - Network Address Translation (NAT)                               |
|-----------|----------------------------------------------------------------------|
| 1.1       | Introduction                                                         |
| 1.2       | Configuration                                                        |
| 1.2.1     | Enable NAT                                                           |
| 1.2.2     | Configuring NAT enables                                              |
| 1.3       | Result                                                               |
| 1.4       | Checking the connection                                              |
| 1.5       | Overview of Configuration Steps                                      |
| Chapter 2 | IP - Configuring a bintec router behind a provider router 8          |
| 2.1       | Introduction                                                         |
| 2.2       | Configuration of the port                                            |
| 2.3       | Configuring Internet access                                          |
| 2.4       | Configuration of DMZ                                                 |
| 2.4.1     | Enabling NAT on the DMZ interface                                    |
| 2.4.2     | Configuring portforwarding                                           |
| 2.5       | Checking the configuration                                           |
| 2.5.1     | Checking portforwarding                                              |
| 2.5.2     | Checking the functionality                                           |
| 2.6       | Overview of Configuration Steps                                      |
| Chapter 3 | IP - IPTV on xDSL (ADSL / VDSL) T-Home Entertainment con-<br>nection |
| 3.1       | Introduction                                                         |
| 3.2       | Configuration                                                        |

| 3.2.1                                                                              | Configuring the bintec RS120                                                                                                    | 20                                                 |
|------------------------------------------------------------------------------------|----------------------------------------------------------------------------------------------------|----------------------------------------------------|
| 3.2.2                                                                              | Configuring the IPTV Multicast data access                                                                                                    | 22                                                 |
| 3.2.3                                                                              | Configuring a DHCP IP address pool on the LAN interface                                                                                                    | 26                                                 |
| 3.2.4                                                                              | Making a bootable backup of the configuration                                                                                                    | 27                                                 |
| 3.3                                                                                | Overview of Configuration Steps                                                                                                    | 28                                                 |
| Chapter 4                                                                          | IP - OSPF Routing Protocol over IPSec Connection                                                                                                    | 30                                                 |
| 4.1                                                                                |                                                                                                    | 30                                                 |
| 4.2                                                                                | Configuration.                                                                                                    | 31                                                 |
| 4.2.1                                                                              | Configure the gateway at head office                                                                                                    | 31                                                 |
| 4.2.2                                                                              | Configure the gateway at Location A                                                                                                    | 36                                                 |
| 4.2.3                                                                              | Configure the gateway at Location B                                                                                                    | 40                                                 |
| 4.3                                                                                | OSPF monitoring                                                                                                    | 44                                                 |
| 4.4                                                                                | Overview of Configuration Steps                                                                                                    | 49                                                 |
|                                                                                    |                                                                                                    |                                                    |
| Chapter 5                                                                          | IP - RIPv2 Routing Protocol over IPSec Connection                                                                                                    | 52                                                 |
| Chapter 5<br>5.1                                                                   | IP - RIPv2 Routing Protocol over IPSec Connection                                                                                                    | 52<br>52                                           |
| Chapter 5<br>5.1<br>5.2                                                            | IP - RIPv2 Routing Protocol over IPSec Connection         Introduction                                                                                                    | 52<br>52<br>53                                     |
| Chapter 5<br>5.1<br>5.2<br>5.2.1                                                   | IP - RIPv2 Routing Protocol over IPSec Connection         Introduction                                                                                                    | 52<br>52<br>53<br>53                               |
| Chapter 5<br>5.1<br>5.2<br>5.2.1<br>5.2.2                                          | IP - RIPv2 Routing Protocol over IPSec Connection                                                                                                    | 52<br>52<br>53<br>53<br>53                         |
| Chapter 5<br>5.1<br>5.2<br>5.2.1<br>5.2.2<br>5.3                                   | IP - RIPv2 Routing Protocol over IPSec Connection                                                                                                    | 52<br>52<br>53<br>53<br>57<br>61                   |
| Chapter 5<br>5.1<br>5.2<br>5.2.1<br>5.2.2<br>5.3<br>5.4                            | IP - RIPv2 Routing Protocol over IPSec Connection                                                                                                    | 52<br>52<br>53<br>53<br>57<br>61<br>62             |
| Chapter 5<br>5.1<br>5.2<br>5.2.1<br>5.2.2<br>5.3<br>5.4<br>Chapter 6               | IP - RIPv2 Routing Protocol over IPSec Connection                                                                                                    | 52<br>53<br>53<br>57<br>61<br>62<br>65             |
| Chapter 5<br>5.1<br>5.2<br>5.2.1<br>5.2.2<br>5.3<br>5.4<br>Chapter 6<br>6.1        | IP - RIPv2 Routing Protocol over IPSec Connection                                                                                                    | 52<br>53<br>53<br>57<br>61<br>62<br>65             |
| Chapter 5<br>5.1<br>5.2<br>5.2.1<br>5.2.2<br>5.3<br>5.4<br>Chapter 6<br>6.1<br>6.2 | IP - RIPv2 Routing Protocol over IPSec Connection          Introduction          Configuration          Configure the bintec R1202 at Location B (head office)          Configure the bintec RS120 at Location B (field office)          Check functioning          Overview of Configuration Steps          IP - ULA - Unique Local Addresses          Introduction          Configuration | 52<br>53<br>53<br>57<br>61<br>62<br>65<br>65<br>66 |

| Chapter 7  | IP - IPv6 LAN routing                                                             |
|------------|-----------------------------------------------------------------------------------|
| 7.1        | Introduction                                                                      |
| 7.2        | Configuration.                                                                    |
| 7.3        | Overview of Configuration Steps                                                   |
| Chapter 8  | IP - SixXS IP tunnel broker with the ::/48 prefix 76                              |
| 8.1        | Introduction                                                                      |
| 8.2        | Configuration                                                                     |
| 8.3        | Overview of Configuration Steps                                                   |
| Chapter 9  | IP - SixXS IP tunnel broker with prefix ::/48 and balancing using an IPSec tunnel |
| 9.1        | Introduction                                                                      |
| 9.2        | Configuration                                                                     |
| 9.3        | Overview of Configuration Steps                                                   |
| 9.3.1      | Configuration at head office                                                      |
| 9.3.2      | Configuration at the branch office                                                |
| Chapter 10 | IP - Load balancing two Internet accesses used in parallel 94                     |
| 10.1       | Introduction                                                                      |
| 10.2       | Configuration                                                                     |
| 10.2.1     | Configuring internet access                                                       |
| 10.2.2     | Setting up the IP load distribution                                               |
| 10.2.3     | Special load distribution handling for encrypted connections 99                   |
| 10.2.4     | About configuring the DNS server                                                  |
| 10.3       | Overview of Configuration Steps                                                   |

| Chapter 11 | IP - Load distribution for two VPN IPSec tunnels via separate<br>Internet accesses |
|------------|------------------------------------------------------------------------------------|
| 11.1       | Introduction                                                                       |
| 11.2       | Configuration                                                                      |
| 11.2.1     | Configure the gateway at head office                                               |
| 11.2.2     | Configure the gateway at the branch office                                         |
| 11.3       | Overview of Configuration Steps                                                    |
| Chapter 12 | IP - Using Drop-in to connect a branch office to head office with a VPN tunnel     |
| 12.1       | Introduction                                                                       |
| 12.2       | Configuration                                                                      |
| 12.3       | Overview of Configuration Steps                                                    |
| Chapter 13 | IP - Set up a DMZ with the drop-in group's functionality . 151                     |
| 13.1       | Introduction                                                                       |
| 13.2       | Configuration                                                                      |
| 13.2.1     | Configuration of the port                                                          |
| 13.2.2     | Configure the Drop-in group                                                        |
| 13.2.3     | Set up the default route                                                           |
| 13.2.4     | Activating Network Address Translation (NAT)                                       |
| 13.2.5     | Firewall configuration                                                             |
| 13.3       | Overview of Configuration Steps                                                    |

# Chapter 1 IP - Network Address Translation (NAT)

# 1.1 Introduction

The configuration of Network Address Translation (NAT) is described in the chapters below.

Network Address Translation (NAT) is a function on your device for defined conversion of source and destination addresses of IP packets. If NAT is activated, IP connections are still only allowed by default in one direction, outgoing (forward) (= protective function). Exceptions can be configured in the **NAT Configuration** menu.

You have a permanent 2-Mbps connection to the Internet with 8 IP addresses. Your Ethernet interface **ETH** is connected to the access router. This has the IP address *62.10.10.1/29*, whereas the remaining IPs from *62.10.10.2* to *62.10.10.6* are entered on Ethernet interface **ETH**.

You configure NAT enables for accessing your gateway over HTTP. You also want to access your terminal server and the corporate web server over the Internet.

Configuration in this scenario is carried out using the GUI (Graphical User Interface).

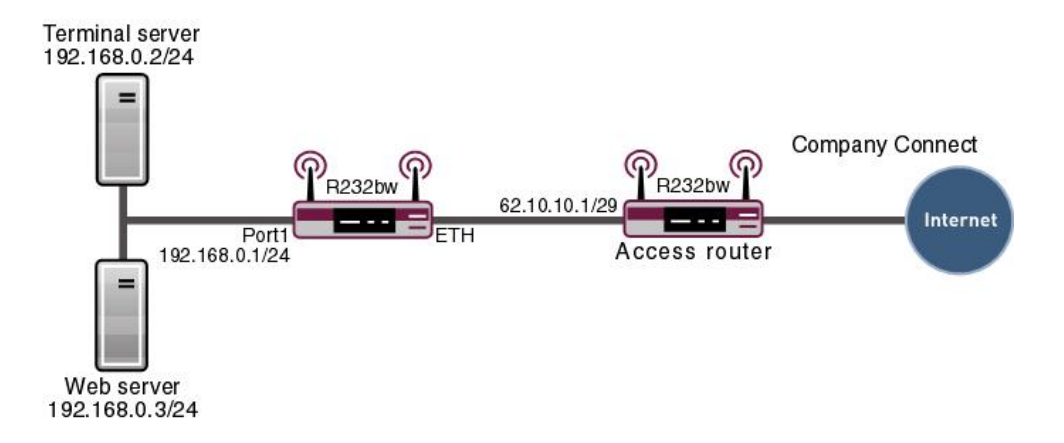

Fig. 1: Example scenario NAT

## Requirements

The following are required for the configuration:

- · Basic configuration of the gateway
- A boot image of version 7.10.1
- A working Internet access. For example, Company Connect with 8 IP addresses.

### **1.2 Configuration**

### 1.2.1 Enable NAT

A list of all NAT interfaces is displayed in the NAT interface menu.

Go to the following menu to enable NAT for your interface:

(1) Go to Network -> NAT -> NAT Interfaces.

| Save configuration  |   |                       |                    | NAT Interfaces | NAT Configuration |                 |
|---------------------|---|-----------------------|--------------------|----------------|-------------------|-----------------|
| Assistants          | • |                       |                    |                | <u></u>           |                 |
| System Management   | - |                       |                    |                |                   |                 |
| Physical Interfaces | - | View 20 per page      | >>> Filter in None | 💌 equal        | Go                |                 |
| LAN                 | • | Interface             | NAT active         | Silent Deny    | PPTP Passthrough  | Portforwardings |
| Wireless LAN        | - | BRIDGE_BR0            |                    |                |                   | 0               |
| Networking          |   | LAN_EN5-0             |                    | <b>v</b>       |                   | 0               |
| Routes              |   | LAN_ETHOA50-0         |                    |                |                   | 0               |
| NAT                 |   | WLAN_VSS1-0           |                    | in in          |                   | 0               |
| Load Balancing      |   | Page: 1. Items: 1 - 4 |                    |                |                   |                 |
| QoS                 | _ |                       |                    |                |                   |                 |
| Access Rules        | _ |                       | (                  | ок             | Cancel            |                 |
| Routing Protocols   | - |                       |                    |                |                   |                 |

Fig. 2: Network -> NAT -> NAT Interfaces

Proceed as follows:

- Select NAT active for the LAN\_EN5-0 interface. This is how the NAT feature is enabled for the interface.
- (2) Select Silent Deny for the LAN\_EN5-0 interface. If this function is enabled, no ICMP packets are answered.
- (3) Confirm with OK.

### 1.2.2 Configuring NAT enables

### NAT enable for the GUI

It should be possible to administer your gateway using HTTP over the Internet with the permanent IP address 62.10.10.2. For security reasons use external port 8080, for example, instead of port 80.

Go to the following menu to configure NAT entries.

(1) Go to Network -> NAT -> NAT Configuration -> New.

| Save configuration   | )        | NAT Interfaces NAT Configuration                  |
|----------------------|----------|---------------------------------------------------|
| Assistants           | -        |                                                   |
| System Management    | -        |                                                   |
| Physical Interfaces  | -        | Basic Parameters                                  |
| LAN                  | -        | Description GUI                                   |
| Wireless LAN         | •        | Interface LAN_EN5-0                               |
| Networking<br>Routes | -        | Type of traffic incoming (Destination NAT)        |
| NAT                  |          | Specify original traffic                          |
| Load Balancing       |          | Service User-defined 💌                            |
| Access Rules         |          | Protocol TCP V                                    |
| Routing Protocols    | -        | Source IP Address/Netmask Host V 62.10.10.2       |
| Multicast            | <b>.</b> | Source Port/Range Specify port v 8080 to          |
| VPN                  | -<br>-   | Original Destination IP Address/Netmask Any       |
| Firewall             | -        | Original Destination Port/Range -All- to          |
| VolP                 | -        | Replacement Values                                |
| Local Services       | -        | New Destination IP Address/Netmask Host 🕑 0.0.0.0 |
| Maintenance          | -        | New Destination Port                              |
| External Reporting   | -        |                                                   |
| Monitoring           | -        | OK Cancel                                         |

Fig. 3: Network -> NAT -> NAT Configuration -> New

Proceed as follows:

- (1) Enter a **Description** for the NAT configuration, e. g. *GUI*.
- (2) Select the Interface for your NAT enable, e. g. LAN EN5-0.
- (3) For the Type of traffic, select incoming (destination NAT).
- (4) Leave the Service set to User Defined.
- (5) Set Protocol to TCP.
- (6) Under **Source IP Address/Netmask** enter the gateway's external IP address, e. g. 62.10.10.2.
- (7) Set the **Source Port/Range** to *Specify Port* and enter *8080*, for example, in the first input field.
- (8) Under New Destination Port disable Original and enter 80 in the input field.
- (9) Leave the remaining settings unchanged and confirm them with **OK**.

### NAT enable for Web Server

The internal Web server should be reached under the IP address 62.10.10.3. External default port 80 is used as the Web server serves as a Web host for public websites.

(1) Go to Network -> NAT -> NAT Configuration -> New.

| Save configuration      |                                         | NAT Interfaces NAT Configuration |
|-------------------------|-----------------------------------------|----------------------------------|
| Assistants 👻            |                                         |                                  |
| System Management 🔹 👻   |                                         |                                  |
| Physical Interfaces 🔹 👻 | Basic Parameters                        |                                  |
| LAN -                   | Description                             | Webserver                        |
| Wireless LAN 👻          | Interface                               | LAN EN5-0                        |
| Networking 🔺            |                                         |                                  |
| Routes                  | Type of traffic                         | Incoming (Destination NAT) 🚩     |
| NAT                     | Specify original traffic                |                                  |
| Load Balancing          | Senice                                  | http                             |
| QoS                     |                                         |                                  |
| Access Rules            | Source IP Address/Netmask               | Host 🕑 62.10.10.3                |
| Routing Protocols 🔹     | Original Destination IP Address/Netmask | Any V                            |
| Multicast 🗸 👻           | Replacement Values                      |                                  |
| WAN -                   | New Destination IR Address (Natrosk     | Host 9 19216803                  |
| VPN -                   | New Destination IF Address/Netmask      |                                  |
| Firewall 👻              | New Destination Port                    | Original 🗹                       |
| VolP -                  |                                         | OK Cancel                        |
| Local Services 🔹        |                                         |                                  |

Fig. 4: Network -> NAT -> NAT Configuration -> New

Proceed as follows to configure the enable:

- (1) Enter a **Description** for the NAT configuration, e. g. Webserver.
- (2) Set the Interface to LAN EN5-0.
- (3) For the Type of traffic , select incoming (destination NAT).
- (4) Configure the Service to http.
- (5) Under **Source IP Address/Netmask** enter the internal web server's IP address, e. g. 62.10.10.3.
- (6) Under New Destination IP Address/Netmask enter the internal IP address, for example 192.168.0.3.
- (7) Leave the remaining settings unchanged and confirm them with **OK**.

### **NAT Enable for Terminal Server**

The internal terminal server should be reached under the IP address 62.10.10.4. When port 3389 is open attackers can easily identify that you are using a terminal server. As a result, use a different port for external access using a remote desktop, for example port 5000.

(1) Go to Network -> NAT -> NAT Configuration -> New.

| Save configuration      |                                         | NAT Interfaces NAT Configuration |
|-------------------------|-----------------------------------------|----------------------------------|
| Assistants 👻            |                                         |                                  |
| System Management 🔹 👻   |                                         |                                  |
| Physical Interfaces 🔹 👻 | Basic Parameters                        |                                  |
| LAN 👻                   | Description                             | Terminal-Server                  |
| Wireless LAN 👻          | Interface                               | LAN EN5-0                        |
| Networking 🔺            |                                         |                                  |
| Routes                  | Type of traffic                         | incoming (Destination NAT) 💌     |
| NAT                     | Specify original traffic                |                                  |
| Load Balancing          | Service                                 | User-defined                     |
| QoS                     |                                         |                                  |
| Access Rules            | Protocol                                |                                  |
| Routing Protocols 🔹 👻   | Source IP Address/Netmask               | Host 🕑 62.10.10.4                |
| Multicast 👻             |                                         |                                  |
| WAN 👻                   | Source Port/Range                       |                                  |
| VPN 👻                   | Original Destination IP Address/Netmask | Any 💌                            |
| Firewall 👻              | Original Destination Port/Range         | -All- 🔽 to                       |
| VolP 👻                  | Replacement Values                      |                                  |
| Local Services 🗾 👻      | New Destination IP Address/Netmask      | Host V 192.168.0.2               |
| Maintenance 🗾 👻         | New Destination Dest                    |                                  |
| External Reporting 🗾 👻  | New Destination Port                    | Oliðinai 🗆 12202                 |
| Monitoring 👻            |                                         | OK Cancel                        |

### Fig. 5: Network -> NAT -> NAT Configuration -> New

Proceed as follows to configure the enable:

- (1) Enter a **Description** for the NAT configuration, e.g. *Terminal-Server*.
- (2) Set the Interface to LAN\_EN5-0.
- (3) For the Type of traffic, select incoming (destination NAT).
- (4) Leave the Service set to User-defined.
- (5) Set Protocol to TCP.
- (6) Under Source IP Address/Netmask enter the internal terminal server's IP address, e. g. 62.10.10.4.
- (7) Set the Port to Specify Port and enter 5000, for example, in the first input field.
- (8) Under New Destination IP Address/Netmask enter the internal IP address, for example 192.168.0.2.
- (9) For New Destination Port disable Original and enter 3389 in the input field.
- (10) Leave the remaining settings unchanged and confirm them with  $\mathbf{OK}$ .

# 1.3 Result

You have configured a NAT enable so that you can access the gateway with HTTP over the Internet. You also allow access to your internal Web server and the terminal server over the Internet.

# 1.4 Checking the connection

To check the settings, activate debug mode in the shell with the command debug all&. Call up the browser on an external computer on the Internet and enter the IP address of the gateway, e.g. http://62.10.10.2:8080.

The following message must appear if you are from the IP address 80.65.48.135:

12:14:20 DEBUG/INET: NAT: new incoming session on ifc 5000 prot 6 127.0.0.1:80/ 62.10.10.2:8080 <- 80.65.48.135:1024

# 1.5 Overview of Configuration Steps

| Field       | Menu                             | Value                 |  |
|-------------|----------------------------------|-----------------------|--|
| NAT active  | Network -> NAT -> NAT Interfaces | Enabled for LAN_EN5-0 |  |
| Silent Deny | Network -> NAT -> NAT Interfaces | Enabled for LAN_EN5-0 |  |

### Enable NAT

### **Configuring NAT enables**

| Field                          | Menu                                            | Value                         |
|--------------------------------|-------------------------------------------------|-------------------------------|
| Description                    | Network -> NAT -> NAT Configura-<br>tion -> New | e.g. GUI                      |
| Interface                      | Network -> NAT -> NAT Configura-<br>tion -> New | LAN_EN5-0                     |
| Type of traffic                | Network -> NAT -> NAT Configura-<br>tion -> New | incoming<br>(Destination NAT) |
| Service                        | Network -> NAT -> NAT Configura-<br>tion -> New | User-defined                  |
| Protocol                       | Network -> NAT -> NAT Configura-<br>tion -> New | TCP                           |
| Source IP Address/Net-<br>mask | Network -> NAT -> NAT Configura-<br>tion -> New | e.g. 62.10.10.2               |
| Source Port/Range              | Network -> NAT -> NAT Configura-<br>tion -> New | Specify Port<br>with 8080     |
| New Destination Port           | Network -> NAT -> NAT Configura-<br>tion -> New | 80                            |

| Field                                   | Menu                                            | Value                         |
|-----------------------------------------|-------------------------------------------------|-------------------------------|
| Description                             | Network -> NAT -> NAT Configura-<br>tion -> New | e.g. Webserver                |
| Interface                               | Network -> NAT -> NAT Configura-<br>tion -> New | LAN_EN5-0                     |
| Type of traffic                         | Network -> NAT -> NAT Configura-<br>tion -> New | incoming<br>(Destination NAT) |
| Service                                 | Network -> NAT -> NAT Configura-<br>tion -> New | http                          |
| Source IP Address/Net-<br>mask          | Network -> NAT -> NAT Configura-<br>tion -> New | e.g. 62.10.10.3               |
| New Destination IP Ad-<br>dress/Netmask | Network -> NAT -> NAT Configura-<br>tion -> New | <b>e.g.</b> 192.168.0.3       |

### Web server

### **Terminal Server**

| Field                                   | Menu                                            | Value                            |
|-----------------------------------------|-------------------------------------------------|----------------------------------|
| Description                             | Network -> NAT -> NAT Configura-<br>tion -> New | <b>e.g.</b> Terminal-Serv-<br>er |
| Interface                               | Network -> NAT -> NAT Configura-<br>tion -> New | LAN_EN5-0                        |
| Type of traffic                         | Network -> NAT -> NAT Configura-<br>tion -> New | incoming<br>(Destination NAT)    |
| Service                                 | Network -> NAT -> NAT Configura-<br>tion -> New | User-defined                     |
| Protocol                                | Network -> NAT -> NAT Configura-<br>tion -> New | TCP                              |
| Source IP Address/Net-<br>mask          | Network -> NAT -> NAT Configura-<br>tion -> New | e.g. 62.10.10.4                  |
| Port                                    | Network -> NAT -> NAT Configura-<br>tion -> New | Specify Port <b>e.g.</b><br>5000 |
| New destination IP Ad-<br>dress/Netmask | Network -> NAT -> NAT Configura-<br>tion -> New | <b>e. g</b> . 192.168.0.2        |
| New Destination Port                    | Network -> NAT -> NAT Configura-<br>tion -> New | 3389                             |

# Chapter 2 IP - Configuring a bintec router behind a provider router

# 2.1 Introduction

The configuration of a DMZ (Demilitarized Zone) with a **bintec RS232bw** is described in the following chapters.

Configuration is performed with the GUI (Graphical User Interface).

All FTP and HTTP/HTTPS requests from the Internet are to be forwarded to an FTP or Web server in the DMZ. The gateway has a leased Internet line with static public IP address, which is connected over the **ETH** port.

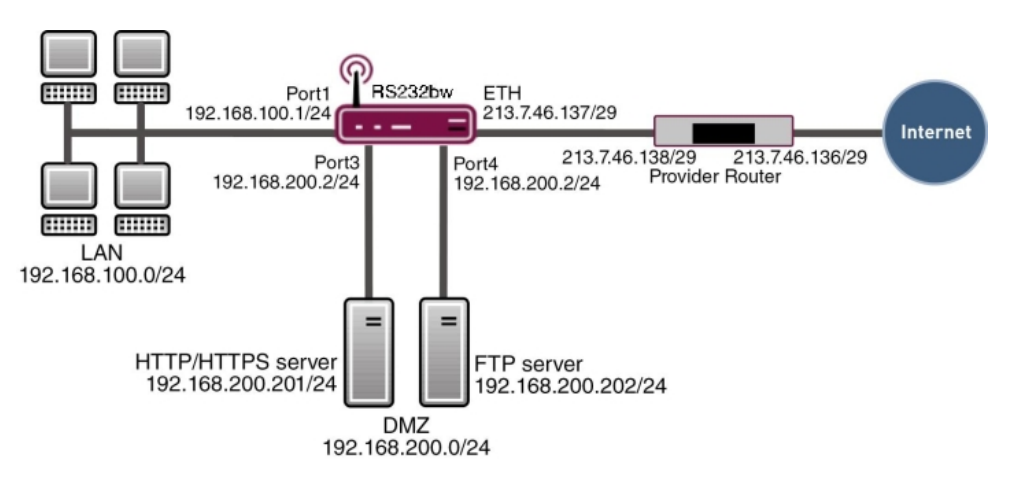

Fig. 6: Example scenario DMZ

### **Requirements**

The following are required for the configuration:

- A bintec RS232bw gateway
- A boot image of version 9.1.5
- · Internet access with static public IP address
- · An FTP and web server in the DMZ
- Your LAN is connected to port 1 or 2 (interface en1-0) for the gateway.

- Your DMZ is connected to port 3 or 4 (interface en1-1) for the gateway.
- The leased Internet line is connected to port ETH ( en5-0).

### 2.2 Configuration of the port

The DMZ is set up by dividing the four switch ports of the **bintec RS232bw** into two interfaces.

- Port 1 and 2 are assigned to the interface en1-0.
- Port 3 and 4 are assigned to the interface en1-1.

Go to the following menu to assign the ports to the interfaces:

(1) Go to Physical Interfaces -> Ethernet Ports-> Port Configuration.

| Save configuration  |             |                                                        | Port Con                | figuration |                        |              |
|---------------------|-------------|--------------------------------------------------------|-------------------------|------------|------------------------|--------------|
| Assistants          | -           |                                                        |                         |            |                        |              |
| System Management   | -           |                                                        |                         |            |                        |              |
| Physical Interfaces | Automatic F | Refresh Interval 300 Second                            |                         |            |                        |              |
| Ethernet Ports      |             | ,                                                      | Switch Config           | uration    |                        |              |
| ISDN Ports          | Switch Port | Ethernet Interface Selection                           | Configured Speed / Mode |            | Current Speed / Mode   | Flow Control |
| ADSL Modem          | 1           | en1-0 🗸                                                | Full Autonegotiation    | *          | 100 mbps / Full Duplex | Disabled 🔽   |
| LAN                 | •           |                                                        |                         |            | Down                   |              |
| Wireless I AN       | ▼           | enI-U 🚩                                                | Full Autonegotiation    | *          | DOWI                   | Disabled Y   |
|                     | 3           | en1-1 💌                                                | Full Autonegotiation    | ~          | Down                   | Disabled 💌   |
| Networking          | 4           | en1-1 V                                                | Full Autonecotiation    | ~          | Down                   | Disabled V   |
| Routing Protocols   | ▼ 1         |                                                        | Part Carfin             | ration     |                        | Disabica     |
| Multicast           | ▼ Interface | Interface Configured Speed / Mode Current Speed / Mode |                         |            |                        |              |
| WAN                 | 🗸 en5-0     | Full Autonegotiation                                   | ~                       |            | Down                   |              |
| VPN                 | <b>•</b>    | P                                                      |                         |            | 1                      |              |
| Firewall            | •           |                                                        | ОК                      | Cancel     |                        |              |

#### Fig. 7: Physical Interfaces -> Ethernet Ports-> Port Configuration

Proceed as follows to assign the ports to interfaces:

- (1) Under Ethernet Interface Selection select *en1-0* for the Switch Ports 1 and 2 from the dropdown menu.
- (2) Select *en1-1* for the Switch Ports 3 and 4.
- (3) Confirm with **OK**.

In the **IP Configuration** menu, you can assign IP addresses to the ports.

(1) Go to LAN -> IP Configuration -> Interfaces -> <en1-0> [].

| Save configuration  | ) |                      | Interfaces                      |  |  |
|---------------------|---|----------------------|---------------------------------|--|--|
| Assistants          | • |                      |                                 |  |  |
| System Management   | • |                      |                                 |  |  |
| Physical Interfaces | • | Basic Parameters     |                                 |  |  |
| LAN                 | • | Address Mode         | Static ○ DHCP     Static ○ DHCP |  |  |
| IP Configuration    |   |                      | ID Beldvoro                     |  |  |
| VLAN                |   |                      |                                 |  |  |
| Wireless LAN        | • | IP Address / Netmask | 132.168.100.1                   |  |  |
| Networking          | • |                      | Add                             |  |  |
| Routing Protocols   | • | Interface Mode       | O Untagged ○ Tagged (VLAN)      |  |  |
| Multicast           | • | MAC Address          | 00:a0:f9:09:68:b6               |  |  |
| WAN                 | - |                      |                                 |  |  |
| VPN                 | • |                      | Advanced Settings               |  |  |
| Firewall            | • |                      | OK Cancel                       |  |  |
| VoIP                | - |                      |                                 |  |  |

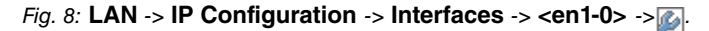

Proceed as follows:

- (1) Leave Address Mode set to *Static*. The interface is assigned a static IP address.
- (2) In IP Address / Net Mask enter the IP address and the subnet mask, here 192.168.100.1 and 255.255.255.0.
- (3) Leave Interface Mode set to Untagged. The interface is not assigned for a specific purpose.
- (4) Confirm with OK.

Since your device can no longer be accessed by administration at the previous IP address, but only at the new IP address *192.168.100.1*, you must reconnect to the **GUI**. To do this, enter the new IP address *192.168.100.1* in the address bar of your browser and log in again.

Proceed as follows for interface en1-1:

- (1) For en1-1 go to LAN -> IP Configuration -> Interfaces -> <en1-1>.
- (2) Click the 🔊 icon.
- (3) Leave Address Mode set to Static.
- (4) In IP Address / Net Mask enter the IP address and the subnet mask, here 192.168.200.2 and 255.255.255.0.
- (5) Leave Interface Mode set to Untagged.
- (6) Confirm with **OK**.

If no IP address is entered, click **Add** for the IP address / Netmask. An input field appears for the IP address where you can assign the IP address and subnet mask.

# 2.3 Configuring Internet access

The gateway has a leased Internet line via the provider's router. Consequently, you must define the static public IP address for the gateway and configure a default route over the provider's router.

Configure the static public IP address for the interface en5-0 in the same way as configuring the ports in the previous section:

- (1) For en5-0 go to LAN -> IP Configuration -> Interfaces -> <en5-0>.
- Click the icon.
- (3) Leave Address Mode set to Static.
- (4) In IP Address / Net Mask enter the IP address and the subnet mask, here 213.7.46.137 and 255.255.255.248.
- (5) Leave Interface Mode set to Untagged.
- (6) Confirm with **OK**.

Set up a default route over the provider's router.

(1) Go to Network -> Routes ->IPv4 Route Configuration -> New .

| Save configuration  |   |                  | IPv4 Route Configuration IPv4 Routing Table Options |
|---------------------|---|------------------|-----------------------------------------------------|
| Assistants          | - |                  |                                                     |
| System Management   | - |                  |                                                     |
| Physical Interfaces | - | Basic Parameters |                                                     |
| LAN                 | - | Route Type       | Default Route via Interface                         |
| Wireless LAN        | - | Interface        | LAN_EN5-0                                           |
| Networking          | - | Deute Oliver     |                                                     |
| Routes              |   | Roule class      | © Standard () Extended                              |
| NAT                 |   | Route Parameters |                                                     |
| Load Balancing      |   | Local IP Address | 213.7 /6.138                                        |
| QoS                 |   | Ebedini Address  | 2101140100                                          |
| Access Rules        |   | Metric           | 1 💌                                                 |
| Drop In             |   | L                |                                                     |
| Routing Protocols   | - |                  | OK Cancel                                           |

### Fig. 9: Network -> Routes-> IPv4 Route Configuration -> New

Proceed as follows:

- (1) For **Route Type** select *Default Route via Interface*. Default Route is used if no other suitable route is available.
- (2) Select the Interface that is to be used for this route, e. g. LAN\_EN5-0.
- (3) Under **Gateway** enter the IP address of the Internet gateway, in this example 213.7.46.138.
- (4) For Metric, select the route's priority, e. g.1. The lower the value, the higher the priority of the route.

(5) Press OK to confirm your entries.

# 2.4 Configuration of DMZ

### 2.4.1 Enabling NAT on the DMZ interface

NAT must be enabled on the interface used to provide the Internet connection.

Go to the following menu to enable NAT for the DMZ interface:

```
(1) Go to Network -> NAT -> NAT Interfaces.
```

| Save configuration  |   |                       |                    |                |                   |                 |
|---------------------|---|-----------------------|--------------------|----------------|-------------------|-----------------|
| Assistants          | - |                       |                    | NAI Interfaces | MAI Configuration |                 |
| System Management   | - |                       |                    |                |                   |                 |
| Physical Interfaces | - | View 20 per page 🧠    | >>> Fitter in None | 💌 equal        | Go                |                 |
| LAN                 | - | Interface             | NAT active         | Silent Deny    | PPTP Passthrough  | Portforwardings |
| Wireless LAN        | - | LAN_EN1-0             |                    |                |                   | 0               |
| Networking          |   | LAN_EN1-1             |                    |                |                   | 0               |
| Routes              |   | LAN_EN5-0             |                    |                |                   | 0               |
| NAT                 |   | LAN ETHOA50-0         |                    |                |                   | 0               |
| Load Balancing      |   |                       |                    |                |                   |                 |
| QoS                 | - | WLAN_VSST-0           |                    |                |                   | U               |
| Access Rules        |   | Page: 1, Items: 1 - 5 |                    |                |                   |                 |
| Routing Protocols   | - |                       | (                  | OK )           | Cancel            |                 |
| Multicast           | - |                       |                    |                | Ganver            |                 |

Fig. 10: Network -> NAT ->NAT Interfaces

Proceed as follows:

- Select NAT Active for the LAN\_EN5-0 interface. This is how the NAT feature is enabled for the interface.
- (2) Select **Silent Deny** for the *LAN\_EN5-0* interface. If this function is enabled, there is no feedback for dropped packets to the sender.
- (3) Confirm with OK.

### 2.4.2 Configuring portforwarding

As NAT as been enabled on the interface for the Internet connection, it is no longer possible to access internal computers from the Internet. External users must be authorised to access the FTP server over FTP and the Web server over HTTP or HTTPS. Consequently, you must set up portforwarding for these services.

Go to the following menu to forward the required ports to the FTP or Web server:

(1) Go to Network -> NAT -> NAT Configuration -> New.

| Save configuration  |                                         | NAT Interfaces NAT Configuration |  |  |  |  |
|---------------------|-----------------------------------------|----------------------------------|--|--|--|--|
| Assistants          | •                                       |                                  |  |  |  |  |
| System Management   |                                         |                                  |  |  |  |  |
| Physical Interfaces | Basic Parameters                        |                                  |  |  |  |  |
| LAN                 | Description                             | FTP                              |  |  |  |  |
| Wireless LAN        | Interface                               |                                  |  |  |  |  |
| Networking          |                                         |                                  |  |  |  |  |
| Routes              | Type of traffic                         | incoming (Destination NAT) 👻     |  |  |  |  |
| NAT                 | Specify original traffic                |                                  |  |  |  |  |
| Load Balancing      | Sentice                                 | ftn 💙                            |  |  |  |  |
| QoS                 | Scince                                  | 140 M                            |  |  |  |  |
| Access Rules        | Source IP Address/Netmask               | Any 💌                            |  |  |  |  |
| Drop In             |                                         |                                  |  |  |  |  |
| Routing Protocols   | Original Destination IP Address/Netmask | ( Host 🕑 213.7.46.137            |  |  |  |  |
| Multicast           | Replacement Values                      | Replacement Values               |  |  |  |  |
| WAN                 | New Destination IP Address/Netmask      | Host 🔽 192.168.200.202           |  |  |  |  |
| VPN .               | New Destination Port                    | Original 🗹                       |  |  |  |  |
| Firewall            |                                         |                                  |  |  |  |  |
| VolP                |                                         | OK Cancel                        |  |  |  |  |

Fig. 11: Network -> NAT -> NAT Configuration -> New

Proceed as follows to set up portforwarding for FTP:

- (1) Enter a **Description** for the NAT configuration, e. g. FTP.
- (2) Set Interface to LAN\_EN5-0.
- (3) For the Data Traffic Type, select incoming (destination NAT).
- (4) For Service, select ftp.
- (5) Under Original Destination IP Address/Netmask, enter the static public IP address of the gateway, here 213.7.46.137.
- (6) Under New Destination IP Address/Netmask enter the FTP server's IP address, for example 192.168.200.202.
- (7) Confirm with OK.

Proceed as follows to set up portforwarding for HTTP:

- (1) Go to Routing -> NAT-> NAT Configuration -> New.
- (2) Enter a **Description** for the NAT configuration, e. g. HTTP.
- (3) Set Interface to LAN EN5-0.
- (4) For the Data Traffic Type, select incoming (destination NAT).
- (5) For Service, select http.
- (6) Under Original Destination IP Address/Netmask, enter the static public IP address of the gateway, here 213.7.46.137.
- (7) Under New Destination IP Address/Netmask enter the HTTP server's IP address, for example 192.168.200.201.
- (8) Confirm with **OK**.

Proceed as follows to set up portforwarding for HTTPS:

- (1) Go to Routing -> NAT -> NAT Configuration -> New.
- (2) Enter a **Description** for the NAT configuration, e. g. HTTPS.
- (3) Set Interface to LAN\_EN5-0.
- (4) For the Data Traffic Type, select incoming (destination NAT).
- (5) For Service, select http (SSL).
- (6) Under Original Destination IP Address/Netmask, enter the static public IP address of the gateway, here 213.7.46.137.
- (7) Under New Destination IP Address/Netmask enter the HTTPS server's IP address, for example 192.168.200.201.
- (8) Confirm with OK.

## 2.5 Checking the configuration

### 2.5.1 Checking portforwarding

The list of configured portforwarding should appear as follows:

(1) Remain in the Network-> NAT -> NAT Configuration menu.

| Save configuration      |         | NAT Interfaces NAT Configuration |                  |                   |                         |                                        |   |          |   |
|-------------------------|---------|----------------------------------|------------------|-------------------|-------------------------|----------------------------------------|---|----------|---|
| Assistants 🔹            |         |                                  |                  |                   |                         |                                        |   |          |   |
| System Management 🔹 👻   |         |                                  |                  |                   |                         |                                        |   |          |   |
| Physical Interfaces 🔹 👻 | Descr.  | Dir.                             | Service/Prot.    | Src. IP/Mask:Port | Dest. IP/Mask:Port      | New Src. (S) IP/Mask:Port              |   |          |   |
| LAN 👻                   | ethoa50 | .0                               |                  |                   |                         | New Dest. (D) In Midok. Port           |   | -        | - |
| Wireless LAN 👻          | FTP     | Incomina                         | ftp (TCP)        | 0.0.0.0/          | 213.7.46.137/           | (D)192.168.200.202/                    |   | 龠        |   |
| Networking 🔺            |         |                                  |                  | 0.0.0.0: -        | 255.255.255.255:21      | 255.255.255.255                        |   |          |   |
| Routes                  | HTTP    | Incoming                         | http (TCP)       | 0.0.0.0/          | 213.7.46.137/           | (D)192.168.200.201/                    |   | <u> </u> |   |
| NAT                     |         |                                  |                  | 0.0.0.0:-         | 255.255.255.255.80      | 255.255.255.255                        | _ | _        |   |
| Load Balancing          | HTTPS   | Incoming                         | http (SSL) (TCP) | 0.0.0.0/          | 213.7.46.137/           | (D)192.168.200.201/<br>255.255.255.255 |   | Ŵ        |   |
| QoS                     |         |                                  |                  | 0.0.0.0.          | 233.233.233.233.233.443 | 200.200.200.200                        |   |          |   |
| Access Rules            |         | Narr                             |                  |                   |                         |                                        |   |          |   |
| Drop In                 |         |                                  |                  |                   | New                     |                                        |   |          |   |

Fig. 12: Network -> NAT ->NAT Configuration

This list is used as a basis to forward all FTP requests on the public IP address of your gateway to your FTP server. HTTP and HTTPS requests are forwarded to your Web server accordingly. All other requests are rejected by the gateway.

Click **Save Configuration** and confirm with **OK** to save the configuration as the startup configuration.

### 2.5.2 Checking the functionality

Functionality can only be checked from the shell. To do this, enter the debug all command and confirm with **Return**. r232bw:> debug all

r232bw:> debug all 01:36:27 DEBUG/INET: NAT: new incoming session on ifc 5000 prot 6 192.168.200.201:80/213.7.46.137:80 < - 62.137.56.89:1050 01:36:27 DEBUG/INET: NAT: new incoming session on ifc 5000 prot 6 192.168.200.201:80/213.7.46.137:80 < - 62.137.56.89:1051 01:36:27 DEBUG/INET: NAT: new incoming session on ifc 5000 prot 6 192.168.200.201:80/213.7.46.137:80 < - 62.137.56.89:1052 01:36:33 DEBUG/INET: NAT: new incoming session on ifc 5000 prot 6 192.168.200.202:21/213.7.46.137:21 < - 84.135.23.189:1053

As the debug extract shows, the HTTP requests (port 80) have been forwarded from IP address 62.137.56.89 to IP address 192.168.200.201. An FTP request (port 21) has also been forwarded from IP address 84,135,23,189 to IP address 192,168,200,202.

# 2.6 Overview of Configuration Steps

| Field                             | Menu                                                               | Value                              |
|-----------------------------------|--------------------------------------------------------------------|------------------------------------|
| Ethernet Interface Se-<br>lection | Physical Interfaces -> Ethernet<br>Ports-> Port Configuration      | Switch Port 1 and 2 to<br>en1-0    |
| Ethernet Interface Se-<br>lection | Physical Interfaces -> Ethernet<br>Ports-> Port Configuration      | Switch Port 3 and 4 to<br>en1-1    |
| IP Address / Netmask              | LAN -> IP Configuration-> Inter-<br>faces -> <en1-0> -&gt;</en1-0> | 192.168.100.1 and<br>255.255.255.0 |
| IP Address / Netmask              | LAN -> IP Configuration-> Inter-<br>faces -> <en1-1> -&gt;</en1-1> | 192.168.200.2 and<br>255.255.255.0 |

### Configuration of the port

### **Configuring Internet access**

| Field        | Menu                                                               | Value                               |
|--------------|--------------------------------------------------------------------|-------------------------------------|
| IP / Netmask | LAN -> IP Configuration ->Inter-<br>faces -> <en5-0> -&gt;</en5-0> | 213.7.46.137 and<br>255.255.255.248 |
| Route Type   | Network -> Routes-> IPv4 Route<br>Configuration-> New              | Default Route via In-<br>terface    |
| Interface    | Network -> Routes-> IPv4 Route<br>Configuration-> New              | LAN_EN5-0                           |
| Gateway      | Network -> Routes-> IPv4 Route<br>Configuration-> New              | 213.7.46.138                        |

### ΝΔΤ

| Field      | Menu                            | Value                 |
|------------|---------------------------------|-----------------------|
| NAT active | Network -> NAT ->NAT Interfaces | Enabled for LAN_EN5-0 |

| Field                                        | Menu                                            | Value                        |
|----------------------------------------------|-------------------------------------------------|------------------------------|
| Silent Deny                                  | Network -> NAT ->NAT Interfaces                 | Enabled for LAN_EN5-0        |
| Portforwarding                               |                                                 |                              |
| Field                                        | Menu                                            | Value                        |
| Description                                  | Network -> NAT -> NAT Configur-<br>ation -> New | e.g. FTP                     |
| Interface                                    | Network -> NAT -> NAT Configur-<br>ation -> New | LAN_EN5-0                    |
| Data Traffic Type                            | Network -> NAT -> NAT Configur-<br>ation -> New | incoming (destination NAT)   |
| Service                                      | Network -> NAT -> NAT Configur-<br>ation -> New | ftp                          |
| Original Destination<br>IP Address / Netmask | Network -> NAT -> NAT Configur-<br>ation -> New | e.g. 213.7.46.137            |
| New destination IP address/netmask           | Network -> NAT -> NAT Configur-<br>ation -> New | e.g. 192.168.200.202         |
| Description                                  | Network -> NAT -> NAT Configur-<br>ation -> New | e.g. HTTP                    |
| Interface                                    | Network -> NAT -> NAT Configur-<br>ation -> New | LAN_EN5-0                    |
| Data Traffic Type                            | Network -> NAT -> NAT Configur-<br>ation -> New | incoming (destination NAT)   |
| Service                                      | Network -> NAT -> NAT Configur-<br>ation -> New | http                         |
| Original Destination<br>IP Address / Netmask | Network -> NAT -> NAT Configur-<br>ation -> New | <b>e. g.</b> 213.7.46.137    |
| New destination IP address/netmask           | Network -> NAT -> NAT Configur-<br>ation -> New | <b>e. g.</b> 192.168.200.201 |
| Description                                  | Network -> NAT -> NAT Configur-<br>ation -> New | e.g. HTTPS                   |
| Interface                                    | Network -> NAT -> NAT Configur-<br>ation -> New | LAN_EN5-0                    |
| Data Traffic Type                            | Network -> NAT -> NAT Configur-<br>ation -> New | incoming (destination NAT)   |
| Service                                      | Network -> NAT -> NAT Configur-<br>ation -> New | http (SSL)                   |
| Original Destination                         | Network -> NAT -> NAT Configur-                 | e.g. 213.7.46.137            |

| Field                              | Menu                                            | Value                        |
|------------------------------------|-------------------------------------------------|------------------------------|
| IP Address / Netmask               | ation -> New                                    |                              |
| New destination IP address/netmask | Network -> NAT -> NAT Configur-<br>ation -> New | <b>e. g.</b> 192.168.200.201 |

# Chapter 3 IP - IPTV on xDSL (ADSL / VDSL) T-Home Entertainment connection

# 3.1 Introduction

Internet data access

This solution shows how to configure a bintec router on one of the latest generation of xD-SL T-Home Entertainment connections. On ADSL and new generation VDSL T-Home connections, the Internet data and IPTV multicast data are transmitted via separate VLAN interfaces.

The table below shows the main technical information for configuring the two accesses:

| VLAN ID                    | 7                                                                                        |
|----------------------------|------------------------------------------------------------------------------------------|
| Network protocol           | PPPoE                                                                                    |
| IP assignment done via     | IPCP (Internet Protocol Control Protocol)                                                |
| Routing                    | Default route must be configured                                                         |
| NAT                        | Active (Network Address Translation)                                                     |
| IPTV Multicast data access |                                                                                          |
| VLAN ID                    | 8                                                                                        |
| IP assignment done via     | DHCP (Dynamic Host Configuration Pro-<br>tocol)                                          |
| IGMP Proxy                 | Active (Internet Group Management Pro-<br>tocol)                                         |
| Routing                    | Required routes are learned via DHCP (no other configuration required)                   |
| NAT                        | Not mandatory, enabled in the example for security reasons (Network Address Translation) |

A VDSL connection is used in this example. The ADSL/VDSL modem is connected to the physical Ethernet port *ETH5*. If you have a device with an integrated DSL modem, you can also use the internal modem, of course.

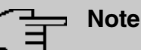

Please note that this configuration can only work if the attached modem or internal modem behaves as a pure modem (this is a given with internal modems in bintec devices). If you only want to put a router that may have also been supplied in a state where it will function like a modem, problems can arise.

The GUI (Graphical User Interface) is used for configuration here.

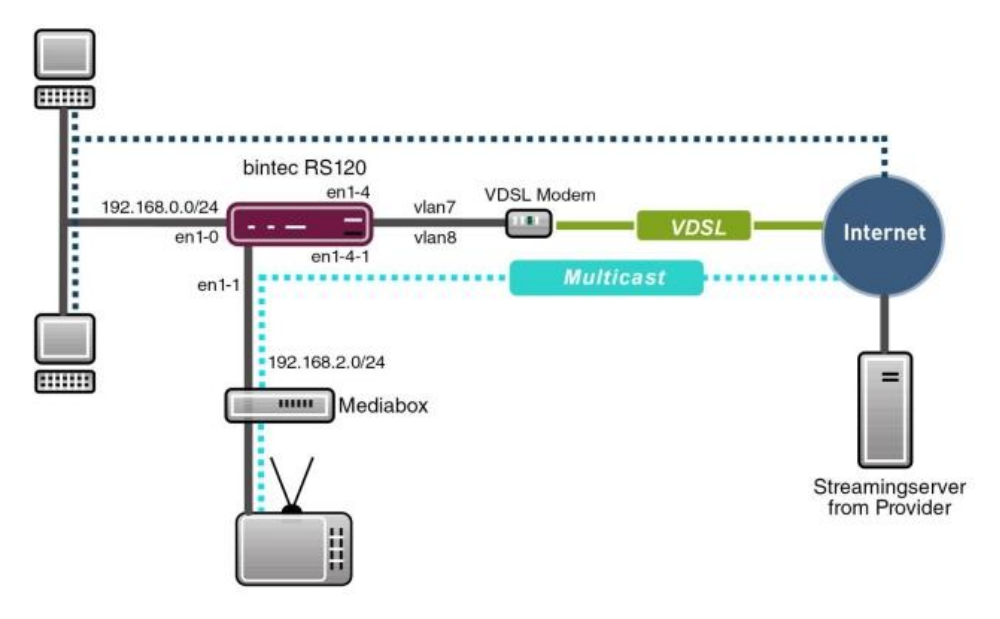

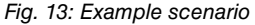

### **Requirements**

Provider specific:

- T-Home ADSL/VDSL connection of the latest generation with T-Home Entertainment pack
- Media Box (T-Home X301T) or similar device (usually supplied by the provider)

bintec elmeg specific:

- In this example, a bintec RS120 with software version 7.9.4 Patch 5 was used.
- The configuration is the same as for other bintec router types. The list below shows the minimum requirement for the software versions that are to be used here:

TR200: 7.9.1 Patch 5

RS12x: 7.9.1 Patch 5

RS23x: 7.9.1 Patch 5

R120x: 7.9.1 Patch 5

R300x: 7.9.1 Patch 5

R400x: 7.9.1 Patch 5

• The configuration is done using the GUI Web configuration tool.

# 3.2 Configuration

### 3.2.1 Configuring the bintec RS120

For configuration, open an Internet browser and start a web (HTTP) connection to the **bintec RS120** router. Unless otherwise configured, use the standard IP address *192.168.0.254*. Once the HTTP connection has been established, log in using the following access data.

**User** *admin* **Password** *funkwerk* (default password unless otherwise configured).

### **Configuring VDSL Internet access**

The GUI comes with a wizard for configuring VDSL Internet access. To do this, go to the following menu:

(1) Go to Assistants -> Internet Access-> Internet Connections -> New.

| Save configuration   |                         | Internet                | Connections                                                               |
|----------------------|-------------------------|-------------------------|---------------------------------------------------------------------------|
| lssistants 🔺         |                         |                         |                                                                           |
| First steps          |                         |                         |                                                                           |
| Internet Access      | Select Internet connect | on tune:                | Connection Type                                                           |
| VPN                  | Select Internet connect | ontype.                 |                                                                           |
| stem Management 💦 🔻  | Connection Type         | External xDSL Modem 🛛 👻 | Internet access can be provided either by this                            |
| sical Interfaces 🔹 👻 |                         |                         | connecting to a third party gateway that                                  |
|                      |                         |                         | provides Internet access.                                                 |
| ting -               |                         |                         |                                                                           |
| ung .                |                         |                         | Choose how Internet access is provided in                                 |
| N <del>-</del>       |                         |                         | Note: The ontions that are available depends                              |
| •                    |                         |                         | on the hardware specification of your device.                             |
| wall <del>-</del>    |                         |                         | Connection Type:                                                          |
| -                    |                         |                         | Internal ADSL/SHDSL Modem: The                                            |
| Il Services 👻        |                         |                         | Connection is established via the integrated<br>ADSL/SHDSL modern         |
| tenance -            |                         |                         | External xDSL Modem: The connection is                                    |
| nal Deverting        |                         |                         | established via an external xDSL modern.                                  |
| rnai keporting 🔹     |                         |                         | External Gateway/Cable Modem: The                                         |
| toring 👻             |                         |                         | connection is established via an external                                 |
|                      |                         |                         | gateway of a caple modern.<br>IMMTS : The connection is established via a |
|                      |                         |                         | UMTS modem.                                                               |
|                      |                         |                         |                                                                           |
|                      |                         |                         | Copyright@ Version 1.0, 2009 Funkwerk Enterprise                          |
|                      |                         |                         | Communications GmbH                                                       |
|                      |                         |                         |                                                                           |
|                      |                         |                         | <                                                                         |
|                      |                         | Next Cancel             |                                                                           |

### Fig. 14: Assistants -> Internet Access -> Internet Connections -> New

Proceed as follows:

- (1) For Connection Type, select *External* xDSL Modem.
- (2) Click on **Next** to configure a new Internet connection.

Enter the required data for the Internet connection.

| Save configuration      |                               | Internet Conne                            | ections                                                                                                    |
|-------------------------|-------------------------------|-------------------------------------------|----------------------------------------------------------------------------------------------------|
| Assistants 🔺            |                               |                                           |                                                                                                    |
| First steps             |                               |                                           |                                                                                                    |
| Internet Access         |                               | -                                         | ISP Data for External xDSL                                                                                                    |
| VPN                     | Description                   | Internet-Daten                            | Modem                                                                                                    |
| System Management 🔹 👻   | Select the physical Ethernet  | port the external modern is connected to: |                                                                                                    |
| Physical Interfaces 🔹 👻 | Physical Ethernet Port        | ETH5 🗸                                    | For Internet access you must set up a<br>connection to your Internet Service Provider                                                                                    |
| LAN 👻                   | Select your Internet Service  | Provider (ISP) from the list:             | (ISP).                                                                                                    |
| Routing 🔹               | Internet Service Provider     | Germany - T-Home - VDSL                   | Follow your provider's instructions!                                                                                                    |
| WAN 👻                   | Enter the authentication data | for your Internet account:                | Enter a description for the Internet connection.                                                                                                    |
| VPN 👻                   | Licer Name                    | 26782643847187513#0001@t-onlin            |                                                                                                    |
| Firewall 🗸              | Oserivanie                    | 20702043047107313#0001@@00000             | Please check that the xDSL modern is                                                                                                    |
| VolP -                  | Password                      | •••••                                     | Ethernet interfaces!                                                                                                    |
| Local Services 👻        | Select the connection mode:   |                                           | Physical Ethernet Port                                                                                                    |
| Maintenance 🔹           | Always active                 | ✓ Enabled                                 | Select the port to which the xDSL modem is<br>connected.                                                                                                    |
| External Reporting 🔹 👻  |                               |                                           |                                                                                                    |
| Monitoring 👻            |                               |                                           | You can select one of the predefined ISPs or<br>define a custom Internet connection. Different<br>settings are required depending on the choice<br>you make for the ISP. |
|                         |                               |                                           | Internet Service Provider:                                                                                                    |
|                         |                               |                                           | Select your ISP or define a customized<br>provider by choosing User-defined.                                                                                             |
|                         |                               |                                           | Some ISPs require a VLAN ID.                                                                                                    |
|                         |                               | OK Cancel                                 |                                                                                                    |

### Fig. 15: Assistants -> Internet Access -> Internet Connections -> Next

Proceed as follows to configure a new Internet connection:

- (1) Under **Description**, enter a name for the Internet connection, e. g. Internet Data.
- (2) Under Physical Ethernet Port select the physical Ethernet port to which the xDSL modem is connected, in this case *ETH5*.
- (3) Under Internet Service Provider select the profile Germany T-Home VDSL for our VDSL connection.
- (4) Under User Name enter the access data you received from your provider.
- (5) Enter the Password you received from your provider.
- (6) In the **Always active** field, specify whether or not the Internet connection should always be on. Only activate this option if you have Internet access with a flatrate.
- (7) Press **OK** to confirm your entries.

### 3.2.2 Configuring the IPTV Multicast data access

To configure the virtual LAN interfaces for the Multicast access, go to the following menu:

(1) Go to LAN -> IP Configuration -> Interfaces -> New.

| Save configuration Assistants | Interfaces                  |                    |  |  |  |
|-------------------------------|-----------------------------|--------------------|--|--|--|
| System Management 💦 👻         |                             |                    |  |  |  |
| Physical Interfaces 🔹 👻       | Basic Parameters            |                    |  |  |  |
| LAN 🔺                         | Based on Ethernet Interface | en1-4 💌            |  |  |  |
| IP Configuration<br>VLAN      | Address Mode                | ○ Static           |  |  |  |
| Routing 👻                     | ID Address (Metmosik        | IP Address Netmask |  |  |  |
| WAN -                         | IF Address / Netmask        | Add                |  |  |  |
| VPN 🔫                         | Interface Mode              | ◯ Manual           |  |  |  |
| Firewall 👻                    | MAC Address                 | 00:a0:f9           |  |  |  |
| /oIP 🔻                        |                             |                    |  |  |  |
| .ocal Services 👻              | VEAN ID                     | 10                 |  |  |  |
| Maintenance 👻                 |                             | Advanced Settings  |  |  |  |
| External Reporting 🔹 👻        | -                           |                    |  |  |  |
| Aonitoring 👻                  | DHCP MAC Address            | ✓ Use built-in     |  |  |  |
|                               | DHCP Hostname               |                    |  |  |  |
|                               | DHCP Broadcast Flag         | Enabled            |  |  |  |
|                               | Proxy ARP                   | Enabled            |  |  |  |
|                               | TCP-MSS Clamping            | Enabled            |  |  |  |
|                               |                             | OK Cancel          |  |  |  |

#### Fig. 16: LAN->IP Configuration ->Interfaces-> New

Proceed as follows:

- (1) Under Based on Ethernet Interface, select the logical Ethernet interface that has been assigned to the physical Ethernet port used above. For Ethernet port ETH5, this is the en1-4 interface (on this, see the explanation below).
- (2) Set the Address Mode to DHCP. An IP address is assigned to the interface dynamically via DHCP.
- (3) Set the Interface Mode to VLAN. You use this option to assign the interface to a VLAN.
- (4) In the VLAN-ID input field, enter the VLAN ID 8 which is to be used.
- (5) Click Advanced Settings.
- (6) Disable the DHCP Broadcast Flag option.
- (7) Leave the remaining settings unchanged and confirm your entries with OK.

### Explaining the assigning of physical Ethernet ports and logical Ethernet interfaces

The assignment between the physical Ethernet port and the logical Ethernet interface can be flexibly configured in the routers with an integrated switch. Ex works, the following assignment usually applies:

en1-0

| Physical | Ethernet | Port |
|----------|----------|------|
|----------|----------|------|

Logical Ethermet Interface

ETH1 to ETH4

### Physical Ethernet Port

### Logical Ethermet Interface

ETH5

en1-4

For detailed information on the assigned that has been configured in your case, go to the **Physical Interfaces** menu. For the **bintec RS120** router that is used in the workshop, it looks like this ex works:

(1) Go to Physical Interfaces ->Ethernet Ports->Port Configuration.

| Save configuration  |   |               |                              | Port Configuration      |                        |
|---------------------|---|---------------|------------------------------|-------------------------|------------------------|
| Assistants          | • |               |                              |                         |                        |
| System Management   | - |               |                              |                         |                        |
| Physical Interfaces | - | Automatic Ref | resh Interval 60 Seconds     | Apply                   |                        |
| Ethernet Ports      |   |               | ,                            | Switch Configuration    |                        |
| LAN                 | - | Switch Port   | Ethernet Interface Selection | Configured Speed / Mode | Current Speed / Mode   |
| Routing             | - | 1             | en1-0 💌                      | Full Autonegotiation 💌  | 100 mbps / Full Duplex |
| WAN                 | - | 2             | en1-0 💌                      | Full Autonegotiation    | Down                   |
| /PN                 | - | 3             | en1-0 💌                      | Full Autonegotiation 💌  | Down                   |
| Firewall            | • | 4             | en1-0 💙                      | Full Autonegotiation 💌  | Down                   |
| VolP                | • | 5             | en1-4 💌                      | Full Autonegotiation 🔽  | Down                   |
| Local Services      | - |               |                              | /                       |                        |
| Maintenance         | - |               |                              | OK Cancel               |                        |

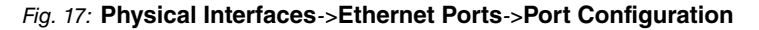

### Configuring the IGMP (Internet Group Management Protocol) proxy

Now you will configure the IGMP proxy required to receive the IPTV Multicast data.

(1) Go to Routing -> Multicast -> IGMP-> New .

| Save configuration    | 5 |                            | Forwa           | ding IGMP Options   |  |
|-----------------------|---|----------------------------|-----------------|---------------------|--|
| Assistants            | - |                            |                 |                     |  |
| System Management     | - |                            |                 |                     |  |
| Physical Interfaces   | - | IGMP Settings              |                 |                     |  |
| LAN                   | - | Interface                  | LAN_EN1-0       | ×                   |  |
| Routing               | - | Query Interval             | 125             | Seconds             |  |
| NAT                   | _ | Maximum Response Time      | 10              | Seconds             |  |
| RIP<br>Load Balancing |   | Robustness                 | 2 💌             |                     |  |
| Multicast             |   | Last Member Query Interval | 1               | Seconds             |  |
| WAN                   | • | IGMP State Limit           | 0               | Messages per Second |  |
| Firewall              | - | Mode                       | O Host  Routing |                     |  |
| VolP                  | - | -                          | A .h            | and Oattimer        |  |
| Local Services        | - | Advanced Settings          |                 |                     |  |
| Maintenance           | - | IGMP Proxy                 | ✓ Enabled       |                     |  |
| External Reporting    | - | Proxy Interface            | LEASED_EN1-4-1  |                     |  |
| Monitoring            | - |                            | 1               |                     |  |
|                       |   |                            | ОК              | Cancel              |  |

Fig. 18: Routing -> Multicast -> IGMP -> New

Proceed as follows to configure the IGMP proxy.

- (1) Under Interface, select the logical Ethernet interface which the Media Box or client PCs are connected to. In our example, they are Ethernet ports ETH1 to ETH4. Based on the above assignment, the logical Ethernet interface LAN\_EN1-0 needs to be selected.
- (2) Select Routing for Mode.
- (3) Click Advanced Settings.
- (4) Enable the IGMP Proxy option.
- (5) As the proxy interface, select the generated VLAN interface LEASED\_EN1-4-1.
- (6) Leave the remaining settings unchanged and confirm your entries with OK.

The completed configuration looks as follows (the entry for the IGMP proxy interface ( en1-4-1) is generated automatically):

| Save configuration  |   |                  |                         | Forwarding IGMP Or | ptions   |          |   |
|---------------------|---|------------------|-------------------------|--------------------|----------|----------|---|
| Assistants          | - |                  |                         |                    |          |          |   |
| System Management   | - |                  |                         |                    |          |          |   |
| Physical Interfaces | - | Automatic Refres | h Interval 60 Seconds A |                    |          |          |   |
| LAN                 | - | Interface        | Current IGMP Version    |                    | IGMP     |          |   |
| Routing             | - | en1-0            | 0                       |                    | Enabled  | 會        | ø |
| Routes              |   | en1-4-1          | 0                       |                    | Fnabled  | <b> </b> | ß |
| NAT                 |   |                  |                         |                    | Linux ou |          | - |
| RIP                 |   |                  | hau                     |                    | Connel   |          |   |
| Load Balancing      |   |                  | New                     |                    | cancer   |          |   |
| Multicast           |   |                  |                         |                    |          |          |   |

Fig. 19: Routing -> Multicast -> IGMP

### Activating the Multicast Routing function

The routing of IP Multicast packets to the bintec router is disabled by default. In the following configuration step, you enable the Multicast routing function on the router. To do this, go to the following menu:

(1) Go to Routing ->Multicast ->Options.

| Save configuration    | ) |                  | Forwarding IGMP Options               |
|-----------------------|---|------------------|---------------------------------------|
| Assistants            | - |                  |                                       |
| System Management     | - |                  |                                       |
| Physical Interfaces   | - | Basic Settings   |                                       |
| LAN                   | - | IGMP Status      | ◯ Up ◯ Down ④ Auto                    |
| Routing               | - | Mode             | © Compatibility Mode ○ Version 3 only |
| Routes<br>NAT         | - | Maximum Groups   | 64                                    |
| RIP<br>Load Balancing | _ | Maximum Sources  | 64                                    |
| Multicast             |   | IGMP State Limit | 0 Messages per Second                 |
| WAN                   | • |                  |                                       |
| VPN                   | - |                  | OK Cancel                             |

Fig. 20: Routing -> Multicast -> Options

Proceed as follows:

- (1) Set the IGMP status to Active or Auto.
- (2) Confirm your entry with **OK**.

### - Note

A one-off confirmation of the configuration page through **OK** is essential. This also applies if the **IGMP Status** has already been set to *Auto* or *Active*.

### Enabling NAT on the IGMP proxy interface

For security reasons, and to ensure that video on-demand services work, the NAT function needs to be disabled.

(1) Go to Routing -> NAT -> NAT Interfaces.

| Save configuration   |   |                                | NAT        | Interfaces Por | tforwarding      |                 |
|----------------------|---|--------------------------------|------------|----------------|------------------|-----------------|
| lssistants           | - |                                |            |                |                  |                 |
| System Management    | - |                                |            |                |                  |                 |
| hysical Interfaces   | - | View 20 per page 🙁 🔅 Filter in | None       | 💌 equal 🛛 💌    | Go               |                 |
| AN                   | • | Interface                      | NAT active | Silent Deny    | PPTP Passthrough | Portforwardings |
| outing               |   | LAN_EN1-0                      |            |                |                  | 0               |
| Routes               |   | LAN_EN1-4                      |            |                |                  | 0               |
| IAT                  |   | LEASED_EN1-4-1                 | ~          |                |                  | 0               |
| IP<br>.oad Balancing | _ | WAN_INTERNET-DATEN             |            |                |                  | 0               |
| Multicast            |   | Page: 1, Items: 1 - 4          |            |                |                  |                 |
| AN                   | - |                                |            |                | maal             |                 |
| PN                   | - |                                | Ur         |                |                  |                 |

### Fig. 21: Routing -> NAT -> NAT Interfaces

Proceed as follows:

- (1) Under **NAT Active**, enable the *LEASED\_EN1-4-1* interface.
- (2) Confirm with OK.

### 3.2.3 Configuring a DHCP IP address pool on the LAN interface

The T-Home Media Box requires the IP address settings to be assigned dynamically via DHCP. For this purpose, a DHCP IP address pool needs to be configured on the LAN interface. In our case, this is the en1-0 interface.

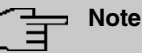

Only carry out this configuration step if there is no other DHCP server in your local network. In this case, enter the LAN IP address of the **bintec RS120** router as the **Router** on the DHCP server. In our example, the LAN IP address of the **bintec RS120** is 192.168.0.254.

If there is no DHCP server in your local network, proceed as follows:

(1) Go to Local Services -> DHCP Server -> DHCP Pool -> New.

| Save configuration  |   |                  | DHCP Pool IP/MAC Binding DHCP Relay Settings |
|---------------------|---|------------------|----------------------------------------------|
| Assistants          | - |                  |                                              |
| System Management   | - |                  |                                              |
| Physical Interfaces | - | Basic Parameters |                                              |
| LAN                 | - | Interface        | en1-0 💌                                      |
| Routing             | - | IP Address Range | 192.168.0.100 - 192.168.0.150                |
| WAN                 | - |                  |                                              |
| VPN                 | - | Pool Usage       | Local                                        |
| Firewall            | - |                  | Ad∨anced Settings:                           |
| VolP                | - |                  |                                              |
| Local Services      | - |                  |                                              |
| DNS                 |   |                  |                                              |
| DynDNS Client       |   |                  |                                              |
| DHCP Server         |   |                  |                                              |
| Web Filter          |   |                  |                                              |

### Fig. 22: Local Services -> DHCP Server -> DHCP Pool -> New

Proceed as follows to set up an IP address pool:

- (1) Under Interface, select the logical interface en1-0.
- (2) Enter an IP address range. In our example, an IP address range from 192.168.0.100 to 192.168.0.150 is configured.
- (3) Press **OK** to confirm your entries.

### - Note

The IP address range must lie within the IP network range configured on the LAN interface.

### 3.2.4 Making a bootable backup of the configuration

This concludes the configuration. If the devices are connected correctly, the Internet data connection and the reception of IPTV data should work correctly. To create a bootable backup of the configuration, exit the **GUI** with **Save configuration** and confirm with **OK**.

# 3.3 Overview of Configuration Steps

### Select the connection type

| Field     | Menu                                   | Value             |
|-----------|----------------------------------------|-------------------|
| Interface | Assistants -> Internet Access-> Inter- | External xDSL Mo- |
|           | net Connections                        | dem               |

### Setting up an internet connection

| Field                          | Menu                                                             | Value                                         |
|--------------------------------|------------------------------------------------------------------|-----------------------------------------------|
| Description                    | Assistants -> Internet Access-> Inter-<br>net Connections ->Next | <b>e.g.</b> Internet Data                     |
| Physical Ethernet<br>Port      | Assistants -> Internet Access-> Inter-<br>net Connections ->Next | ETH5                                          |
| Internet Service Pro-<br>vider | Assistants -> Internet Access-> Inter-<br>net Connections ->Next | <b>e.g.</b> Germany-<br>T-Home-VDSL           |
| User Name                      | Assistants -> Internet Access-> Inter-<br>net Connections ->Next | <b>e.g.</b><br>123456789#0001@t-o<br>nline.de |
| Password                       | Assistants -> Internet Access-> Inter-<br>net Connections ->Next | e.g. secret                                   |
| Always Active                  | Assistants -> Internet Access-> Inter-<br>net Connections ->Next | Enabled                                       |

### Configuring the VLAN interface

| Field                          | Menu                                        | Value    |
|--------------------------------|---------------------------------------------|----------|
| Based on Ethernet<br>Interface | LAN -> IP Configuration-> Interfaces -> New | en1-4    |
| Address mode                   | LAN -> IP Configuration-> Interfaces -> New | DHCP     |
| Interface Mode                 | LAN -> IP Configuration-> Interfaces -> New | VLAN     |
| VLAN ID                        | LAN -> IP Configuration-> Interfaces -> New | 8        |
| DHCP Broadcast flag            | LAN -> IP Configuration-> Interfaces -> New | Disabled |

### **Configure IGMP proxy**

| Field           | Menu                               | Value          |
|-----------------|------------------------------------|----------------|
| Interface       | Routing -> Multicast-> IGMP -> New | LAN_EN1-0      |
| Mode            | Routing -> Multicast-> IGMP -> New | Routing        |
| IGMP Proxy      | Routing -> Multicast-> IGMP -> New | Enabled        |
| Proxy Interface | Routing -> Multicast-> IGMP -> New | LEASED_EN1-4-1 |

### **Enable Multicast routing function**

| Field       | Menu                           | Value          |
|-------------|--------------------------------|----------------|
| IGMP Status | Routing -> Multicast-> Options | Active or Auto |

### Activating NAT

| Field          | Menu                            | Value              |
|----------------|---------------------------------|--------------------|
| Interface      | Routing -> NAT ->NAT Interfaces | NAT active Enabled |
| LEASED_EN1-4-1 |                                 |                    |

### Configuring the DHCP IP address pool

| Field            | Menu                                                  | Value                                         |
|------------------|-------------------------------------------------------|-----------------------------------------------|
| Interface        | Local Services -> DHCP Server-> DH-<br>CP Pool -> New | en1-0                                         |
| IP Address Range | Local Services -> DHCP Server-> DH-<br>CP Pool -> New | <b>e.g</b> . 192.168.0.100 -<br>192.168.0.150 |
| Pool Usage       | Local Services -> DHCP Server-> DH-<br>CP Pool -> New | Local                                         |

# Chapter 4 IP - OSPF Routing Protocol over IPSec Connection

# 4.1 Introduction

This solution shows the star-shaped linking of three locations by IPSec connections in which the OSPF routing protocol is used to transmit the IP network areas configured in the branch locations. Using a routing protocol is particularly beneficial in the case of more complex network structures (more IP network areas), because changes in the network structure are automatically propagated to all the routers involved in the network via the routing protocol.

The GUI is used to do the configuration.

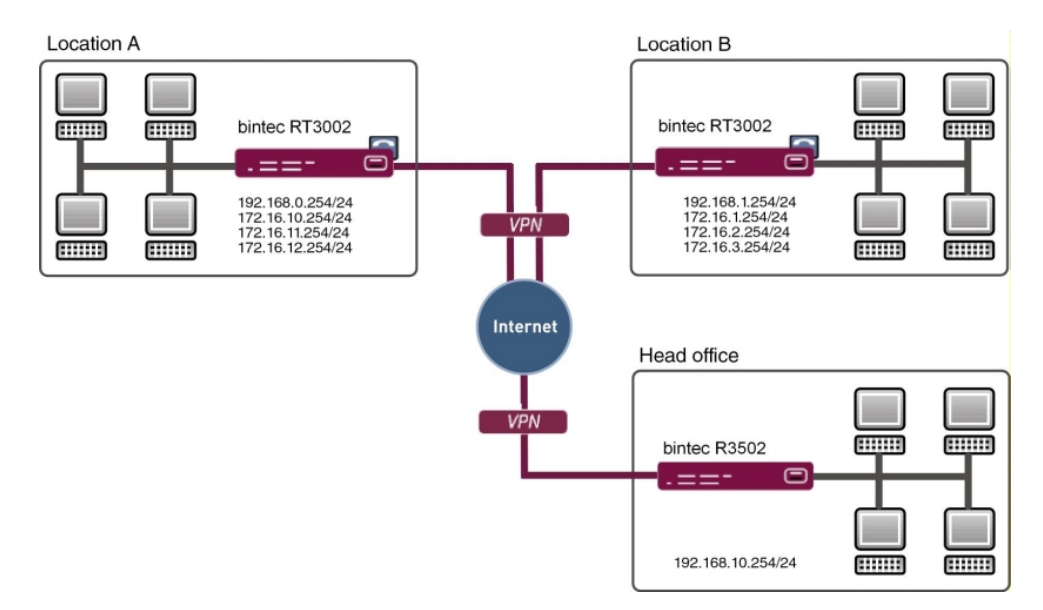

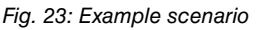

In our example, more than one network is used at Locations A and B. With statically configured routing the result of this would be that all the networks of all the locations in all the VPN gateways would need to be configured. This is not the case if a routing protocol is used. In such a case, the only configuring required is that of a VPN tunnel which enables the communication to the head office gateway.

Specifically, when doing the VPN configuration, the administrator only needs to tend, in
each case, to the first network in the LAN interface for the relevant VPN gateway. The routing protocol takes care of the rest. In this example, the routing protocol propagates all the networks for Locations A and B to the head office gateway. Which means that all the locations can communicate with one another. If a LAN IP address is modified, or if a new network is added to one of the gateways, the routing information is automatically forwarded to the other gateways. The VPN gateways support the use of routing protocols, including in connection with IPSec connections.

## **Requirements**

- · A bintec VPN gateway from the Rxxx2- or RTxxx2 series at each location
- · All the gateways require an independent connection to the Internet
- At least one IP address or a DynDNS account to make the head office gateway accessible

# 4.2 Configuration

## 4.2.1 Configure the gateway at head office

### Configure the Internet access at the head office gateway

The Internet access at the head office gateway can be configured using the **Assistant**. In this workshop, an Internet access with a static IP address is used at the head office location.

- (1) Go to Assistants -> Internet Access-> Internet Connections -> New.
- (2) For Connection Type, select Internal ADSL Modem.
- (3) Click on **Next** to configure a new Internet connection.
- (4) Enter the required data for the connection.

| Assistants First steps Internet Access VPI VoIP PEX in LAII Select your internet Service Provider (ISP) Type User-defin Enter the authentication data for your internet LAN Vireless LAN Controller Networking Routing Protocols Khuiticast Aways active Enter the Service Consection mode: Advays active Enabled                                                                                                    |                                                                                                |
|----------------------------------------------------------------------------------------------------|------------------------------------------------------------------------------------------------|
| First steps     Internet Access       VPI     Description       VolP PBX in LAII     Select your internet Service Provider (ISP)       System Management     Type       User-defin     Enter the authentication data for your internet Service       LAN     Voler Name       Wireless LAN Controller     Password       Networking     Select the connection mode:       Multicast     Always active                                                                                                    |                                                                                                |
| Internet Access<br>VPII<br>VolP P8X in LAII<br>System Management<br>Physical Interfaces<br>LAN<br>Wireless LAN Controller<br>Networking<br>Routing Protocols<br>Multicast<br>VolP Pax in LAII<br>Select your Internet Service Provider (ISP)<br>Type<br>User Varie<br>Varies Schwart (ISP)<br>Type<br>User Varies<br>Select your Internet Service Provider (ISP)<br>Type<br>User Varies<br>Select Your Internet Service Provider (ISP)<br>Type<br>User Varies<br>Select Your Internet Service Provider (ISP)<br>Type<br>User Varies<br>Select Your Internet Service Provider (ISP)<br>Type<br>User Varies<br>Select Your Internet Service Provider (ISP)<br>Type<br>User Varies<br>Select Your Internet Service Provider (ISP)<br>Type<br>Select Your Internet Service Provider (ISP)<br>Type<br>Select Your Internet Service Provider (ISP)<br>Type<br>Select Your Internet Service Provider (ISP)<br>Type<br>Select Your Internet Service Provider (ISP)<br>Type<br>Select Your Internet Service Provider (ISP)<br>Select Your Internet Service Provider (ISP)<br>Select Your Internet Service Provider (ISP)<br>Select Your Internet Service Provider (ISP)<br>Select Your Internet Service Provider (ISP)<br>Select Your Internet Service Provider (ISP)<br>Select Your Internet Service Provider (ISP)<br>Select The connection mode:<br>Always active<br>Vertice Service Provider (ISP)<br>Select Your Internet Service Provider (ISP)<br>Select Your Internet Service Provider (I |                                                                                                |
| VPII     Description     ADSL       VoIP PBX in LAII     Select your internet Service Provider (ISP)       System Management     Type     User-defin       Physical Interfaces     Type     User-defin       Wireless LAN Controller     Voer Name     feste-ip@p       Networking     Select the connection mode     Select the connection mode       Multicast     Always active     Venabled                                                                                                    | ISP Data for Internal                                                                          |
| VolP P8X in LAII     Select your Internet Service Provider (ISP)       System Management     Type       Physical Interfaces     Image: Comparison of the authentication data for your Internet Service       LN     Type       Wireless LAN Controller     Password       Networking     Select the connection mode:       Multicast     Always active                                                                                                    | VDSL/ADSL/SHDSL Modem                                                                          |
| System Management     Type     User-defin       Physical Interfaces     Type     User-defin       LAN     Type     Enter the authentication data for your Inter       Wrieless LAN Controller     Very Name     feste-ip@p       Networking     Password     Select the connection mode:       Multicast     Always active     Image: Ended data for your Inter                                                                                                    | from the list:                                                                                 |
| Physical Interfaces     •       LAN     •       Wireless LAN Controller     •       Networking     •       Routing Protocols     •       Multicast     •                                                                                                    | ed via PPP over Ethernet (PPPoE)                                                               |
| LAN  Wireless LAN Controller Wireless LAN Controller Networking Routing Protocols Multicast                                                                                                    | (ISP).                                                                                         |
| Wireless LAN Controller     User Name     [feste-ip@p       Networking     Password     ••••••••       Routing Protocols     Select the connection mode:       Multicast     Always active     ✓ Enabled                                                                                                    | Follow your provider's instructions!                                                           |
| Networking     Password       Rouring Protocols     Select the connection mode:       Multicast     Always active                                                                                                    | rovider.de Description:                                                                        |
| Routing Protocols     Select the connection mode:  Multicast                                                                                                    | Enter a description for the Internet connection                                                |
| Multicast  Always active                                                                                                    |                                                                                                |
| Multicast                                                                                                    | Tou can select one of the predefined ISPs or<br>define a custom Internet connection. Different |
|                                                                                                    | settings are required depending on the choice                                                  |
| WAN   Please enter the ATM settings defined by t                                                                                                    | ne Internet Service Provider (ISP): you make for the ISP or the user-defined                   |
| VPN Virtual Path Identifier                                                                                                    | connection protocol.                                                                           |
| (VPI)                                                                                                    | Internet Service Provider:                                                                     |
|                                                                                                    | provider by choosing User-defined via the                                                      |
| VolP  Virtual Channel  32                                                                                                    | required connection protocol PPPoE (PPP                                                        |
| Local Services 🔹                                                                                                    | over Ethernet), PPPoA (PPP over ATM),                                                          |
| Maintenance   ADSL Mode   Annex A                                                                                                    | Annex B     ETHoA (Ethernet over ATM) or IPoA (IP over<br>ATM)                                 |
| External Reporting 🚽                                                                                                    | 73109.                                                                                         |
| Monitoring                                                                                                    | When establishing an Internet connection,                                                      |
| Monitoring                                                                                                    | you are normally prompted for authentication                                                   |
|                                                                                                    | by the ISP. A user name and a password are<br>normally used for authentication. You can        |
|                                                                                                    |                                                                                                |
| ОК                                                                                                    | <                                                                                              |

#### Fig. 24: Assistants -> Internet Access -> Internet Connections -> Next

Proceed as follows to configure an Internet access:

- (1) Under Description enter e.g. ADSL.
- (2) For Type, select User-defined via PPP over Ethernet (PPPoE).
- (3) As the User, enter the name which your provider has given you, e.g. festeip@provider.de.
- (4) Enter the **Password** that your provider has given you, e. g. *test12345*.
- (5) Enable the Always active option.
- (6) For ADSL Mode, select Annex B for applications in Europe (provider-dependent).
- (7) Press OK to confirm your entries.

### Configure the VPN IPSec connections at the head office gateway

In our example, the VPN tunnels are always set up from the branch gateways to the head office gateway. For this reason, there is no need to configure the IPSec peer address at the head office gateway. In this workshop, the VPN IPSec tunnels for Location A and Location B will be configured using the **Assistant**.

- (1) Go to Assistants -> VPN -> VPN Connections -> New.
- (2) For VPN Scenario select IPSec-LAN-LAN Connection.
- (3) Click on Next to configure a new Internet connection.
- (4) Enter the required data for the connection.

| Assistants 🔺                |                                         |                           |                                                                                                    |   |
|-----------------------------|-----------------------------------------|---------------------------|----------------------------------------------------------------------------------------------------|---|
| First steps                 |                                         |                           |                                                                                                    | - |
| Internet Access             | Calculated accession                    |                           | IPSec LAN-to-LAN                                                                                        |   |
| VPN                         | Selected Scenario                       |                           | Connection                                                                                              |   |
| VoIP PBX in LAN             | IPSec Scenario                          | LAN-to-LAN Connection     |                                                                                                    |   |
| System Management 🔹 👻       | Connection Details                      |                           | Enter the required data for the IPSec -                                                                 |   |
| Physical Interfaces 🔹 👻     | Description                             | Standort-A                | IPSec Scenario:                                                                                         |   |
| AN 👻                        | Local IPSec ID                          | zentrale@bintec-elmeg.com | A reminder of the selected scenario.                                                                    |   |
| Vireless LAN Controller 🛛 👻 |                                         | H2002 0 Chistor share som |                                                                                                    |   |
| letworking 🔹                | Remote IPSec ID                         | rt3002_0@bintec-eimeg.com | <ul> <li>As you can conligure several VPN<br/>connections, you must define a description to</li> </ul>  |   |
| touting Protocols 🔹 👻       | Preshared Key                           | •••••                     | be able to identify the VPN connection easily.                                                          |   |
| Aulticast 🔹                 | Local IP Address                        | 192.168.10.254 💌          | Description:<br>Enter a name for the connection.                                                        |   |
| VAN -                       | Define this connection as default route | Enabled                   |                                                                                                    |   |
| /PN 🔻                       | Enter IP settings:                      |                           | The IPSec partners have to mutually identify                                                            |   |
| Firewall 👻                  | IDCos Door Address                      |                           | IPSec connection.                                                                                       |   |
| /oIP 👻                      | IPSec Peer Address                      |                           | The identity of the IPSec partner is proven by                                                          |   |
| ocal Services 👻             | IP Address of Remote Network            | 192.168.0.0               | a unique ID (similar to user name). Io<br>establish an IPSec connection each IPSec                      |   |
| laintenance 👻               | Netmask                                 | 255.255.255.0             | gateway must be able to identify the ID of the                                                          |   |
| External Reporting 🔹 👻      |                                         |                           | configured on both IPSec gateways. The ID                                                               |   |
| Monitoring 🗸 👻              |                                         |                           | can be any name. In practice it is usually a<br>name which clearly explains the connecting<br>location. |   |
|                             |                                         |                           | Local IPSec ID:                                                                                         | ~ |

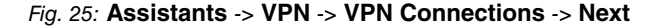

To add the VPN connection to Location A, proceed as follows:

- (1) For **Description**, enter a description of the peer which identifies it, e. g. Location A.
- (2) For Local IPsec ID, enter the IPSec ID of the head office gateway, e.g. zentrale@bintec-elmeg.com.
- (3) For **Remote IPSec ID**, enter the IPSec ID of the gateway at Location A, e.g. rt3002-0@bintec-elmeg.com.

#### Note

This ID must be unique.

- (4) In the **Preshared Key** field, enter a password for the encrypted connection (e. g. *test12345*.
- (5) The Local IP address specifies the IP address of the IPSec interface, e. g. 192.168.10.254.
- (6) For IPSec Peer Address, nothing needs to be entered because the VPN tunnel is always set up from the branch gateway to the head office gateway. For IP Address of Remote Network, the network address of one of the IP networks used at Location A must be configured, e. g. 192.168.0.0 and the net mask

255.255.255.0.

(7) Confirm with **OK**.

Now add the VPN connection to Location B.

- (1) Go to Assistants -> VPN -> VPN Connections -> New.
- (2) For VPN Scenario select IPSec-LAN-LAN Connection.
- (3) Click on Next to configure a new Internet connection.
- (4) Enter the required data for the connection.

| ants 🔺            |                                      |                           |                                                                                                    |   |
|-------------------|--------------------------------------|---------------------------|----------------------------------------------------------------------------------------------------|---|
| steps             |                                      |                           |                                                                                                    | - |
| net Access        | Calested accessia                    |                           | IPSec LAN-to-LAN                                                                                        |   |
|                   | Selected scenario                    |                           | Connection                                                                                              |   |
| PBX in LAN        | IPSec Scenario                       | LAN-to-LAN Connection     |                                                                                                    |   |
| lanagement 👻      | Connection Details                   |                           | Enter the required data for the IPSec -                                                                 |   |
| terfaces 👻        | Description                          | Standort-B                | IPSec Scenario:                                                                                         |   |
| •                 | Local IPSec ID                       | zentrale@bintec-elmeg.com | A reminder of the selected scenario.                                                                    |   |
| AN Controller 🛛 👻 | Demote ID2ec ID                      |                           | As you can configure coveral V/DN                                                                       |   |
| , <del>,</del>    | Remote IPSec ID                      | rt3002_1@bintec-elmeg.com | connections, you must define a description to                                                           |   |
| tocols 👻          | Preshared Key                        | •••••                     | be able to identify the ∨PN connection easily                                                           |   |
| •                 | Local IP Address                     | 192.168.10.254 💌          | Enter a name for the connection.                                                                        |   |
| •                 | Define this connection as default ro | ute Enabled               |                                                                                                    |   |
| •                 | Enter IP settings:                   |                           | The IPSec partners have to mutually identify<br>and authenticate in order to establish an               |   |
| •                 | IPSec Peer Address                   |                           | IPSec connection.                                                                                       |   |
| -                 |                                      |                           | The identity of the IPSec partner is proven by                                                          |   |
| ces 👻             | IP Address of Remote Network         | 192.168.1.0               | establish an IPSec connection each IPSec                                                                |   |
| e 🔻               | Netmask                              | 255.255.255.0             | gateway must be able to identify the ID of the                                                          |   |
| orting 👻          |                                      |                           | configured on both IPSec gateways. The ID                                                               |   |
| •                 |                                      |                           | can be any name. In practice it is usually a<br>name which clearly explains the connecting<br>location. |   |
|                   |                                      |                           | Local IPSec ID:                                                                                         | ~ |
|                   |                                      |                           | <                                                                                                    | > |

Fig. 26: Assistants -> VPN -> VPN Connections -> Next

To add the VPN connection to Location B, proceed as follows:

- (1) For Description, enter a description of the peer which identifies it, e. g. Location B.
- (2) For Local IPSec ID, enter the IPSec ID of the head office gateway, e.g. zentrale@bintec-elmeg.com.
- (3) For **Remote IPSec ID**, enter the IPSec ID of the gateway at Location B, e. g. rt3002-1@bintec-elmeg.com.

### Note

This ID must be unique.

- (4) In the **Preshared Key** field, enter a password for the encrypted connection (e. g. *test12345*.
- (5) The Local IP address specifies the IP address of the IPSec interface, e. g. 192.168.10.254.

- (6) For IPSec Peer Address, nothing needs to be entered because the VPN tunnel is always set up from the branch gateway to the head office gateway.
   For IP Address of Remote Network, the network address of one of the IP networks used at Location B must be configured, e. g. 192.168.1.0 and the net mask 255.255.255.0.
- (7) Confirm with OK.

In the next step, the OSPF routing protocol is enabled. This propagates the routing entries via the VPN IPSec tunnel at the locations.

(1) Go to Routing Protocols -> OSPF -> Global Settings.

| Save configuration      |   | Areas Interfaces Global Settings                   |           |  |  |  |  |
|-------------------------|---|----------------------------------------------------|-----------|--|--|--|--|
| Assistants              | - |                                                    |           |  |  |  |  |
| System Management       | - |                                                    |           |  |  |  |  |
| Physical Interfaces     | - | Global OSPF Settings                               |           |  |  |  |  |
| LAN                     | - | OSPF Status                                        | ✓ Enabled |  |  |  |  |
| Wireless LAN Controller | - | Generate default route for the AS                  | Enabled   |  |  |  |  |
| Networking              | - | Propagate routes bound on discard/refuse interface | Enabled   |  |  |  |  |
| Routing Protocols       | - |                                                    |           |  |  |  |  |
| RIP                     |   | OK Cancel                                          |           |  |  |  |  |
| OSPF                    |   |                                                    |           |  |  |  |  |

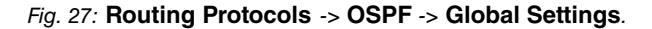

Proceed as follows:

- (1) Enable the **OSPF Status** option.
- (2) Confirm with OK.

You specify which interface IP routing information is propagated on in the Interfaces menu.

(1) Go to Routing Protocols -> OSPF -> Interfaces -> <Location A/Location B> [].

| Save configuration      | ) |                               | Areas Interfaces Global Settings |
|-------------------------|---|-------------------------------|----------------------------------|
| Assistants              | - |                               |                                  |
| System Management       | - |                               |                                  |
| Physical Interfaces     | - | OSPF Interface Configuration  |                                  |
| LAN                     | - | Admin Status                  | Active 💌                         |
| Wireless LAN Controller | - | Area ID                       | 0.0.0.0                          |
| Networking              | - | Metric Determination          | Auto (Interface Speed)           |
| Routing Protocols       |   |                               | Auto (intendoe opeeu)            |
| RIP                     |   | Metric (direct routes)        | 10                               |
| OSPF                    |   | Authentication Type           | None                             |
| Multicast               | - | Addictineducin type           | INGINE .                         |
| WAN                     | - | Export indirect static routes | Enabled                          |
| VPN                     | • | Demand Circuit Options        | ✓ Enabled                        |
| Firewall                | • |                               |                                  |
| VolP                    | - |                               |                                  |

Fig. 28: Routing Protocols -> OSPF -> Interfaces -> <Location A/Location B>

Proceed as follows:

- (1) Set the OSPF Admin Status for the VPN IPSec interfaces to Active in order to propagate routing information on these interfaces. For all the other interfaces, the default value Passive is used to provide their routing information to the two VPN IPSec interfaces.
- (2) Confirm with OK.

The complete configuration looks like this:

| Save configuration      | • |                       |               | Areas Interfac | es Global Settings |                |        |   |
|-------------------------|---|-----------------------|---------------|----------------|--------------------|----------------|--------|---|
| System Management       | - |                       |               |                |                    |                |        |   |
| Physical Interfaces     | - | View 20 per page      | Filter in Non | e 🔻 equal 👻    | Go                 |                |        |   |
| LAN                     | - | Interface             | Area ID       | IP Address     | Admin Status       | Status         | Metric |   |
| Wireless LAN Controller | - | en1-0                 | 0.0.0.0       | 10.0.0.182     | Passive            | Down           | 1      |   |
| Networking              | - | en1-4                 | 0.0.0.0       | 0.0.0.0        | Passive            | Down           | 10     | ø |
| Routing Protocols       |   | ethoa50-0             | 0.0.0.0       | 0.0.0.0        | Passive            | Down           | 10     |   |
| RIP                     |   | ADSL                  | 0.0.0.0       | 0.0.0.0        | Passive            | Down           | 1562   |   |
| OSPF                    |   | Standort-A            | 0.0.0.0       | 192.168.10.254 | Active             | Point-to-point | 10     |   |
| Multicast               | - | Standort-B            | 0.0.0.0       | 192.168.10.254 | Active             | Point-to-point | 10     |   |
| WAN                     | - | Page: 1, Items: 1 - 6 |               |                |                    |                |        |   |

Fig. 29: Routing Protocols -> OSPF -> Interfaces .

## 4.2.2 Configure the gateway at Location A

### Configure the Internet access at the Location A gateway

The Internet access at the Location A gateway can be configured using the Assistant.

- (1) Go to Assistants -> Internet Access-> Internet Connections -> New.
- (2) For Connection Type, select Internal ADSL Modem.
- (3) Click on Next to configure a new Internet connection.
- (4) Enter the required data for the connection.

| istants 🔺                |                            |                                                       |                                                                                                    |
|--------------------------|----------------------------|-------------------------------------------------------|----------------------------------------------------------------------------------------------------|
| st steps                 |                            |                                                       |                                                                                                    |
| ternet Access            |                            |                                                       | ISP Data for Internal                                                                                                    |
| 2N                       | Description                | ADSL                                                  | VDSLIADSL/SHDSL Modem                                                                                                    |
| olP PBX in LAN           | Select your Internet Servi | ice Provider (ISP) from the list:                     |                                                                                                    |
| tem Management 🛛 👻       | Type                       | User-defined via PPP over Ethernet (PPPoE)            | For Internet access you must set up a                                                                                                    |
| sical Interfaces 🔹 👻     | Enter the authentication d | lata far your Internat account                        | (ISP).                                                                                                    |
|                          | Line the autientication of |                                                       | Follow your provider's instructions!                                                                                                    |
| eless LAN Controller 🛛 👻 | User Name                  | feste-ip@provider.de                                  | Description:                                                                                                    |
| working -                | Password                   | •••••                                                 | Enter a description for the Internet connection                                                                                                    |
| ting Protocols 👻         | Select the connection mo   | de:                                                   | You can select one of the predefined ISPs or                                                                                                    |
| ticast 👻                 | Always active              | 🗹 Enabled                                             | define a custom Internet connection. Different                                                                                                    |
| N -                      | Please enter the ATM set   | tings defined by the Internet Service Provider (ISP): | you make for the ISP or the user-defined                                                                                                    |
| · •                      | Virtual Path Identifier    | 1                                                     | connection protocol.                                                                                                    |
| wall 👻                   | (VPI)                      |                                                       | Select your ISP or define a customized                                                                                                    |
| •                        | Virtual Channel            | 32                                                    | provider by choosing User-defined via the                                                                                                    |
| al Services 👻            | Identifier (VCI)           |                                                       | over Ethernet), PPPoA (PPP over ATM),                                                                                                    |
| ntenance 👻               | ADSL Mode                  | O Annex A 💿 Annex B                                   | ETHoA (Ethernet over ATM) or IPoA (IP over<br>ATM)                                                                                                    |
| ernal Reporting 🔹 👻      |                            |                                                       |                                                                                                    |
| nitoring 👻               |                            |                                                       | When establishing an Internet connection,<br>you are normally prompted for authentication<br>by the ISP. A user name and a password are<br>normally used for authentication. You can |

#### Fig. 30: Assistants -> Internet Access -> Internet Connections -> Next

Proceed as follows to configure an Internet access:

- (1) Under Description enter e. g. ADSL.
- (2) For Type, select User-defined via PPP over Ethernet (PPPoE).
- (3) As the User, enter the name which your provider has given you, e.g. festeip@provider.de.
- (4) Enter the **Password** that your provider has given you, e. g. *test12345*.
- (5) Enable the Always active option.
- (6) For ADSL Mode, select Annex B for applications in Europe (provider-dependent).
- (7) Press **OK** to confirm your entries.

#### Configure the VPN IPSec connection at the Location A gateway

In our example, the VPN tunnels are always set up from the branch gateway to the head office gateway. The VPN IPSec configuration is configured using the assistant.

- (1) Go to Assistants -> VPN -> VPN Connections -> New.
- (2) For IPSec Scenario select IPSec-LAN-LAN Connection.
- (3) Click on **Next** to configure a new Internet connection.
- (4) Enter the required data for the connection.

| ssistants 🔺                |                                      |                              |                                                                                                    |
|----------------------------|--------------------------------------|------------------------------|----------------------------------------------------------------------------------------------------|
| First steps                |                                      |                              |                                                                                                    |
| Internet Access            | Selected econoria                    |                              | IPSec LAN-to-LAN                                                                                           |
| VPN                        | Selected Scenario                    |                              | Connection                                                                                                 |
| VoIP PBX in LAN            | IPSec Scenario                       | LAN-to-LAN Connection        |                                                                                                    |
| ystem Management 🔹 🔻       | Connection Details                   |                              | Enter the required data for the IPSec -                                                                    |
| hysical Interfaces 🔹 👻     | Description                          | Zentrale                     | IPSec Scenario:                                                                                            |
| AN 👻                       | Local IPSec ID                       | rt3002_0@bintec-elmeg.com    | A reminder of the selected scenario.                                                                       |
| ireless LAN Controller 🛛 🔻 | Demote IDOce ID                      | mentrale Othinton almost and | As you can confirm a super LV/DN                                                                           |
| etworking 👻                | Remote IPSec ID                      | Zentrale@bintec-eimeg.com    | <ul> <li>As you can conligure several VPN</li> <li>connections, you must define a description f</li> </ul> |
| outing Protocols 🔹 👻       | Preshared Key                        | •••••                        | be able to identify the VPN connection easil                                                               |
| ulticast 🔹                 | Local IP Address                     | 192.168.0.254 💌              | Description:<br>Enter a name for the connection.                                                           |
| AN 👻                       | Define this connection as default ro | ute Enabled                  |                                                                                                    |
| м <u>–</u>                 | Enter IP settings:                   |                              | The IPSec partners have to mutually identify<br>and authenticate in order to establish an                  |
| rewall 👻                   | IPSec Peer Address                   | 62.63.64.65                  | IPSec connection.                                                                                          |
| oIP ▼                      |                                      |                              | The identity of the IPSec partner is proven b                                                              |
| ocal Services 👻            | IP Address of Remote Network         | 192.168.10.0                 | establish an IPSec connection each IPSec                                                                   |
| aintenance 👻               | Netmask                              | 255.255.255.0                | gateway must be able to identify the ID of th<br>other gateway. Therefore both 'IDs' must be               |
| ternal Reporting 🛛 👻       |                                      |                              | configured on both IPSec gateways. The ID                                                                  |
| onitoring 👻                |                                      |                              | can be any name. In practice it is usually a<br>name which clearly explains the connecting<br>location.    |
|                            |                                      |                              | Local IPSec ID:                                                                                            |

#### Fig. 31: Assistants -> VPN -> VPN Connections -> Next

To add the VPN connection to the head office gateway, proceed as follows:

- (1) For **Description**, enter a description of the peer which identifies it, e. g. *Head Of- fice*.
- (2) For Local IPSec ID, enter the IPSec ID of the Location A gateway, e.g. rt3002\_0@bintec-elmeg.com.
- (3) For **Remote IPSec ID**, enter the IPSec ID of the head office gateway, e.g. *zent-rale@bintec-elmeg.com*.

### Note

This ID must be unique.

- (4) In the **Preshared Key** field, enter a password for the encrypted connection (e. g. *test12345*.
- (5) The Local IP address specifies the IP address of the IPSec interface, e. g. 192.168.0.254.
- (6) For IPSec Peer Address, the IP address or the DNS name that will be used to access the head office gateway must be entered. In our example, we shall use the head office gateway's static WAN IP address, e. g. 62.63.64.65.
- (7) For IP Address of Remote Network, the network address of one of the IP networks used at head office must be configured, e. g. 192.168.10.0 and the net mask 255.255.255.0.

(8) Confirm with OK.

In the next step, the OSPF routing protocol is enabled. This propagates the routing entries via the VPN IPSec tunnel at the locations.

(1) Go to Routing Protocols -> OSPF -> Global Settings.

| Save configuration      |   | Area                                               | s Interfaces Global Settings |
|-------------------------|---|----------------------------------------------------|------------------------------|
| Assistants              | - |                                                    |                              |
| System Management       | - |                                                    |                              |
| Physical Interfaces     | - | Global OSPF Settings                               |                              |
| LAN                     | - | OSPF Status                                        | Enabled                      |
| Wireless LAN Controller | - | Generate default route for the AS                  | Enabled                      |
| Networking              | - | Propagate routes bound on discard/refuse interface | Enabled                      |
| Routing Protocols       | - |                                                    | Endored                      |
| RIP                     |   |                                                    | OK Cancel                    |
| OSPF                    |   |                                                    |                              |

Fig. 32: Routing Protocols -> OSPF -> Global Settings.

Proceed as follows:

- (1) Enable the **OSPF Status** option.
- (2) Confirm with **OK**.

You specify which interface IP routing information is propagated on in the Interfaces menu.

(1) Go to Routing Protocols -> OSPF -> Interfaces -><head office>

| Save configuration      | ) |                               | Areas Interfaces Global Settings |
|-------------------------|---|-------------------------------|----------------------------------|
| Assistants              | • |                               |                                  |
| System Management       | • |                               |                                  |
| Physical Interfaces     | - | OSPF Interface Configuration  |                                  |
| LAN                     | • | Admin Status                  | Active 💌                         |
| Wireless LAN Controller | • | Area ID                       | 0.0.0.                           |
| Networking              | • | Matric Determination          |                                  |
| Routing Protocols       | - | metre Determination           |                                  |
| RIP                     |   | Metric (direct routes)        | 10                               |
| OSPF                    |   | Authentication Type           | None                             |
| Multicast               | - | Addictineducin Type           | None I                           |
| WAN                     | - | Export indirect static routes | Enabled                          |
| VPN                     | - | Demand Circuit Options        | ✓ Enabled                        |
| Firewall                | - |                               |                                  |
| VolP                    | - |                               | OK Cancel                        |

Fig. 33: Routing Protocols -> OSPF -> Interfaces -> <head office>

Proceed as follows:

- (1) Set the OSPF Admin Status for the two newly configured VPN IPSec interfaces to Active in order to propagate routing information on these interfaces. For all the other interfaces, the default value Passive is used to provide their routing information to the two VPN IPSec interfaces.
- (2) Confirm with **OK**.

The complete configuration looks like this:

| Save configuration      | ) |                     |                    | Areas         | Interfaces Globa | al Settings    |        |  |
|-------------------------|---|---------------------|--------------------|---------------|------------------|----------------|--------|--|
| Assistants              | - |                     |                    |               |                  |                |        |  |
| System Management       | - |                     |                    |               |                  |                |        |  |
| Physical Interfaces     | • | View 20 per         | page 🔍 🚿 Filter in | None 🔽 e      | qual 🔽           | Go             |        |  |
| LAN                     | - | Interface           | Area ID            | IP Address    | Admin Status     | Status         | Metric |  |
| Wireless LAN Controller | - | en1-0               | 0.0.0.0            | 192.168.0.254 | Passive          | Down           | 1      |  |
| Networking              | - | en1-4               | 0.0.0.0            | 0.0.0         | Passive          | Down           | 10     |  |
| Routing Protocols       |   | ADSL                | 0.0.0.0            | 0.0.0.0       | Passive          | Down           | 1562   |  |
| RIP                     |   | Zentrale            | 0.0.0.0            | 192.168.0.254 | Active           | Point-to-point | 10     |  |
| OSPF                    |   | ethoa50-0           | 0.0.0.0            | 0.0.0.0       | Passive          | Down           | 10     |  |
| Multicast               | - | Page: 1, ttems: 1 - | 5                  |               |                  |                |        |  |
| WAN                     | - |                     |                    |               |                  |                |        |  |

Fig. 34: Routing Protocols -> OSPF -> Interfaces .

# 4.2.3 Configure the gateway at Location B

### Configure the Internet access at the Location B gateway

The Internet access at the Location B gateway can be configured using the Assistant.

- (1) Go to Assistants -> Internet Access-> Internet Connections -> New.
- (2) For Connection Type, select Internal ADSL Modem.
- (3) Click on **Next** to configure a new Internet connection.
- (4) Enter the required data for the connection.

| Assistants                  |                              | incenter connec                                       |                                                                                                 |   |
|-----------------------------|------------------------------|-------------------------------------------------------|-------------------------------------------------------------------------------------------------|---|
| First steps                 |                              |                                                       |                                                                                                 |   |
| Internet Access             |                              |                                                       | ISP Data for Internal                                                                           | - |
| VPN                         | Description                  | ADSL                                                  | VDSL/ADSL/SHDSL Modem                                                                           |   |
| VoIP PBX in LAN             | Select your Internet Servi   | ce Provider (ISP) from the list:                      |                                                                                                 |   |
| System Management 🚽 👻       | Type                         | User-defined via PPP over Ethernet (PPPoE)            | For Internet access you must set up a                                                           |   |
| Physical Interfaces 🔹 👻     | Enter the authentication of  | ate for your Internet eccount:                        | (ISP).                                                                                          |   |
| LAN 👻                       | Linter the authentication of |                                                       | Follow your provider's instructions!                                                            |   |
| Wireless LAN Controller 🛛 👻 | User Name                    | feste-ip@provider.de                                  | Description                                                                                     |   |
| Networking 🗸                | Password                     | •••••                                                 | Enter a description for the Internet connection.                                                |   |
| Routing Protocols 🔹 👻       | Select the connection mo     | de:                                                   | You can select one of the predefined ISPs or                                                    |   |
| Multicast 👻                 | Always active                | Enabled                                               | define a custom Internet connection. Different<br>settings are required depending on the choice |   |
| WAN -                       | Please enter the ATM set     | tings defined by the Internet Service Provider (ISP): | you make for the ISP or the user-defined                                                        |   |
| VPN -                       | Virtual Path Identifier      | 1                                                     | connection protocol.                                                                            |   |
| Firewall 👻                  | (VPI)                        |                                                       | Select your ISP or define a customized                                                          |   |
| VoIP -                      | Virtual Channel              | 32                                                    | provider by choosing User-defined via the<br>required connection protocol PPPoE (PPP            |   |
| Local Services 🔹 👻          | Identifier (VCI)             |                                                       | over Ethernet), PPPoA (PPP over ATM),                                                           |   |
| Maintenance 👻               | ADSL Mode                    | ○ Annex A ④ Annex B                                   | ETHoA (Ethernet over ATM) or IPoA (IP over<br>ATM).                                             |   |
| External Reporting 🔹 👻      |                              |                                                       |                                                                                                 |   |
| Monitoring 👻                |                              |                                                       | When establishing an Internet connection,<br>you are normally prompted for authentication       |   |
|                             |                              |                                                       | by the ISP. A user name and a password are                                                      |   |
|                             |                              |                                                       | normally used for authentication. You can                                                       | ~ |
|                             |                              | OK Cancel                                             |                                                                                                 |   |

#### Fig. 35: Assistants -> Internet Access -> Internet Connections -> Next

Proceed as follows to configure an Internet access:

- (1) Under **Description** enter e. g. ADSL.
- (2) For Type, select User-defined via PPP over Ethernet (PPPoE).
- (3) As the User, enter the name which your provider has given you, e.g. festeip@provider.de.
- (4) Enter the **Password** that your provider has given you, e. g. *test12345*.
- (5) Enable the **Always active** option.
- (6) For ADSL Mode, select Annex B for applications in Europe (provider-dependent).
- (7) Press **OK** to confirm your entries.

#### Configure the VPN IPSec connection at the Location B gateway

In our example, the VPN tunnels are always set up from the branch gateway to the head office gateway. The VPN IPSec configuration is configured using the assistant.

- (1) Go to Assistants -> VPN -> VPN Connections -> New.
- (2) For IPSec Scenario select IPSec-LAN-LAN Connection.
- (3) Click on **Next** to configure a new Internet connection.
- (4) Enter the required data for the connection.

| Assistants                 |                                         |                            |                                                                                                    |   |
|----------------------------|-----------------------------------------|----------------------------|----------------------------------------------------------------------------------------------------|---|
| First steps                |                                         |                            |                                                                                                    |   |
| Internet Access            |                                         |                            |                                                                                                    |   |
| VPN                        | Selected scenario                       |                            | Connection                                                                                                  |   |
| VoIP PBX in LAN            | IPSec Scenario                          | LAN-to-LAN Connection      | Connection                                                                                                  |   |
| System Management 🔹 👻      | Connection Details                      |                            | Enter the required data for the IPSec -                                                                     |   |
| hysical Interfaces 🔹 👻     | Description                             | Zentrale                   | LAN-to-LAN connection scenario.<br>IPSec Scenario:                                                          |   |
| N 👻                        | Local IPSec ID                          | rt3002_1@bintec-elmeg.com  | A reminder of the selected scenario.                                                                        |   |
| ireless LAN Controller 🛛 🔻 |                                         |                            | As you can confirm coursel \/DN                                                                             |   |
| etworking 👻 👻              | Remote IPSec ID                         | Izentrale@bintec-elmeg.com | <ul> <li>As you can conligure several VPN</li> <li>connections, you must define a description to</li> </ul> |   |
| uting Protocols 🔹 👻        | Preshared Key                           | •••••                      | be able to identify the VPN connection easily                                                               | _ |
| lticast 👻                  | Local IP Address                        | 192.168. 1.254 💌           | Enter a name for the connection.                                                                            |   |
| in 👻                       | Define this connection as default route | Enabled                    | 111                                                                                                    |   |
| × N                        | Enter IP settings:                      |                            | The IPSec partners have to mutually identify<br>and authenticate in order to establish an                   |   |
| rewall 👻                   | IPSec Peer Address                      | 62.63.64.65                | IPSec connection.                                                                                           |   |
| P 🔹                        |                                         | /                          | The identity of the IPSec partner is proven by                                                              |   |
| cal Services 🔹 👻           | IP Address of Remote Network            | 192.168.10.0               | establish an IPSec connection each IPSec                                                                    |   |
| intenance 👻                | Netmask                                 | 255.255.255.0              | gateway must be able to identify the ID of the                                                              |   |
| ternal Reporting 🔹 👻       |                                         |                            | configured on both IPSec gateways. The ID                                                                   |   |
| lonitoring 🗸 🗸             |                                         |                            | can be any name. In practice it is usually a<br>name which clearly explains the connecting<br>location.     |   |
|                            |                                         |                            | Local IPSec ID:                                                                                             | ~ |
|                            |                                         |                            | <                                                                                                    | > |

Fig. 36: Assistants -> VPN -> VPN Connections -> Next

To add the VPN connection to the head office gateway, proceed as follows:

- (1) For **Description**, enter a description of the peer which identifies it, e. g. *Head Of- fice*.
- (2) For Local IPSec ID, enter the IPSec ID of the Location B gateway, e. g. rt3002\_1@bintec-elmeg.com.
- (3) For **Remote IPSec ID**, enter the IPSec ID of the head office gateway, e.g. zentrale@bintec-elmeg.com.

#### Note

This ID must be unique.

- (4) In the **Preshared Key** field, enter a password for the encrypted connection (e. g. *test12345*.
- (5) The Local IP address specifies the IP address of the IPSec interface, e. g. 192.168.1.254.
- (6) For IPSec Peer Address, the IP address or the DNS name that will be used to access the head office gateway must be entered. In our example, we shall use the head office gateway's static WAN IP address, e. g. 62.63.64.65.
- (7) For IP Address of Remote Network, the network address of one of the IP networks used at head office must be configured, e. g. 192.168.10.0 and the net mask 255.255.255.0.

(8) Confirm with OK.

In the next step, the OSPF routing protocol is enabled. This propagates the routing entries via the VPN IPSec tunnel at the locations.

(1) Go to Routing Protocols -> OSPF -> Global Settings.

| Save configuration      |   |                                                    | Areas Interfaces Global Settings |
|-------------------------|---|----------------------------------------------------|----------------------------------|
| Assistants              | • |                                                    |                                  |
| System Management       | - |                                                    |                                  |
| Physical Interfaces     | - | Global OSPF Settings                               |                                  |
| LAN                     | • | OSPF Status                                        | ✓ Enabled                        |
| Wireless LAN Controller | - | Generate default route for the AS                  | Enabled                          |
| Networking              | - | Propagate routes bound on discard/refuse interface | Enabled                          |
| Routing Protocols       | - |                                                    |                                  |
| RIP                     |   |                                                    | OK Cancel                        |
| OSPF                    |   |                                                    |                                  |

Fig. 37: Routing Protocols -> OSPF -> Global Settings.

Proceed as follows:

- (1) Enable the **OSPF Status** option.
- (2) Confirm with **OK**.

You specify which interface IP routing information is propagated on in the Interfaces menu.

(1) Go to Routing Protocols -> OSPF -> Interfaces -><head office>

| Save configuration      | ) |                               | Areas Interfaces Global Settings |
|-------------------------|---|-------------------------------|----------------------------------|
| Assistants              | - |                               |                                  |
| System Management       | - |                               |                                  |
| Physical Interfaces     | - | OSPF Interface Configuration  |                                  |
| LAN                     | - | Admin Status                  | Active 💌                         |
| Wireless LAN Controller | • | Area ID                       | 0.0.0.0 🗸                        |
| Networking              | - | Metric Determination          |                                  |
| Routing Protocols       | • | Weard Determination           |                                  |
| RIP                     |   | Metric (direct routes)        | 10                               |
| OSPF                    |   | Authentication Type           | None                             |
| Multicast               | - | Additionation Type            | None                             |
| WAN                     | - | Export indirect static routes | Enabled                          |
| VPN                     | - | Demand Circuit Options        | ✓ Enabled                        |
| Firewall                | - |                               |                                  |
| VolP                    | - |                               | OK Cancel                        |

Fig. 38: Routing Protocols -> OSPF -> Interfaces -> <head office>

Proceed as follows:

- (1) Set the OSPF Admin Status for the VPN IPSec interfaces to Active in order to propagate routing information on these interfaces. For all the other interfaces, the default value Passive is used to provide their routing information to the two VPN IPSec interfaces.
- (2) Confirm with **OK**.

The complete configuration looks like this:

| Save configuration      | ) |                       |                 | Areas         | Interfaces Globa | I Settings     |        |  |
|-------------------------|---|-----------------------|-----------------|---------------|------------------|----------------|--------|--|
| Assistants              | - |                       |                 |               |                  |                |        |  |
| System Management       | - |                       |                 |               |                  |                |        |  |
| Physical Interfaces     | - | View 20 per pa        | e 🔍 🚿 Filter in | None 💌 e      | gual 🔽           | Go             |        |  |
| LAN                     | - | Interface             | Area ID         | IP Address    | Admin Status     | Status         | Metric |  |
| Vireless LAN Controller | - | en1-0                 | 0.0.0.0         | 192.168.1.254 | Passive          | Down           | 1      |  |
| letworking              | - | en1-4                 | 0.0.0           | 0.0.0.0       | Passive          | Down           | 10     |  |
| Courting Protocols      |   | ADSL                  | 0.0.0           | 0.0.0.0       | Passive          | Down           | 1562   |  |
| RIP                     |   | Zentrale              | 0.0.0.0         | 192.168.1.254 | Active           | Point-to-point | 10     |  |
| OSPF                    |   | ethoa50-0             | 0.0.0           | 0.0.0.0       | Passive          | Down           | 10     |  |
| Aulticast               | - | Page: 1, Items: 1 - 5 |                 |               |                  |                |        |  |
| WAN                     | - |                       |                 |               |                  |                |        |  |

Fig. 39: Routing Protocols -> OSPF -> Interfaces .

# 4.3 **OSPF** monitoring

With the VPN IPSec configuration, the head office network (192.168.10.0/24) has been connected to the two Locations A and B (192.168.0.0/24 and 192.168.1.0/24). As shown in the example scenario, other IP networks, (e. g. 172.16.1.0/24 or 172.16.10.0/24 and others) are used at the two branch locations. To enable communication between Location A and Location B, and to make all the other networks accessible from every location, the gateways share all the routing information by means of the OSPF routing protocol. Using the VPN IPSec tunnel, this routing information is sent encrypted and updated periodically.

The **Protocol** column indicates whether the routing entry was configured manually or whether a routing entry was generated using the OSPF routing protocol.

(1) Go to Network -> Routes -> IP Routes.

| Save configuration          |                |                    |                | IP Routes Op  | tions  |          |          |         |
|-----------------------------|----------------|--------------------|----------------|---------------|--------|----------|----------|---------|
| System Management -         |                |                    |                |               |        |          |          |         |
| Physical Interfaces -       | View 20 g      | oerpage 🔍 🚿 Filter | in None        | v equal       | ▼      |          | Go       |         |
| _AN 🔫                       | Destination IP | Netmask            | Gateway        | Interface     | Metric | Extended | Туре     | Protoco |
| Wireless LAN Controller 🛛 👻 | 10.1.1.254     | 255,255,255,255    | 10.1.1.4       | WAN ADSL      | 0      | Noule    | Direct   | Other   |
| Networking                  | 10.1.1.054     |                    | 100 169 1 064  |               | 00     | -        | Indirect | 00005   |
| Routes                      | 10.1.1.234     | 200.200.200.200    | 192.100.1.204  | IPSEC_IPSEC_I | 90     |          | Indirect | USPF    |
| NAT                         | 172.16.1.0     | 255.255.255.0      | 192.168.1.254  | IPSEC_IPSEC_1 | 11     |          | Indirect | OSPF    |
| Load Balancing              | 172.16.2.0     | 255.255.255.0      | 192.168.1.254  | IPSEC_IPSEC_1 | 11     |          | Indirect | OSPF    |
| QoS                         | 172.16.3.0     | 255.255.255.0      | 192.168.1.254  | IPSEC IPSEC 1 | 11     |          | Indirect | OSPF    |
| Access Rules                | 170 16 10 0    | 255 255 255 0      | 100 169 0 054  |               | 11     | -        | Indiraat | OCDE    |
| Routing Protocols -         | 172.10.10.0    | 233.233.233.0      | 192.100.0.234  | IFSEC_IFSEC_0 |        |          | munect   | USFF    |
| Aulticast 🗸                 | 172.16.11.0    | 255.255.255.0      | 192.168.0.254  | IPSEC_IPSEC_0 | 11     |          | Indirect | OSPF    |
|                             | 172.16.12.0    | 255.255.255.0      | 192.168.0.254  | IPSEC_IPSEC_0 | 11     |          | Indirect | OSPF    |
| VAN 🔻                       | 192.168.0.0    | 255.255.255.0      | 192.168.10.254 | IPSEC IPSEC 0 | 1      |          | Direct   | Local   |
| /PN •                       | 102 168 0.0    | 255 255 255 0      | 102 168 0 254  |               | 11     | -        | Indiract | OSBE    |
| Firewall 👻                  | 192.100.0.0    | 233.233.233.0      | 192.100.0.234  | IFSEC_IFSEC_0 |        |          | mullect  | USFF    |
| /oIP 👻                      | 192.168.1.0    | 255.255.255.0      | 192.168.10.254 | IPSEC_IPSEC_1 | 1      |          | Direct   | Local   |
|                             | 192.168.1.0    | 255.255.255.0      | 192.168.1.254  | IPSEC_IPSEC_1 | 11     |          | Indirect | OSPF    |
| Local Services +            | 192.168.10.0   | 255.255.255.0      | 192.168.10.254 | LAN_EN1-0     | 0      |          | Direct   | Local   |
| Aaintenance -               | 192,168,10,0   | 255,255,255,0      | 192,168,1,254  | IPSEC IPSEC 1 | 20     | -        | Indirect | OSPE    |
| External Reporting +        | 400.409.40.0   | 055 055 055 0      | 400 408 0 05 1 |               |        | -        | Indianat | 00005   |
| Aonitoring 🗸 🗸              | 192.168.10.0   | 200.200.255.0      | 192.168.0.254  | IPSEC_IPSEC_0 | 20     |          | Indirect | OSPF    |
|                             | 0.0.0          | 0.0.0.0            | 0.0.0.0        | WAN_ADSL      | 1      |          | Indirect | Local   |

Fig. 40: Network -> Routes ->IP Routes

The OSPF status information can be viewed with the GUI.

(1) Go to Monitoring -> OSPF -> Status.

| Save configuration        |               |                        |               | Ct-4             |             |             |        |          |              |       |
|---------------------------|---------------|------------------------|---------------|------------------|-------------|-------------|--------|----------|--------------|-------|
| Accietante                |               |                        |               | Stati            | us <u>s</u> | statistics  |        |          |              |       |
| Assistants •              |               |                        |               |                  |             |             |        |          |              |       |
| System Management 👻       |               |                        |               |                  |             |             |        |          |              |       |
| Physical Interfaces -     | View All      |                        |               |                  |             |             |        |          |              |       |
| _AN 👻                     |               |                        |               |                  |             |             |        |          |              |       |
| Vireless LAN Controller 🗸 | OSPF Interfa  | ces                    |               |                  |             |             |        |          |              |       |
| letworking -              | View 20       | per page 🤍 🚿 Filter in | None          |                  | V           | equal       | ▼      |          | Go           |       |
| Couting Protocols         | Interface     | Designated Router      |               | Backup Desig     | nated       | Router      |        | Admi     | in Status    | State |
| touting Flotocols +       | en1-0         | 0.0.0.0                |               | 0.0.0.0          |             |             |        | Disa     | bled         | Valid |
| lulticast 👻               | en1-4         | 0.0.0.0                |               | 0.0.0.0          |             |             |        | Disa     | bled         | Valid |
| VAN 👻                     | efmoa70-0     | 0.0.0.0                |               | 0.0.0.0          |             |             |        | Disa     | bled         | Valid |
| /PN 👻                     | ADSL          | 0.0.0.0                |               | 0.0.0.0          |             |             |        | Disa     | bled         | Valid |
| irowali –                 | ethoa50-0     | 0.0.0.0                |               | 0.0.0.0 Disabled |             |             | bled   | Valid    |              |       |
| ilewali *                 | IPSec_1       | 0.0.0.0                |               | 0.0.0.0          |             |             |        | Enat     | led          | Valid |
| /oIP 🔻                    | IPSec_0       | 0.0.0.0                | 0.0.0.0       |                  | Enab        | led         | Valid  |          |              |       |
| ocal Services 👻           | Page: 1, Item | s: 1 - 7               |               |                  |             |             |        |          |              |       |
| Maintenance 🗸             | OSPF Neigh    | bors                   |               |                  |             |             |        |          |              |       |
| External Reporting -      | View 20       | per page 🔍 🚿 Filter in | None 🔻        | equal            | ▼           |             | Go     | )        |              |       |
| Monitoring                | Neighbor      |                        | Router ID     |                  |             | Int         | erface |          | State        |       |
| Internal Log              | 192.168.0.25  | 4                      | 192.168.0.2   | 8.0.254 IP       |             | IPSec 0     |        | Complete |              |       |
| IPSec                     | 192.168.1.25  | 4                      | 192.168.1.2   | 54 IPSec 1       |             | Complete    |        |          |              |       |
| ISDN/Modem                | Page: 1, Item | s: 1-9                 |               |                  |             |             |        |          |              |       |
| Interfaces                |               |                        |               |                  |             |             |        |          |              |       |
| HotSpot Gateway           | OSPF Link S   | tate Database          |               |                  |             |             |        |          |              |       |
| QoS                       | View 20       | per page 🔍 🚿 Filter in | None          | v equal          |             | ▼           |        | Go       |              |       |
| OSPF                      | Area          | Type                   | Link State ID |                  |             | Router ID   |        |          | Sequence Age |       |
| PIM                       | 0.0.0.0       | Router Link            | 192,168,10.3  | 254              |             | 192,168,10  | 254    |          | 1660         |       |
|                           | 0.0.0.0       | Router Link            | 192,168,0,2   | 54               |             | 192,168.0.2 | 54     |          | 821          |       |
|                           | 0.0.0.0       | Router Link            | 192,168,1.2   | 54               |             | 192,168,1.2 | 54     |          | 1681         |       |
|                           | Page: 1 Item  | s: 1 - 12              |               |                  |             |             |        |          |              |       |

Fig. 41: Monitoring -> OSPF -> Status

The OSPF status information can be viewed using a console command.

| Datei B             | earbeiten Ansicht                                       | Terminal Hilfe                            |                           |                        |                  |            |
|---------------------|---------------------------------------------------------|-------------------------------------------|---------------------------|------------------------|------------------|------------|
| Welcome<br>systemna | to R3502 versio<br>ame is r3502, lo                     | n V.7.10 Rev. 1<br>cation                 | (Patch 3)                 | IPSec from 2           | 2011/08/20       | 5 00:00:00 |
| buch / Di           |                                                         |                                           |                           |                        |                  |            |
| Login: a            | admin                                                   |                                           |                           |                        |                  |            |
| Passwor             | h View St                                               |                                           |                           |                        |                  |            |
| Passwor             | d not changed. C                                        | all "setup" for                           | quick conf                | iguration.             |                  |            |
| r3502:><br>Area     | ospfmon db<br>a 0.0.0.0                                 |                                           |                           |                        |                  |            |
| Rou<br>Rtr:         | ter Link Age 861<br>Id 192.168.0.254<br>options 0x0 lin | Options 0x22 Ls<br>Seq 0x8000001f<br>ks 7 | Id 192.168<br>Checksum 0  | .0.254<br>x917d Len 10 | )8               |            |
|                     | Point to Point                                          | id 192.168.10.25                          | 64 data 192               | .168.0.254 n           | netric 10        |            |
| faces               | Stub Network id                                         | 192.168.10.0 da                           | ita 255.255               | .255.0 metri           | c 10             |            |
| l contre            | Stub Network 1d                                         | 10.1.1.254 data                           | 255.255.2                 | 55.255 metri           | LC 164           |            |
| per pa              | Stub Network 1d                                         | 172.10.12.0 dat                           | a 255.255.                | 255.0 metric           | : 1<br>. 1       |            |
|                     | Stub Network id                                         | 172.10.11.0 udu                           | a 200.200.                | 255.0 metric           | . 1              |            |
|                     | Stub Network id                                         | 192 168 0 0 dat                           | a 255 255                 | 255.0 metric           | · 1              |            |
|                     | 0.0.0.0                                                 | 0.0.0.0                                   | u 200.200.                | 255.0 metric           | . 1              |            |
| Rou                 | ter Link Age 172                                        | 1 Options 0x22 L                          | sId 192.16                | 8.1.254                |                  |            |
| Rtr                 | Id 192.168.1.254                                        | Seq 0x8000002a                            | Checksum 0                | xe583 Len 10           | 8                |            |
|                     | options 0x0 lin                                         | ks 7                                      |                           |                        |                  |            |
|                     | Point to Point                                          | id 192.168.10.25                          | 64 data 192               | .168.1.254 n           | netric 10        |            |
|                     | Stub Network id                                         | 192.168.10.0 da                           | ata 255.255               | .255.0 metri           | c 10             |            |
|                     | Stub Network id                                         | 10.1.1.254 data                           | 255.255.2                 | 55.255 metri           | C 86             |            |
| ms: 1 - 7           | Stub Network id                                         | 172.16.3.0 data                           | 255.255.2                 | 55.0 metric            | 1                |            |
|                     | Stub Network id                                         | 172.16.2.0 data                           | 255.255.2                 | 55.0 metric            | 1                |            |
| ahbors              | Stub Network id                                         | 172.16.1.0 data                           | 255.255.2                 | 55.0 metric            | 1                |            |
|                     | Stub Network id                                         | 192.168.1.0 dat                           | a 255.255.                | 255.0 metric           | : 1              |            |
| perpa               | ige 🖾 🖾 Filter in 🔤                                     | one v equa                                |                           |                        |                  |            |
| Rou                 | ter Link Age 170                                        | 0 Options 0x22 L                          | sId 192.16                | 8.10.254               | -                |            |
| Rtr.                | Id 192.168.10.25                                        | 4 Seq 0x8000000b                          | Checksum                  | 0xa9bt Len 9           | 96               |            |
| 2.04                | options exe lin                                         | KS 0                                      | data 102                  | 160 10 254 -           | otria 10         |            |
| 254                 | Point to Point .                                        | 10 192.108.0.254                          | data 192.                 | 108.10.254 N           | letric 10        |            |
| ems: 1 - 9          | Doint to Doint                                          | 192.100.0.0 udl                           | .d 200.200.<br>L data 100 | 200.0 metric           | . 10<br>otric 10 |            |
|                     | Stub Network id                                         | 10 192.100.1.234<br>102 168 1 0 dat       | a 255 255                 | 255 A metric           | 10               |            |
| t State Data        | Stub Network id                                         | 10 1 1 254 data                           | 255 255 2                 | 55 255 metri           | c 92             |            |
| per pa              | Stub Network id                                         | 192.168.10.0 da                           | ta 255.255                | .255.0 metri           | c 1 Go           |            |
| DE COTVO            |                                                         |                                           |                           |                        |                  |            |
| r3502:>             |                                                         |                                           |                           |                        |                  |            |

Fig. 42: Status information

# 4.4 Overview of Configuration Steps

### Configure the gateway at head office

| Field                             | Menu                                                               | Value                                                                   |
|-----------------------------------|--------------------------------------------------------------------|-------------------------------------------------------------------------|
| Connector Type                    | Assistants -> Internet Access -> Inter-<br>net Connections -> New  | Internal ADSL Mo-<br>dem                                                |
| Description                       | Assistants -> Internet Access -> Inter-<br>net Connections -> Next | e.g. ADSL                                                               |
| Туре                              | Assistants -> Internet Access -> Inter-<br>net Connections -> Next | <i>User-defined via</i><br><i>PPP over Ethernet</i><br>( <i>PPPoE</i> ) |
| User Name                         | Assistants -> Internet Access -> Inter-<br>net Connections -> Next | <b>e.g</b> .feste-<br>ip@provider.de                                    |
| Password                          | Assistants -> Internet Access -> Inter-<br>net Connections -> Next | <b>e.g.</b> <i>test12345</i>                                            |
| Always Active                     | Assistants -> Internet Access -> Inter-<br>net Connections -> Next | Enabled                                                                 |
| ADSL Mode                         | Assistants -> Internet Access -> Inter-<br>net Connections -> Next | Annex B                                                                 |
| VPN scenario                      | Assistants -> VPN -> VPN Connections<br>-> New                     | <i>IPSec - LAN-to-LAN</i><br><i>connection</i>                          |
| Description                       | Assistants -> VPN -> VPN Connections<br>-> Next                    | <b>e.g.</b> Location A                                                  |
| Local IPSec ID                    | Assistants -> VPN -> VPN Connections<br>-> Next                    | <b>e.g.</b> zent-<br>rale@bintec-elmeg.<br>com                          |
| Remote IPSec ID                   | Assistants -> VPN -> VPN Connections<br>-> Next                    | e.g.<br>rt3002_0@bintec-el<br>meg.com                                   |
| Preshared key                     | Assistants -> VPN -> VPN Connections<br>-> Next                    | <b>e.g.</b> <i>test12345</i>                                            |
| Local IP Address                  | Assistants -> VPN -> VPN Connections<br>-> Next                    | e.g. 192.168.10.254                                                     |
| IP Address of Re-<br>mote Network | Assistants -> VPN -> VPN Connections<br>-> Next                    | <b>e.g.</b> 192.168.0.0                                                 |
| Netmask                           | Assistants -> VPN -> VPN Connections<br>-> Next                    | <b>e. g.</b> 255.255.255.0                                              |

| Field                             | Menu                                                                       | Value                                          |
|-----------------------------------|----------------------------------------------------------------------------|------------------------------------------------|
| Description                       | Assistants -> VPN -> VPN Connections<br>-> Next                            | <b>e.g.</b> Location B                         |
| Local IPSec ID                    | Assistants -> VPN -> VPN Connections<br>-> Next                            | <b>e.g.</b> zent-<br>rale@bintec-elmeg.<br>com |
| Remote IPSec ID                   | Assistants -> VPN -> VPN Connections<br>-> Next                            | e.g.<br>rt3002_1@bintec-el<br>meg.com          |
| Preshared key                     | Assistants -> VPN -> VPN Connections<br>-> Next                            | <b>e.g.</b> <i>test12345</i>                   |
| Local IP Address                  | Assistants -> VPN -> VPN Connections<br>-> Next                            | <b>e. g.</b> 192.168.10.254                    |
| IP Address of Re-<br>mote Network | Assistants -> VPN -> VPN Connections<br>-> Next                            | <b>e. g.</b> 192.168.1.0                       |
| Netmask                           | Assistants -> VPN -> VPN Connections<br>-> Next                            | <b>e. g</b> . 255.255.255.0                    |
| OSPF status                       | Routing Protocols -> OSPF -> Global Settings.                              | Enabled                                        |
| Admin Status                      | Routing Protocols -> OSPF -> Inter-<br>faces -> <location a=""></location> | Active                                         |
| Admin Status                      | Routing Protocols -> OSPF -> Inter-<br>faces -> <location b=""></location> | Active                                         |

### Configure the gateway at Location A

| Field          | Menu                                                               | Value                                                     |
|----------------|--------------------------------------------------------------------|-----------------------------------------------------------|
| Connector Type | Assistants -> Internet Access -> Inter-<br>net Connections -> New  | Internal ADSL Mo-<br>dem                                  |
| Description    | Assistants -> Internet Access -> Inter-<br>net Connections -> Next | e.g. ADSL                                                 |
| Туре           | Assistants -> Internet Access -> Inter-<br>net Connections -> Next | <i>User-defined via<br/>PPP over Ethernet<br/>(PPPoE)</i> |
| User Name      | Assistants -> Internet Access -> Inter-<br>net Connections -> Next | <b>e.g.</b> feste-<br>ip@provider.de                      |
| Password       | Assistants -> Internet Access -> Inter-<br>net Connections -> Next | <b>e.g.</b> <i>test12345</i>                              |
| Always Active  | Assistants -> Internet Access -> Inter-                            | Enabled                                                   |

| Field                             | Menu                                                                    | Value                                          |
|-----------------------------------|-------------------------------------------------------------------------|------------------------------------------------|
|                                   | net Connections -> Next                                                 |                                                |
| ADSL Mode                         | Assistants -> Internet Access -> Inter-<br>net Connections -> Next      | Annex B                                        |
| Connector Type                    | Assistants -> VPN -> VPN Connections<br>-> New                          | Internal ADSL Mo-<br>dem                       |
| Description                       | Assistants -> VPN -> VPN Connections<br>-> Next                         | <b>e.g.</b> Head Office                        |
| Local IPSec ID                    | Assistants -> VPN -> VPN Connections<br>-> Next                         | <b>e.g.</b><br>rt3002_0@bintec-el<br>meg.com   |
| Remote IPSec ID                   | Assistants -> VPN -> VPN Connections<br>-> Next                         | <b>e.g</b> .zent-<br>rale@bintec-elmeg.<br>com |
| Preshared key                     | Assistants -> VPN -> VPN Connections<br>-> Next                         | <b>e.g.</b> <i>test12345</i>                   |
| Local IP Address                  | Assistants -> VPN -> VPN Connections<br>-> Next                         | <b>e. g</b> . 192.168.0.254                    |
| IPSec Peer Address                | Assistants -> VPN -> VPN Connections<br>-> Next                         | <b>e.g.</b> 62.63.64.65                        |
| IP Address of Re-<br>mote Network | Assistants -> VPN -> VPN Connections<br>-> Next                         | <b>e.g.</b> 192.168.10.0                       |
| Netmask                           | Assistants -> VPN -> VPN Connections<br>-> Next                         | <b>e. g</b> . 255.255.255.0                    |
| OSPF status                       | Routing Protocols -> OSPF -> Global Settings.                           | Enabled                                        |
| Admin Status                      | Routing Protocols -> OSPF -> Inter-<br>faces -> <head office=""></head> | Active                                         |

### Configure the gateway at Location B

| Field          | Menu                                                               | Value                                                                   |
|----------------|--------------------------------------------------------------------|-------------------------------------------------------------------------|
| Connector Type | Assistants -> Internet Access -> Inter-<br>net Connections -> New  | Internal ADSL Mo-<br>dem                                                |
| Description    | Assistants -> Internet Access -> Inter-<br>net Connections -> Next | e.g. ADSL                                                               |
| Туре           | Assistants -> Internet Access -> Inter-<br>net Connections -> Next | <i>User-defined via</i><br><i>PPP over Ethernet</i><br>( <i>PPPoE</i> ) |

| Field                             | Menu                                                                    | Value                                           |
|-----------------------------------|-------------------------------------------------------------------------|-------------------------------------------------|
| User Name                         | Assistants -> Internet Access -> Inter-<br>net Connections -> Next      | <b>e.g.</b> feste-<br>ip@provider.de            |
| Password                          | Assistants -> Internet Access -> Inter-<br>net Connections -> Next      | <b>e.g.</b> test12345                           |
| Always Active                     | Assistants -> Internet Access -> Inter-<br>net Connections -> Next      | Enabled                                         |
| ADSL Mode                         | Assistants -> Internet Access -> Inter-<br>net Connections -> Next      | Annex B                                         |
| Connector Type                    | Assistants -> VPN -> VPN Connections<br>-> New                          | Internal ADSL Mo-<br>dem                        |
| Description                       | Assistants -> VPN -> VPN Connections<br>-> Next                         | <b>e.g.</b> Head Office                         |
| Local IPSec ID                    | Assistants -> VPN -> VPN Connections<br>-> Next                         | <b>e.g.</b><br>rt3002_10bintec-el<br>meg.com    |
| Remote IPSec ID                   | Assistants -> VPN -> VPN Connections<br>-> Next                         | <b>e</b> .g. zent-<br>rale@bintec-elmeg.<br>com |
| Preshared key                     | Assistants -> VPN -> VPN Connections<br>-> Next                         | <b>e.g.</b> <i>test12345</i>                    |
| Local IP Address                  | Assistants -> VPN -> VPN Connections<br>-> Next                         | <b>e. g</b> . 192.168.1.254                     |
| IPSec Peer Address                | Assistants -> VPN -> VPN Connections<br>-> Next                         | <b>e. g</b> . 62.63.64.65                       |
| IP Address of Re-<br>mote Network | Assistants -> VPN -> VPN Connections<br>-> Next                         | <b>e. g</b> . 192.168.10.0                      |
| Netmask                           | Assistants -> VPN -> VPN Connections<br>-> Next                         | <b>e. g</b> . 255.255.255.0                     |
| OSPF status                       | Routing Protocols -> OSPF -> Global Settings.                           | Enabled                                         |
| Admin Status                      | Routing Protocols -> OSPF -> Inter-<br>faces -> <head office=""></head> | Active                                          |

# Chapter 5 IP - RIPv2 Routing Protocol over IPSec Connection

# 5.1 Introduction

This solution shows the linking of two locations by an IPSec connection in which the RIPv2 routing protocol is used to transmit the IP network areas configured in both locations. Using a routing protocol is particularly beneficial in the case of more complex network structures (more IP network areas), because changes in the network structure are automatically propagated to all the routers involved in the network via the routing protocol. The example that follows aims to explain the way it works.

Location A (branch 1) Location B (head office) ..... ..... ..... ..... bintec R1202 bintec RS120 Internet  $\square$ - - --..... ..... ..... ..... VPN IPSec tunnel

The GUI is used to do the configuration.

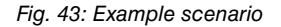

LAN IP address: 10.0.0.0/27

In our example, an additional network is now to be added at Location A. With statically configured routing the result of this would be that the VPN gateway configuration at both locations would need to be changed. This is not the case if a routing protocol is used. In such cases, only the Location A VPN gateway needs to be configured. Specifically, the administrator only needs to configure the network on the LAN interface of the Location A VPN gateway. The routing protocol takes care of the rest.

The VPN gateways support the use of routing protocols, including in connection with IPSec connections. The following workshop aims to clarify this using a concrete example.

## **Requirements**

The following are required for the configuration:

- A VPN gateway e. g. bintec R1202 at head office
- A VPN gateway e. g. bintec RS120 at the field office

LAN IP address: 10.0.0.0/27

- A boot image of Version 7.10.1 on both gateways
- · Both gateways require an independent connection to the Internet

# About the test setup

### **RS120 Location A (field office):**

| System Name                             | RS120 field office 1 (used as local IPSec peer ID)                                                                  |
|-----------------------------------------|----------------------------------------------------------------------------------------------------|
| LAN IP address                          | 10.0.0.30                                                                                                    |
| LAN IP subnet mask                      | 255.255.255.224                                                                                                    |
| Public Internet IP address              | 62.146.1.1 (a host name can also be used here)                                                                      |
| Standard gateway IP address             | 62.146.1.2                                                                                                    |
| Local IP address of the IPSec interface | 1.0.0.1 (Important: this IP address must be<br>unique, i. e. may not be in the locations' LAN<br>IP address range.) |
| R1202 Location B (head office):         |                                                                                                    |
| System Name                             | R1202 head office (used as local IPSec                                                                              |

| System Name |
|-------------|

| LAN IP a | ddress |
|----------|--------|
|----------|--------|

LAN IP subnet mask

Public Internet IP address

Standard gateway IP address Local IP address of the IPSec interface peer ID) 100.0.0.30 255.255.255.224 62.147.1.1 (a host name can also be used here) 62.147.1.2

1.0.0.2 (Important: this IP address must be unique, i. e. may not be in the locations' LAN IP address range.)

# 5.2 Configuration

# 5.2.1 Configure the bintec R1202 at Location B (head office)

### **Configure the IPSec Connection**

First set up a new connection. The IPSec Phase 1 / IPSec Phase 2 standard profiles are used in the example.

To do this, go to the following menu:

(1) Go to VPN -> IPSec -> IPSec Peers -> New.

| Save configuration      |   | ID                                         | Soc Poore                                  | Phase 1 Profiles                 | Phase 2 Profiles | YAUTH Profiles | ID Poole         | Ontione |
|-------------------------|---|--------------------------------------------|--------------------------------------------|----------------------------------|------------------|----------------|------------------|---------|
| Assistants              | - | IF.                                        | Secreeis                                   | r nase-r Flomes                  | 1 Hase-2 Flomes  | Additive       | <u>II 1 0015</u> | options |
| System Management       | - |                                            |                                            |                                  |                  |                |                  |         |
| Physical Interfaces     | - | Peer Parameters                            |                                            |                                  |                  |                |                  |         |
| LAN                     | - | Administrative Status                      |                                            | ⊙ Up ◯ Down                      | 1                |                |                  |         |
| Wireless LAN Controller | - | Description                                |                                            | Branch-1                         |                  |                |                  |         |
| Networking              | - | Peer Address                               |                                            | 62 146 1 1                       |                  |                |                  |         |
| Routing Protocols       | - |                                            |                                            | 5.0.0.00                         | D : N (500       |                |                  |         |
| Multicast               | - | Peer ID                                    |                                            | Fully Qualified                  | Domain Name (FQL | JN) 💌          |                  |         |
| WAN                     | - |                                            |                                            |                                  |                  |                |                  |         |
| VPN                     | - | Internet Key Exchange                      |                                            | IKEv1 M                          |                  |                |                  |         |
| IPSec                   | _ | Preshared Key                              |                                            | •••••                            |                  |                |                  |         |
| PPTP                    | _ | Interface Routes                           |                                            |                                  |                  |                |                  |         |
| GRE                     |   | IP Address Assignment                      |                                            | Static                           | *                |                |                  |         |
| irewall                 | - | Default Route                              |                                            | Enabled                          |                  |                |                  |         |
| /oIP                    | - | Local IP Address                           |                                            | 1.0.0.2                          |                  |                |                  |         |
| ocal Services           | - |                                            |                                            | Remote IR Addr                   | eer Netmark      | Ma             | tric             |         |
| Maintenance             | - | Route Entries                              |                                            | 1.0.0.1                          | 255.255.         | 255.255 1      | <b>v</b>         |         |
| External Reporting      | - |                                            |                                            | Add                              |                  |                |                  |         |
| Monitoring              | - |                                            |                                            |                                  |                  |                |                  |         |
|                         |   |                                            |                                            | Ad                               | vanced Setting   | Is             |                  |         |
|                         |   | Advanced IPSec Option                      | IS                                         |                                  |                  |                |                  |         |
|                         |   | Phase-1 Profile None (use default profile) |                                            |                                  |                  |                |                  |         |
|                         |   | Phase-2 Profile                            | Phase-2 Profile None (use default profile) |                                  |                  |                |                  |         |
|                         |   | XAUTH Profile                              |                                            | Select one                       |                  |                |                  |         |
|                         |   | Number of Admitted Co                      | nnections                                  | One User OMultiple Users         |                  |                |                  |         |
|                         |   | Start Mode                                 |                                            | On Demand                        | l 🖲 Always up    |                |                  |         |
|                         |   | Advanced IP Options                        |                                            |                                  |                  |                |                  |         |
|                         |   | Back Route Verify                          |                                            | Enabled                          |                  |                |                  |         |
|                         |   | Proxy ARP                                  |                                            | Inactive ○Up or Dormant ○Up only |                  |                |                  |         |
|                         |   | IPSec Callback                             |                                            |                                  |                  |                |                  |         |
|                         |   | Mode                                       |                                            | Inactive 💌                       |                  |                |                  |         |
|                         |   | -                                          |                                            |                                  |                  |                |                  |         |

Fig. 44: VPN-> IPSec-> IPSec Peers-> New

To add a new connection, proceed as follows:

- (1) For **Description**, enter a description of the peer which identifies it, e. g. *Field Office 1*.
- (2) For Peer Address, enter the public Internet IP address, e. g. 62.146.1.1.
- (3) For Peer ID, enter the peer's ID, e. g. RS120 field office 1.
- (4) For Preshared Key, enter the password for the encrypted connection (e.g. test.
- (5) The Local IP address specifies the IP address of the IPSec interface, here e. g. 1.0.0.2.

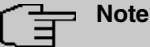

Here, do NOT enter the LAN IP address of the **bintec R1202**, but use an IP address which is NOT within a location's LAN IP address range.

(6) The local IP address of the field office's IPSec interface should be configured as the Route Entry, here e. g. 1.0.0.1. In this case, the subnet mask can be 255.255.255.255 (host route).

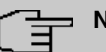

### Note

Here, do NOT enter the actual network routes for accessing the remote location. The creating of the network routes that are required to access the locations concerned is done, in our case, by the RIP routing protocol.

- (7) The Start Mode must be configured to Always active konfiguriert sein. In this mode, the IPSec connection is always established automatically, i. e. the connection is always active. This is needed so that RIP can transmit the routes to the relevant neighbour gateway.
- (8) Leave the remaining settings unchanged and confirm them with OK.

### Changing the Phase 1 profile

To configure the Phase 1 profile, open the profile that is indicated to be the default.

| Save configuration          | IPSec Peers Ph                                  | ase-1 Profiles Phase-2 Profiles XAUTH Profiles IP Pools Options |  |  |  |  |
|-----------------------------|-------------------------------------------------|-----------------------------------------------------------------|--|--|--|--|
| Assistants 🔹                |                                                 |                                                                 |  |  |  |  |
| System Management 🔹 👻       |                                                 |                                                                 |  |  |  |  |
| Physical Interfaces 🔹 👻     | Phase-1 (IKE) Parameters                        |                                                                 |  |  |  |  |
| LAN 🔫                       | Description                                     | Multi-Proposal                                                  |  |  |  |  |
| Wireless LAN Controller 🛛 🔻 |                                                 | Encryption Authentication Enabled                               |  |  |  |  |
| Networking 🗾 👻              |                                                 | AES V SHA1 V                                                    |  |  |  |  |
| Routing Protocols 🔹 👻       | Proposals                                       |                                                                 |  |  |  |  |
| Multicast 🔹                 |                                                 |                                                                 |  |  |  |  |
| WAN -                       |                                                 |                                                                 |  |  |  |  |
| VPN 🔺                       | DH Group O 1(768 Bit) 3 2(1024 Bit) 5(1536 Bit) |                                                                 |  |  |  |  |
| IPSec                       | Lifetime                                        | 14400 Seconds 0 kBytes Rekey after 80 % Lifetime                |  |  |  |  |
| L2TP<br>PDTP                | Authentication Method                           | Preshared Keys 🗸                                                |  |  |  |  |
| GRE                         | Mode                                            |                                                                 |  |  |  |  |
| Firewall 🗸                  | Mode                                            | O Main Mode (ID Protect) © Aggressive 🗆 Strict                  |  |  |  |  |
| VolP -                      | Local ID Type                                   | Fully Qualified Domain Name (FQDN) 🚩                            |  |  |  |  |
| Local Services 👻            | Local ID Value                                  | R1202-head office                                               |  |  |  |  |
| Maintenance 🔹 👻             |                                                 | Advopced Settings                                               |  |  |  |  |
| External Reporting 🔹 👻      |                                                 | Advanced Settings                                               |  |  |  |  |
| Monitoring 👻                |                                                 |                                                                 |  |  |  |  |

Fig. 45: VPN -> IPSec -> Phase 1 Profiles ->

Proceed as follows:

- (1) For Local ID value, enter the your device's ID, here e.g. R1202 head office.
- (2) Leave the remaining settings unchanged and confirm them with OK.

### Configure the RIP routing protocol for the IPSec interface

The routing protocol is configured in the RIP Interfaces menu.

(1) Go to Routing Protocols -> RIP -> RIP Interfaces -><field office 1> [2].

| Save configuration      | - |                              | RIP Interfaces RIP Filter RIP Options |  |  |
|-------------------------|---|------------------------------|---------------------------------------|--|--|
| System Management       | - |                              |                                       |  |  |
| Physical Interfaces     | - | RIP Parameters for: Branch-1 |                                       |  |  |
| LAN                     | • | Send Version                 | RIP V2 Multicast 🔽                    |  |  |
| Wireless LAN Controller | • | Receive Version              | RIP V2                                |  |  |
| Networking              | - | Pouto Announco               |                                       |  |  |
| Routing Protocols       | - |                              | Op only                               |  |  |
| RIP                     |   |                              |                                       |  |  |
| OSPF                    |   |                              |                                       |  |  |

Proceed as follows:

(1) For the **Send Version**, select *RIP V2 Multicast*. The RIP protocol packets use the 224.0.0.9 multicast address as the target address. You may also use other RIP variants here. But it is important that the RIP version used (RIPv1/RIPv2) is the same on both VPN gateways.

- (2) For the Receive Version, select RIP V2.
- (3) For Route Announce, select Active Only.
- (4) Press **OK** to confirm your entries.

In the last step in the configuration, the default route distribution is disabled.

(1) Go to Routing Protocols -> RIP -> RIP Options.

| Save configuration      | 5 |                             | PIP Interf | cae DID Filter DID Ontions |
|-------------------------|---|-----------------------------|------------|----------------------------|
| Assistants              | - |                             | Kir intern | Kir Pitter Kir Options     |
| System Management       | - |                             |            |                            |
| Physical Interfaces     | - | Global RIP Parameters       |            |                            |
| LAN                     | - | RIP UDP Port                | 520        |                            |
| Wireless LAN Controller | - | Default Route Distribution  | Enabled    |                            |
| Networking              | - | Paisaned Davaras            |            |                            |
| Routing Protocols       |   | Fulsuried reverse           | Enabled    |                            |
| RIP                     |   | RFC 2453 Variable Timer     | Enabled    |                            |
| OSPF                    |   | RFC 2091 Variable Timer     | Enabled    |                            |
| Multicast               | - | Timer for RIP V2 (REC 2453) |            |                            |
| WAN                     | - |                             | 00         |                            |
| VPN                     | - | Update Timer                | 130        | Seconds                    |
| Firewall                | - | Route Timeout               | 180        | Seconds                    |
| VolP                    | - | Garbage Collection Timer    | 120        | Seconds                    |
| Local Services          | • |                             |            |                            |
| Maintenance             | - |                             | ОК         | Cancel                     |
| External Reporting      | - |                             |            |                            |

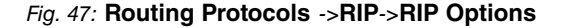

Proceed as follows:

- Disable the **Default Route Distribution** parameter. This prevents the configured default route being propagated via RIP.
- (2) Confirm with OK.

This completes the configuration of the **bintec R1202** gateway.

### 5.2.2 Configure the bintec RS120 at Location B (field office)

#### **Configure the IPSec Connection**

First set up a new connection. The IPSec Phase 1 / IPSec Phase 2 standard profiles are used in the example.

To do this, go to the following menu:

(1) Go to VPN -> IPSec -> IPSec Peers -> New.

| Save configuration    | IPSec Peers                                | Phase-1 Profiles Phase-2 Profiles XAUTH Profiles IP Pools Options |  |  |  |  |
|-----------------------|--------------------------------------------|-------------------------------------------------------------------|--|--|--|--|
| sistants 👻            |                                            |                                                                   |  |  |  |  |
| stem Management 🛛 👻   |                                            |                                                                   |  |  |  |  |
| ysical Interfaces 🔹 👻 | Peer Parameters                            |                                                                   |  |  |  |  |
| ui 👻                  | Administrative Status                      | ⊛ Up ◯ Down                                                       |  |  |  |  |
| reless LAN 👻          | Description                                | Head office                                                       |  |  |  |  |
| tworking 👻            | Peer Address                               | 62 147 1 1                                                        |  |  |  |  |
| uting Protocols 👻 👻   |                                            | Fully Overlife of Deversion Neuron (FODN)                         |  |  |  |  |
| ulticast 👻            | Peer ID                                    | R1202-Head office                                                 |  |  |  |  |
| All 👻                 | latena et Maria Erickien vo                |                                                                   |  |  |  |  |
| n 🔺                   | Internet Key Exchange                      |                                                                   |  |  |  |  |
| PSec                  | Preshared Key                              | •••••                                                             |  |  |  |  |
| PTP                   | Interface Routes                           |                                                                   |  |  |  |  |
| GRE                   | IP Address Assignment                      | Static                                                            |  |  |  |  |
| ewall 👻               | Default Route                              | Enabled                                                           |  |  |  |  |
| P +                   | Local IP Address                           | 1.0.0.1                                                           |  |  |  |  |
| cal Services 👻        |                                            | Pamata IP Address Natmark Matrix                                  |  |  |  |  |
| intenance 👻           | Route Entries                              |                                                                   |  |  |  |  |
| ternal Reporting 🛛 👻  | Troute Entries                             | Add                                                               |  |  |  |  |
| onitoring 👻           |                                            |                                                                   |  |  |  |  |
|                       |                                            | Advanced Settings                                                 |  |  |  |  |
|                       | Advanced IPSec Options                     |                                                                   |  |  |  |  |
|                       | Phase-1 Profile None (use default profile) |                                                                   |  |  |  |  |
|                       | Phase-2 Profile                            | None (use default profile) 💌                                      |  |  |  |  |
|                       | XAUTH Profile                              | Select one 💙                                                      |  |  |  |  |
|                       | Number of Admitted Connections             | Ine User ○ Multiple Users                                         |  |  |  |  |
|                       | Start Mode                                 | O n Demand <sup>®</sup> Always up                                 |  |  |  |  |
|                       | Advanced IP Options                        |                                                                   |  |  |  |  |
|                       | Back Route Verify                          | Enabled                                                           |  |  |  |  |
|                       | Proxy ARP                                  | Inactive ○Up or Dormant ○Up only                                  |  |  |  |  |
|                       | IPSec Callback                             |                                                                   |  |  |  |  |
|                       | Mode Inseting V                            |                                                                   |  |  |  |  |

Fig. 48: VPN-> IPSec-> IPSec Peers-> New

To add a new connection, proceed as follows:

- (1) For **Description**, enter a description of the peer which identifies it, e. g. *Head Of- fice*.
- (2) For Peer Address, enter the public Internet IP address, e. g. 62.147.1.1.
- (3) For Peer ID, enter the peer's ID, e. g. R1202 head office.
- (4) For **Preshared Key**, enter the password for the encrypted connection (e. g. *test*.
- (5) The Local IP address specifies the IP address of the IPSec interface, here e. g. 1.0.0.1.

#### - Note

Here, do NOT enter the LAN IP address of the **bintec RS120**, but use an IP address which is NOT within a location's LAN IP address range.

(6) The local IP address of the head office's IPSec interface should be configured as the Route Entry, here e. g. 1.0.0.2. In this case, the subnet mask can be 255.255.255.255 (host route).

### └── Note

Here, do NOT enter the actual network routes for accessing the remote location. The creating of the network routes that are required to access the locations concerned is done, in our case, by the RIP routing protocol.

- (7) The Start Mode must be configured to *Always active* konfiguriert sein. In this mode, the IPSec connection is always established automatically, i. e. the connection is always active. This is needed so that RIP can transmit the routes to the relevant neighbour gateway.
- (8) Leave the remaining settings unchanged and confirm them with OK.

#### Changing the Phase 1 profile

To configure the Phase 1 profile, open the profile that is indicated to be the default.

| Save configuration  |   |                                                   | IPSec Peers                                    | Phase-1 Profiles                     | Phase-2 Profile | s XAUTH Profiles  | IP Pools | Options |
|---------------------|---|---------------------------------------------------|------------------------------------------------|--------------------------------------|-----------------|-------------------|----------|---------|
| ssistants           | - |                                                   |                                                |                                      |                 |                   |          |         |
| System Management   | - |                                                   |                                                |                                      |                 |                   |          |         |
| Physical Interfaces | - | Phase-1 (IKE) Param                               | neters                                         |                                      |                 |                   |          |         |
| AN                  | - | Description                                       |                                                | Multi-Proposal                       | I               |                   |          |         |
| Vireless LAN        | - |                                                   |                                                | Encryption                           | Authentication  | nabled            |          |         |
| letworking          | - |                                                   |                                                | AES V                                | SHA1            |                   |          |         |
| touting Protocols   | - | Proposals                                         |                                                | AES 💌                                | MD5 V           |                   |          |         |
| Aulticast           | - |                                                   |                                                | 3DES V                               | MD5 V           |                   |          |         |
| VAN                 | - |                                                   |                                                |                                      |                 |                   |          |         |
| PN                  |   | DH Group O 1(768 Bit) O 2(1024 Bit) O 5(1536 Bit) |                                                |                                      |                 |                   |          |         |
| IPSec               |   | Lifetime                                          |                                                | 14400                                | Seconds 0       | kBytes Rekey afte | a 80 % L | ifetime |
| L2TP                | _ | Authentication Me                                 | thod                                           | Preshared Ke                         | vs 🗸            |                   |          |         |
| GRE                 | - |                                                   |                                                |                                      |                 |                   |          |         |
| rowall              | - | Mode                                              | ○ Main Mode (ID Protect) ⓒ Aggressive □ Strict |                                      |                 |                   |          |         |
| oIP                 | - | Local ID Type                                     |                                                | Fully Qualified Domain Name (FQDN) 💌 |                 |                   |          |         |
| ocal Services       | - | Local ID Value                                    |                                                | RS120-Branch-1                       |                 |                   |          |         |
| laintenance         | - |                                                   |                                                |                                      |                 |                   |          |         |
| xternal Reporting   | - | Advanced Settings                                 |                                                |                                      |                 |                   |          |         |
| Ionitoring          |   |                                                   | OK Cancel                                      |                                      |                 |                   |          |         |
| ionicoring          |   |                                                   |                                                |                                      |                 |                   |          |         |

Fig. 49: VPN -> IPSec -> Phase 1 Profiles ->

Proceed as follows:

- (1) For Local ID value, enter the your device's ID, here e. g. RS120 field office 1.
- (2) Leave the remaining settings unchanged and confirm them with **OK**.

#### Configure the RIP routing protocol for the IPSec interface

The routing protocol is configured in the RIP Interfaces menu.

(1) Go to Routing Protocols -> RIP -> RIP Interfaces -><head office> [3].

| Save configuration  |   |                                 | RIP Interfaces RIP Filter RIP Options |  |  |
|---------------------|---|---------------------------------|---------------------------------------|--|--|
| Assistants          | - |                                 |                                       |  |  |
| System Management   | - |                                 |                                       |  |  |
| Physical Interfaces | - | RIP Parameters for: Head office |                                       |  |  |
| LAN                 | - | Send Version                    | RIP V2 Multicast 🔽                    |  |  |
| Wireless LAN        | - | Receive Version                 | RIP V2                                |  |  |
| Networking          | - | Poute Announce                  |                                       |  |  |
| Routing Protocols   | - | Noue Announce                   |                                       |  |  |
| RIP                 |   |                                 |                                       |  |  |
| Multicast           | - |                                 |                                       |  |  |

Fig. 50: Routing Protocols -> RIP -> RIP Interfaces -><head office> [].

Proceed as follows:

- (1) For the Send Version, select *RIP V2 Multicast*. The RIP protocol packets use the 224.0.0.9 multicast address as the target address. You may also use other RIP variants here. But it is important that the RIP version used (RIPv1/RIPv2) is the same on both VPN gateways.
- (2) For the Receive Version, select RIP V2.
- (3) For Route Announce, select Up or Dormant.
- (4) Press **OK** to confirm your entries.

In the last step in the configuration, the default route distribution is disabled.

(1) Go to Routing Protocols -> RIP -> RIP Options.

| Save configuration  | 5 |                             | RIP Interfa | aces RIP Filter RIP Options |
|---------------------|---|-----------------------------|-------------|-----------------------------|
| Assistants          | - |                             |             |                             |
| System Management   | - |                             |             |                             |
| Physical Interfaces | - | Global RIP Parameters       |             |                             |
| LAN                 | - | RIP UDP Port                | 520         |                             |
| Wireless LAN        | - | Default Route Distribution  | Enabled     |                             |
| Networking          | • | Poisoned Reverse            | Enabled     |                             |
| Routing Protocols   | - | Folsolieu Revelse           | Enabled     |                             |
| RIP                 |   | RFC 2453 Variable Timer     | 🗹 Enabled   |                             |
| Multicast           | - | RFC 2091 Variable Timer     | Enabled     |                             |
| WAN                 | - | Timer for RIP V2 (RFC 2453) |             |                             |
| VPN                 | - | Update Timer                | 30          | Seconds                     |
| Firewall            | - |                             |             |                             |
| VolP                | - | Route Timeout               | 180         | Seconds                     |
| Local Services      | - | Garbage Collection Timer    | 120         | Seconds                     |
| Maintenance         | - |                             |             |                             |
| External Reporting  | - |                             | ОК          | Cancel                      |

Fig. 51: Routing Protocols ->RIP->RIP Options

Proceed as follows:

- (1) Disable the **Default Route Distribution** parameter. This prevents the configured default route being propagated via RIP.
- (2) Confirm with OK.

This completes the configuration of the **bintec RS120** gateway.

# 5.3 Check functioning

If your Internet connection is working and the settings have been done in accordance with the instructions, the default connection should now work.

To check that it does, go to the Network -> Routes -> IP Routes menu.

Here you see, on both VPN gateways, the network routes to access the relevant location. The routes propagated via **RIP** are indicated in the table with the *RIP* protocol.

Results: Location B (head office)

| Save configuration               |   |                           |                     |            | IP Routes      | Options   |                   |          |          |   |   |
|----------------------------------|---|---------------------------|---------------------|------------|----------------|-----------|-------------------|----------|----------|---|---|
| Assistants                       | - |                           |                     |            |                |           |                   |          |          |   |   |
| System Management                | - |                           |                     |            |                |           |                   |          |          |   | _ |
| hysical Interfaces               | - | View 20 p                 | erpage 🔍 🚿 Filterii | None       | 💌 equal        | ~         |                   | Go       |          |   |   |
| AN                               | • | Destination IP<br>Address | Netmask             | Gateway    | Interface      | Metric    | Extended<br>Route | Туре     | Protocol |   |   |
| /ireless LAN Controller          | • | 1.0.0.1                   | 255.255.255.255     | 1.0.0.2    | IPSEC_BRANCH-1 | 1         |                   | Direct   | Local    | 亩 | P |
| tworking                         | - | 62.146.1.0                | 255.255.255.252     | 1.0.0.1    | IPSEC BRANCH-1 | 1         |                   | Indirect | RIP      |   |   |
| Routes<br>NAT                    | _ | 62.147.1.0                | 255.255.255.252     | 62.147.1.1 | LAN_EN1-4      | 0         |                   | Direct   | Local    | 童 | ø |
| oad Balancing                    |   | 10.0.0.0                  | 255.255.255.224     | 1.0.0.1    | IPSEC_BRANCH-1 | 1         |                   | Indirect | RIP      |   | Г |
| QoS                              |   | 100.0.0.0                 | 255.255.255.224     | 100.0.0.30 | LAN_EN1-0      | 0         |                   | Direct   | Local    | 龠 | Ø |
| Access Rules<br>outing Protocols | • | 0.0.0.0                   | 0.0.0.0             | 62.147.1.2 | LAN_EN1-4      | 1         |                   | Indirect | Local    | â |   |
| ulticast                         | - | Page: 1, Items: 1         | - 2                 |            |                |           |                   |          |          |   |   |
| AN                               | - |                           |                     |            | New            | $\supset$ |                   |          |          |   |   |
| PN .                             | - |                           |                     |            |                |           |                   |          |          |   | _ |

Fig. 52: Network -> Routes -> IP Routes

Results: Location A (field office)

| Save configuration    |                           |                     |            | IP Routes         | Options |                   |          |          |   |   |
|-----------------------|---------------------------|---------------------|------------|-------------------|---------|-------------------|----------|----------|---|---|
| System Management -   |                           |                     |            |                   |         |                   |          |          |   |   |
| Physical Interfaces 🚽 | View 20                   | perpage 🔍 🚿 Filteri | n None     | 💌 equal           | ~       |                   | Go       |          |   |   |
| LAN                   | Destination IP<br>Address | Netmask             | Gateway    | Interface         | Metric  | Extended<br>Route | Туре     | Protocol |   |   |
| Wireless LAN -        | 1.0.0.2                   | 255.255.255.255     | 1.0.0.1    | IPSEC_Head office | 1       |                   | Direct   | Local    | 亩 | ø |
| Networking -          | 62.146.1.0                | 255.255.255.252     | 62.146.1.1 | LAN_EN1-4         | 0       |                   | Direct   | Local    | â |   |
| NAT                   | 62.147.1.0                | 255.255.255.252     | 1.0.0.2    | IPSEC_Head office | 1       |                   | Indirect | RIP      |   |   |
| Load Balancing        | 10.0.0.0                  | 255.255.255.224     | 10.0.0.30  | LAN_EN1-0         | 0       |                   | Direct   | Local    | Î |   |
| QoS<br>Access Rules   | 100.0.0.0                 | 255.255.255.224     | 1.0.0.2    | IPSEC_Head office | 1       |                   | Indirect | RIP      | - |   |
| Routing Protocols -   | 0.0.0.0                   | 0.0.0               | 62.146.1.2 | LAN_EN1-4         | 1       |                   | Indirect | Local    | 前 |   |
| Multicast -           | Page: 1, Items:           | 1 - 1               |            |                   |         |                   |          |          |   | - |
| WAN -                 |                           |                     |            | New               |         |                   |          |          |   |   |
| VPN -                 |                           |                     |            |                   |         |                   |          |          |   |   |

Fig. 53: Network -> Routes -> IP Routes

Now, any change made to the LAN IP configuration will automatically impact on the routing entries for both VPN gateways.

# 5.4 Overview of Configuration Steps

### Configure IPSec connection (head office)

| Field            | Menu                            | Value                                 |
|------------------|---------------------------------|---------------------------------------|
| Description      | VPN-> IPSec-> IPSec Peers-> New | e.g. Field Office 1                   |
| Peer Address     | VPN-> IPSec-> IPSec Peers-> New | e.g. 62.146.1.1                       |
| Peer ID          | VPN-> IPSec-> IPSec Peers-> New | <b>e.g.</b> RS120 Field Of-<br>fice 1 |
| Preshared key    | VPN-> IPSec-> IPSec Peers-> New | e.g. test                             |
| Local IP Address | VPN-> IPSec-> IPSec Peers-> New | e.g. 1.0.0.2                          |
| Route Entries    | VPN-> IPSec-> IPSec Peers-> New | 1.0.0.1 and<br>255.255.255.255        |
| Start mode       | VPN-> IPSec-> IPSec Peers-> New | Always Active                         |

### Changing the Phase-1 profile

| Field          | Menu                                | Value                   |
|----------------|-------------------------------------|-------------------------|
| Local ID Value | VPN -> IPSec -> Phase 1 Profiles -> | e. g. R1202 Head Office |

#### Configure the routing protocol

| Field           | Menu                                                                                | Value            |
|-----------------|-------------------------------------------------------------------------------------|------------------|
| Send Version    | Routing Protocols -> RIP -> RIP Inter-<br>faces -> <field 1="" office=""> .</field> | RIP V2 Multicast |
| Receive Version | Routing Protocols -> RIP -> RIP Inter-                                              | RIP V2           |

| Field          | Menu                                                                                | Value       |
|----------------|-------------------------------------------------------------------------------------|-------------|
|                | faces -> <field 1="" office=""> <a>[]</a>.</field>                                  |             |
| Route Announce | Routing Protocols -> RIP -> RIP Inter-<br>faces -> <field 1="" office=""> .</field> | Active Only |

### Set up RIP options

| Field                 | Menu                                 | Value    |
|-----------------------|--------------------------------------|----------|
| Default Route Distri- | Routing Protocols ->RIP->RIP Options | Disabled |
| bution                |                                      |          |

### Configure IPSec connection (field office)

| Field            | Menu                            | Value                              |
|------------------|---------------------------------|------------------------------------|
| Description      | VPN-> IPSec-> IPSec Peers-> New | <b>e.g.</b> Head Office            |
| Peer Address     | VPN-> IPSec-> IPSec Peers-> New | e.g. 62.147.1.1                    |
| Peer ID          | VPN-> IPSec-> IPSec Peers-> New | <b>e.g.</b> R1202 Head Of-<br>fice |
| Preshared key    | VPN-> IPSec-> IPSec Peers-> New | e.g. test                          |
| Local IP Address | VPN-> IPSec-> IPSec Peers-> New | e.g.1.0.0.1                        |
| Route Entries    | VPN-> IPSec-> IPSec Peers-> New | 1.0.0.2 and<br>255.255.255.255     |
| Start mode       | VPN-> IPSec-> IPSec Peers-> New | Always Active                      |

### Changing the Phase-1 profile

| Field          | Menu                                | Value                    |
|----------------|-------------------------------------|--------------------------|
| Local ID Value | VPN -> IPSec -> Phase 1 Profiles -> | e. g. RS120 Field Office |

### Configure the routing protocol

| Field           | Menu                                                                                | Value            |
|-----------------|-------------------------------------------------------------------------------------|------------------|
| Send Version    | Routing Protocols -> RIP -> RIP Inter-<br>faces -> <field 1="" office=""> .</field> | RIP V2 Multicast |
| Receive Version | Routing Protocols -> RIP -> RIP Inter-<br>faces -> <field 1="" office=""> .</field> | RIP V2           |
| Route Announce  | Routing Protocols -> RIP -> RIP Inter-<br>faces -> <field 1="" office=""> .</field> | Up or Dormant    |

### Set up RIP options

| Field                 | Menu                                 | Value    |
|-----------------------|--------------------------------------|----------|
| Default Route Distri- | Routing Protocols ->RIP->RIP Options | Disabled |

# Chapter 6 IP - ULA - Unique Local Addresses

# 6.1 Introduction

Internet Protocol Version 6 (IPv6) is needed to follow up IPv4 because the IPv4 address range is almost exhausted.

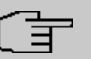

### - Note

But IPv4 addresses are still required! We recommend that you run the router as a perimeter system, without a router in front of it. This is due to using 6in4 and session timeouts.

In our example, we shall describe how to hook up IPv4 in the WAN and IPv4 in the LAN with ULA (Unique Local Addresses).

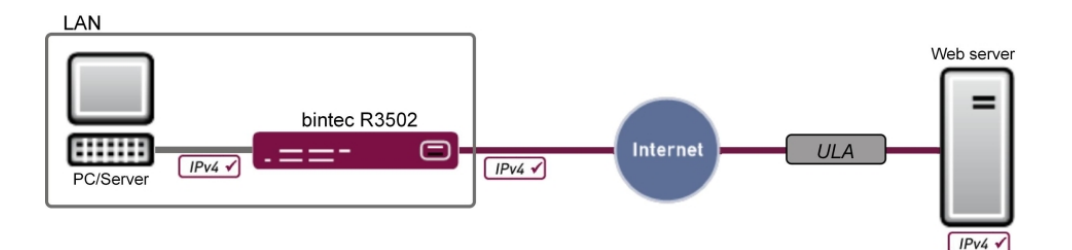

Fig. 54: Example scenario

| WAN                                 | LAN                                     |
|-------------------------------------|-----------------------------------------|
| WAN interface: en1-4                | LAN interface: en1-0                    |
| IP address: 192.168.100.110/24      | IP address: 192.168.0.254/24            |
| Gateway IP address: 192.168.100.254 | DHCP range: 192.168.0.10 - 192.168.0.39 |

The Graphical User Interface (GUI) is used for the configuration.

### **Requirements**

The following are required for the configuration:

 A bintec gateway from the RS, Rxxx2 or RXL series, e. g. bintec R3502 with system software 8.2.1

- A functioning Internet connection
- Internet Protocol Version 6 (IPv6) enabled on the relevant computers (IPv6 is enabled by default on Windows 7)
- · All the necessary interfaces with their basic configuration
- · Possibly a separate ULA range which can be requested from SixXS

# 6.2 Configuration

In the first step, the interface is configured; you will then create a prefix, and a subnet will automatically be created. A route will likewise be created automatically.

(1) Go to LAN -> IP Configuration -> Interfaces -> New.

| Save configuration      | ) | Interfaces                            |                                             |  |
|-------------------------|---|---------------------------------------|---------------------------------------------|--|
| Assistants              | • |                                       |                                             |  |
| System Management       | - |                                       |                                             |  |
| Physical Interfaces     | - | (VLAN ID1)                            |                                             |  |
| LAN                     | • | Basic Parameters                      |                                             |  |
| IP Configuration        |   | Based on Ethernet Interface           | en1-0 💌                                     |  |
| VLAN                    |   | Interface Mode                        | O Untagged @ Tagged (// AN)                 |  |
| Wireless LAN Controller | • |                                       |                                             |  |
| Networking              | • | VLAN ID                               | 1                                           |  |
| Routing Protocols       | • | MAC Address                           | 00:a0:f9 🛛 🗹 Use built-in                   |  |
| Multicast               | - | Basic IPv4 Parameters                 |                                             |  |
| WAN                     | - | Address Mode                          | Static ○ DHCP                               |  |
| VPN                     | - | IP Address / Netmask                  | ID édilana                                  |  |
| Firewall                | - |                                       | Add                                         |  |
| VoIP                    | - |                                       |                                             |  |
| Local Services          | - | Basic IPv6 Parameters                 |                                             |  |
| Maintenance             | - | IPv6                                  | ✓ Enabled                                   |  |
| External Reporting      | - | Security Policy                       | ○ Untrusted 		 Trusted                      |  |
| Monitoring              | - | Additional IPv6 Address Configuration | Enabled                                     |  |
|                         |   | IPv6 Mode                             | ○ Client ④ Router                           |  |
|                         |   | Prefix Delegation Role                | O Upstream 🖲 Downstream                     |  |
|                         |   | Transmit Router Advertisement         | ✓ Enabled                                   |  |
|                         |   | IPv6 Prefix / Length                  | Upstream interface IPv6 Prefix / Length Add |  |
|                         |   | Default Router                        | Enabled                                     |  |
|                         |   |                                       | Advanced Settings                           |  |
|                         |   |                                       | OK Cancel                                   |  |

Fig. 55: LAN -> IP Configuration -> Interfaces -> New

Proceed as follows to configure an interface for IPv6:

- For Based on Ethernet Interface, select the interface which is used for IPv6, here e. g. en1-0.
- (2) For IPv6 select Enabled.
- (3) For Security Policy, select *Trusted*. All IP packets are allowed through except for those which are explicitly prohibited.
- (4) For IPv6 Mode leave the option Router.
- (5) For Prefix Delegation Role leave the option Downstream.
- (6) For **Transmit Router Advertisement**, select *Enabled*. Router advertisements are sent via the interface selected.
- (7) In IPv6 Prefix/Lenght, click Add in order to create a prefix and automatically create a subnet.

| Save configuration          | Interfaces        |                                |                              |  |
|-----------------------------|-------------------|--------------------------------|------------------------------|--|
| Assistants 👻                |                   |                                |                              |  |
| System Management 🔹 👻       |                   |                                |                              |  |
| Physical Interfaces 🔹 👻     | (VLANID1)         |                                |                              |  |
| LAN 🔺                       | Basic Paramete    | ers                            |                              |  |
| IP Configuration<br>VLAN    | Based on Eth      | nemet Interface en1-0 v        |                              |  |
| Wireless LAN Controller 🔹 👻 | Interface M       |                                |                              |  |
| Networking 👻                | VLAN ID           | Basic Parameters               |                              |  |
| Routing Protocols 👻         | MAC Addre         | Upstream Interface             | None                         |  |
| Multicast 👻                 | Basic IPv4 P      | Upstream Prefixes              | fd43:bd0c:e683::/48 💌        |  |
| WAN 👻                       | Address M         | Auto Subnet Configuratio       | n 🗹 Enabled                  |  |
| VPN 👻                       |                   | Subnet ID                      | 0                            |  |
| Firewall 👻                  | IP Address        | Prefix                         | fd27:dafd:7815::/64          |  |
| VoIP 👻                      | Desite ID of D    |                                |                              |  |
| Local Services 👻            | Basic IPV6 P      | Advanced                       |                              |  |
| Maintenance 👻               | IPv6              | Apply Close                    |                              |  |
| External Reporting 🔹 👻      | Security Point    | oy Unitrastea 🗢 irrastea       |                              |  |
| Monitoring 👻                | Additional IP     | /6 Address Configuration       |                              |  |
|                             | IPv6 Mode         |                                | ○ Client <sup>③</sup> Router |  |
|                             | Prefix Delega     | ition Role                     | ○ Upstream ④ Downstream      |  |
|                             | Transmit Ro       | uter Advertisement             | Enabled                      |  |
|                             | IPv6 Prefix / L   | /Length Add Pv6 Prefix /Length |                              |  |
|                             | Default Rout      | Router Enabled                 |                              |  |
|                             | Advanced Settings |                                |                              |  |
|                             | OK Cancel         |                                |                              |  |

Fig. 56: LAN -> IP Configuration -> Interfaces -> New -> Add

(8) For Upstream Interface, select None.

#### - Note

This setting is important because, for Unique Local Addresses (ULAs), there is no upstream interface which the packets can be transported to.

- (9) For **Upstream Prefixes**, enter the prefix to specify the address range. For the ULA range in the GUI, that is the prefix *fd43:bd0c:e683::/48*.
- (10) Leave Auto Subnet Configuration set to Enabled. The automatically created Subnet ID 0 and the automatically created Prefix fd43:bd0c:e683::/64 for the subnet are displayed.
- (11) Confirm with Apply.

- (12) Leave the option Default Router Enabled.
- (13) Confirm with OK.

A route has already been automatically created in **Networking** -> **Routes** ->**IPv6 Routes**. You cannot edit this route, and you need not create any further routes. All devices can be reached through this direct route.

## 6.3 Overview of Configuration Steps

#### Configure interface

| Field                              | Menu                                              | Value             |
|------------------------------------|---------------------------------------------------|-------------------|
| Based on Ethernet In-<br>terface   | LAN -> IP Configuration -> Inter-<br>faces -> New | <b>e.g.</b> en1-0 |
| IPv6                               | LAN -> IP Configuration -> Inter-<br>faces -> New | Enabled           |
| Security Policy                    | LAN -> IP Configuration -> Inter-<br>faces -> New | Trusted           |
| IPv6 Mode                          | LAN -> IP Configuration -> Inter-<br>faces -> New | Router            |
| Prefix Delegation<br>Role          | LAN -> IP Configuration -> Inter-<br>faces -> New | Downstream        |
| Transmit Router Ad-<br>vertisement | LAN -> IP Configuration -> Inter-<br>faces -> New | Enabled           |
| Default Router                     | LAN -> IP Configuration -> Inter-<br>faces -> New | Enabled           |

#### Assign address range

| Field                          | Menu                                                    | Value               |
|--------------------------------|---------------------------------------------------------|---------------------|
| Upstream Interfaces            | LAN -> IP Configuration -> Inter-<br>faces-> New -> Add | None                |
| Upstream Prefixes              | LAN -> IP Configuration -> Inter-<br>faces-> New -> Add | fd43:bd0c:e683::/48 |
| Auto Subnet Configur-<br>ation | LAN -> IP Configuration -> Inter-<br>faces-> New -> Add | Enabled             |

# Chapter 7 IP - IPv6 LAN routing

# 7.1 Introduction

This examples describes the IPv6 routing between two networks with ULA prefixes. To do this, a ULA prefix with subnet ID is configured on a router to the two interfaces en1-0 and en1-4. It is important that no upstream interface is selected as there is no superordinate prefix in this scenario.

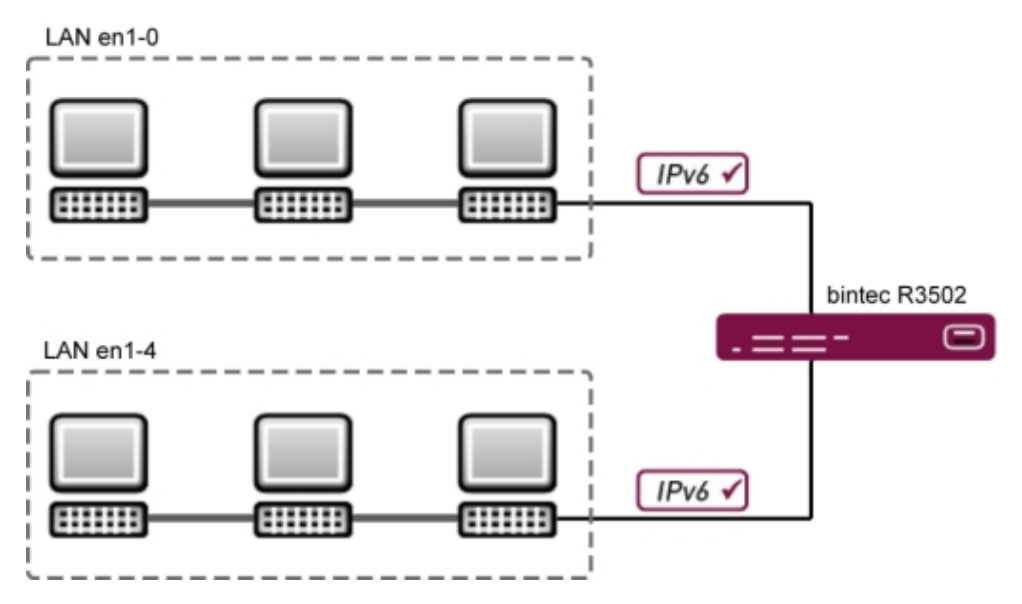

Fig. 57: Example scenario

The graphical user interface (GUI) is used for configuration.

The GUI is a web-based graphic user surface that you can use from any PC with an upto-date Web browser via an HTTP or HTTPS connection.

To be able to configure your gateway with the GUI, you need to access the device via the serial interface, via LAN or via an ISDN connection. You need to start a web browser, enter the IP address of your device in the browser address bar, and log in with your user name and password.

## **Requirements**

The following prerequisites for configuration must be met:

- A bintec gateway from the RS, Rxxx2 or RXL series, e.g. bintec R3502 with system software 8.2.1
- Internet Protocol Version 6 (IPv6) enabled on the relevant computers (IPv6 is enabled by default on Windows 7)
- · All the necessary interfaces with their basic configuration
- Potentially a separate ULA range; this can be requested from a tunnel broker, e.g. SixXS.

# 7.2 Configuration

For the configuration, a ULA prefix must be applied to the respective interface.

To create a ULA prefix for the <en1-0> interface, proceed as follows:

```
(1) Go to LAN -> IP Configuration -> Interfaces -> <en1-0> [3].
```

| Save configuration        | Interfaces                            |                                             |  |  |  |
|---------------------------|---------------------------------------|---------------------------------------------|--|--|--|
| Assistants +              |                                       |                                             |  |  |  |
| System Management •       |                                       |                                             |  |  |  |
| Physical Interfaces 🔹     | en1-0                                 |                                             |  |  |  |
| LAN                       | Basic Parameters                      |                                             |  |  |  |
| IP Configuration          | Interface Mode                        | Outagged Cagged (VLAN)                      |  |  |  |
| VLAN                      | MAC Address                           | 00:09:4f:5e:db:61 Vse built-in              |  |  |  |
| Wireless LAN Controller • | Basic IDv/ Daramaters                 |                                             |  |  |  |
| Networking -              | Busic in Ver Furdinities              | 00                                          |  |  |  |
| Routing Protocols 🔹 👻     | Address Mode                          | Static      DHCP                            |  |  |  |
| Multicast 👻               |                                       | IP Address Netmask                          |  |  |  |
| WAN 👻                     | IP Address / Netmask                  | 10.0.242 255.255.255.0                      |  |  |  |
| VPN -                     |                                       | Add                                         |  |  |  |
| Firewall 👻                | Basic IPv6 Parameters                 |                                             |  |  |  |
| VoIP 👻                    | IPv6                                  | ✓ Enabled                                   |  |  |  |
| Local Services 👻          | Security Policy                       | O Untrusted                                 |  |  |  |
| Maintenance 👻             | Additional IPv6 Address Configuration |                                             |  |  |  |
| External Reporting 🔹 👻    |                                       |                                             |  |  |  |
| Monitoring 🗸 🗸            | IPV6 Mode                             | IPv6 Mode O Client © Router                 |  |  |  |
|                           | Prefix Delegation Role                | O Upstream 💿 Downstream                     |  |  |  |
|                           | Transmit Router Advertisement         | ✓ Enabled                                   |  |  |  |
|                           | IPv6 Prefix / Length                  | Upstream Interface IPv6 Prefix / Length Add |  |  |  |
|                           | Default Router                        | Enabled                                     |  |  |  |
|                           | Advanced Settings                     |                                             |  |  |  |
|                           | OK Cancel                             |                                             |  |  |  |

Fig. 58: LAN -> IP Configuration -> Interfaces -> <en1-0> interfaces -> <en1-0> interfac

- (2) Select Enabled for IPv6.
- (3) Leave Security Policy set to Secure. All IP packets are allowed through except for those which are explicitly prohibited.
- (4) Leave IPv6 Mode set to Router.
- (5) Leave Prefix Delegation Role set to Downstream.

- (6) Leave Transmit Router Advertisement set to Enabled. Router advertisements are sent via the interface selected.
- (7) Click Add under IPv6 Prefix/Length in order to automatically create a subnet.

| Save configuration      |   | Interfaces      |                                    |    |                                           |  |
|-------------------------|---|-----------------|------------------------------------|----|-------------------------------------------|--|
| Assistants              | - |                 |                                    |    |                                           |  |
| System Management       | * |                 |                                    |    |                                           |  |
| Physical Interfaces     | - | en1-0           |                                    |    |                                           |  |
| LAN                     | - | Basic Paramet   | ers                                |    |                                           |  |
| IP Configuration        |   | Interface Mod   | le                                 | ۲  | Untagged 🔘 Tagged (VLAN)                  |  |
| VLAN                    |   | MAC Addre       |                                    |    |                                           |  |
| Wireless LAN Controller | * | Desis IDed D    | Basic Parameters                   |    |                                           |  |
| Networking              | * | Dasic IPV4 P    |                                    |    |                                           |  |
| Routing Protocols       | * | Address M       | Opstream intenace                  |    | None                                      |  |
| Multicast               |   |                 | Upstream Prefixes                  |    | fd27:dafd:7815::/48 💌                     |  |
| WAN                     | - | IP Address      | Auto Subnet Configuration          | n  | ✓ Enabled                                 |  |
| VPN                     | - |                 | Subnet ID                          |    | 1                                         |  |
| Firewall                | - | Basic IPv6 P    | Prefix                             |    | fd27:dafd:7815:1::/64                     |  |
| VoIP                    | * | IPv6            |                                    |    |                                           |  |
| Local Services          | - | Poqueity Po     | Advanced                           |    |                                           |  |
| Maintenance             | - | oecunity Pt     | Close                              |    |                                           |  |
| External Reporting      | * | Additional      |                                    |    |                                           |  |
| Monitoring              | - | IPv6 Mode       | Client   Router                    |    |                                           |  |
|                         |   | Prefix Delega   | ation Role Oupstream  O Downstream |    |                                           |  |
|                         |   | Transmit Ro     | uter Advertisement                 | V  | Enabled                                   |  |
|                         |   | IPv6 Prefix / L | .ength                             | Up | stream Interface IPv6 Prefix / Length Add |  |
|                         |   | Default Rout    | ter Enabled                        |    |                                           |  |
|                         |   |                 | Advanced Settings                  |    |                                           |  |
|                         |   | OK Cancel       |                                    |    |                                           |  |

Fig. 59: LAN -> IP Configuration -> Interfaces-> <en1-0> p->Add

- (8) Select None for Upstream Interface.
- (9) Select the displayed prefix fd78:3491:5a32::/48 under Upstream Prefixes.
- (10) Leave Auto Subnet Configuration set to Enabled. The automatically created Subnet ID 0 and the automatically created prefix fd78:3491:5a32::/64 are both displayed.
- (11) Press Apply to confirm your entries.
- (12) Leave Standard Router set to Enabled.
- (13) Press **OK** to confirm your entries.

To create a ULA prefix for the <en1-4> interface, proceed as follows:

(1) Go to LAN-> IP Configuration ->Interfaces-> <en1-4> [].

| Save configuration        | Interfaces                            |                                             |  |  |
|---------------------------|---------------------------------------|---------------------------------------------|--|--|
| System Management -       |                                       |                                             |  |  |
| Physical Interfaces -     | en1-4                                 |                                             |  |  |
| LAN                       | Basic Parameters                      |                                             |  |  |
| IP Configuration          | Interface Mode                        | © Untagged ○ Tagged (VLAN)                  |  |  |
| VLAN                      | MIC Iddress                           | 00:00:465-ydi-26                            |  |  |
| Wireless LAN Controller 🔹 | mac Audress                           |                                             |  |  |
| Networking 👻              | Basic IPv4 Parameters                 |                                             |  |  |
| Routing Protocols 🔹 👻     | Address Mode                          | Static ○ DHCP                               |  |  |
| Multicast 🔹               |                                       | IP Address Netmask                          |  |  |
| WAN -                     | IP Address / Netmask                  | Add                                         |  |  |
| VPN -                     | Basic IPv6 Parameters                 | ters                                        |  |  |
| Firewall 🔹                | IPv6                                  | ✓ Enabled                                   |  |  |
| VolP 👻                    | Security Policy                       | O Untrusted      Trusted                    |  |  |
| Local Services 🔹          | Additional IPv6 Address Configuration | Enabled                                     |  |  |
| Maintenance -             | IPv6 Mode Official Revitor            |                                             |  |  |
| External Reporting 👻      |                                       |                                             |  |  |
| Monitoring 👻              | Prefix Delegation Role                | O Upstream 🖲 Downstream                     |  |  |
|                           | Transmit Router Advertisement         | ✓ Enabled                                   |  |  |
|                           | IPv6 Prefix / Length                  | Upstream Interface IPv6 Prefix / Length Add |  |  |
|                           | Default Router                        | ✓ Enabled                                   |  |  |
|                           | Advanced Settings                     |                                             |  |  |
|                           | OK Cancel                             |                                             |  |  |

Fig. 60: LAN -> IP Configuration -> Interfaces-> <en1-4>

- (2) Select Enabled for IPv6.
- (3) Leave **Security Policy** set to *Secure*. All IP packets are allowed through except for those which are explicitly prohibited.
- (4) Leave IPv6 Mode set to Router.
- (5) Leave Prefix Delegation Role set to Downstream.
- (6) Leave **Transmit Router Advertisement** set to *Enabled*. Router advertisements are sent via the interface selected.
- (7) Click Add under IPv6 Prefix/Length in order to automatically create a subnet.

| Save configuration        |                 |                           | Interfaces                              |  |
|---------------------------|-----------------|---------------------------|-----------------------------------------|--|
| Assistants 👻              |                 |                           |                                         |  |
| System Management 🛛 👻     |                 |                           |                                         |  |
| Physical Interfaces 🔹 👻   | en1-0           |                           |                                         |  |
| LAN 🔺                     | Basic Paramet   | ers                       |                                         |  |
| IP Configuration          | Interface Mod   | ie                        | O Untagged ○ Tagged (VLAN)              |  |
| VLAN                      | MAC Addre       |                           |                                         |  |
| Wireless LAN Controller 👻 | Basis IDud D    | Basic Parameters          |                                         |  |
| Networking 👻              | Basic IPV4 P    | Lingtroom Interface       | Nana                                    |  |
| Routing Protocols 🔹 👻     | Address M       | Opstream intenace         |                                         |  |
| Multicast 👻               |                 | Upstream Prefixes         | fd78:3491:5a32::/48 💌                   |  |
| WAN -                     | IP Address      | Auto Subnet Configuration | ✓ Enabled                               |  |
| VPN 👻                     |                 | Subnet ID                 | 1                                       |  |
| Firewall 👻                | Basic IPv6 P    | Prefix                    | fd27:dafd:7815:1::/64                   |  |
| VoIP 👻                    | IPv6            |                           |                                         |  |
| Local Services 👻          | Security Pr     | Advanced                  |                                         |  |
| Maintenance 👻             | a training in a | Apply Close               |                                         |  |
| External Reporting 🚽 👻    | Additional      |                           |                                         |  |
| Monitoring 👻              | IPv6 Mode       |                           | ○ Client                                |  |
|                           | Prefix Delega   | ation Role                | O Upstream 💿 Downstream                 |  |
|                           | Transmit Ro     | uter Advertisement        | Enabled                                 |  |
|                           | IPv6 Profiv (1  | enoth                     | Upstream Interface IPv6 Prefix / Length |  |
|                           | II VOTTOIR7     | Add                       |                                         |  |
|                           | Default Rout    | ter Enabled               |                                         |  |
|                           |                 |                           | Advanced Settings                       |  |
|                           |                 |                           | OK Cancel                               |  |

Fig. 61: LAN -> IP Configuration -> Interfaces-> <en1-4> p->Add

- (8) Select None for Upstream Interface.
- (9) Select the displayed prefix fd78:3491:5a32::/48 under Upstream Prefixes.
- (10) Leave Auto Subnet Configuration set to Enabled.

The automatically created **Subnet ID** 1 and the automatically created prefix fd78:3491:5a32:1::/64 are both displayed.

- (11) Press Apply to confirm your entries.
- (12) Leave Standard Router set to Enabled.
- (13) Press **OK** to confirm your entries.

By configuring both prefixes, two new routers are automatically created enabling communication between both of the networks.

## 7.3 Overview of Configuration Steps

## Interface <en1-0>

#### **Configure Interface**

| Field | Menu                                                            | Value   |
|-------|-----------------------------------------------------------------|---------|
| IPv6  | LAN -> IP Configuration -> Inter-<br>faces -> <en1-0> 🌠</en1-0> | Enabled |

| Field                              | Menu                                                            | Value      |
|------------------------------------|-----------------------------------------------------------------|------------|
| Security Policy                    | LAN -> IP Configuration -> Inter-<br>faces -> <en1-0> p</en1-0> | Secure     |
| IPv6 mode                          | LAN -> IP Configuration -> Inter-<br>faces -> <en1-0> p</en1-0> | Router     |
| Prefix Delegation<br>Role          | LAN -> IP Configuration -> Inter-<br>faces -> <en1-0> p</en1-0> | Downstream |
| Transmit Router Ad-<br>vertisement | LAN -> IP Configuration -> Inter-<br>faces -> <en1-0> p</en1-0> | Enabled    |
| Default router                     | LAN -> IP Configuration -> Inter-<br>faces -> <en1-0> p</en1-0> | Enabled    |

#### Assign Address Range

| Field                          | Menu                                                                   | Value               |
|--------------------------------|------------------------------------------------------------------------|---------------------|
| Upstream interface             | LAN -> IP Configuration -> Inter-<br>faces-> <en1-0>  -&gt;Add</en1-0> | None                |
| Upstream Prefixes              | LAN -> IP Configuration -> Inter-<br>faces-> <en1-0>  -&gt;Add</en1-0> | fd78:3491:5a32::/48 |
| Auto Subnet Configur-<br>ation | LAN -> IP Configuration -> Inter-<br>faces-> <en1-0>  -&gt;Add</en1-0> | Enabled             |

## Interface <en1-4>

## **Configure Interface**

| Field                              | Menu                                                           | Value      |
|------------------------------------|----------------------------------------------------------------|------------|
| IPv6                               | LAN -> IP Configuration -> Inter-<br>faces-> <en1-4></en1-4>   | Enabled    |
| Security Policy                    | LAN -> IP Configuration -> Inter-<br>faces-> <en1-4></en1-4>   | Secure     |
| IPv6 mode                          | LAN -> IP Configuration -> Inter-<br>faces-> <en1-4></en1-4>   | Router     |
| Prefix Delegation<br>Role          | LAN -> IP Configuration -> Inter-<br>faces-> <en1-4> p</en1-4> | Downstream |
| Transmit Router Ad-<br>vertisement | LAN -> IP Configuration -> Inter-<br>faces-> <en1-4></en1-4>   | Enabled    |
| Default router                     | LAN -> IP Configuration -> Inter-                              | Enabled    |

| Field | Menu                      | Value |
|-------|---------------------------|-------|
|       | faces-> <en1-4> 👔</en1-4> |       |

## Assign Address Range

| Field                          | Menu                                                                   | Value               |
|--------------------------------|------------------------------------------------------------------------|---------------------|
| Upstream Interface             | LAN -> IP Configuration -> Inter-<br>faces-> <en1-4> p-&gt;Add</en1-4> | None                |
| Upstream Prefixes              | LAN -> IP Configuration -> Inter-<br>faces-> <en1-4>  -&gt;Add</en1-4> | fd78:3491:5a32::/48 |
| Auto Subnet Configur-<br>ation | LAN -> IP Configuration -> Inter-<br>faces-> <en1-4>  -&gt;Add</en1-4> | Enabled             |

# Chapter 8 IP - SixXS IP tunnel broker with the ::/48 prefix

# 8.1 Introduction

This example describes how to hook up IPv4 in the WAN and IPv4/IPv6 in the LAN via a tunnel broker with the SixXS ::/48 prefix. With a tunnel and the appropriate prefix, the computer can supply itself with valid IPv6 addresses in its own LAN.

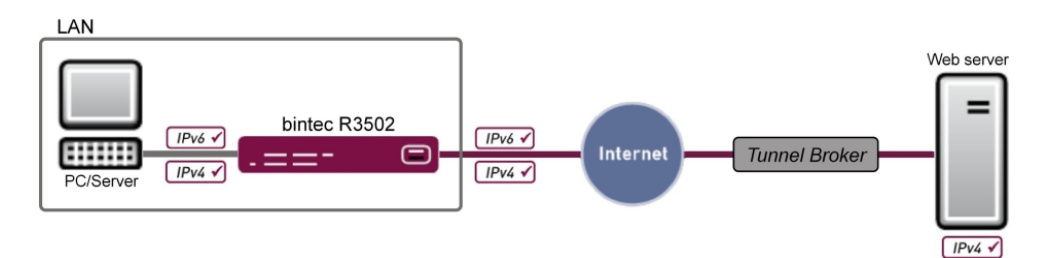

Fig. 62: Example scenario

| WAN                                              | LAN                                     |
|--------------------------------------------------|-----------------------------------------|
| WAN interface: Internet Service Provider via DSL | LAN interface: en1-0                    |
| IP address: Dynamic IP address                   | IP address: 192.168.0.254/24            |
|                                                  | DHCP range: 192.168.0.10 - 192.168.0.39 |

The Graphical User Interface (GUI) is used for the configuration.

## **Requirements**

The following are required for the configuration:

- A bintec gateway from the RS, Rxxx2 or RXL series, e. g. **bintec R3502** with system software 8.2.1
- A functioning Internet connection
- Internet Protocol Version 6 (IPv6) enabled on the relevant computers (IPv6 is enabled by default on Windows 7)
- · All the necessary interfaces with their basic configuration
- · Access plus a network prefix for a tunnel broker, e. g. SixXS

# 8.2 Configuration

In the first step, the interface is configured and the assigned prefix is specified.

To do this, go to the following menu:

(1) Go to WAN -> IPv6 Tunnel -> IPv6 Tunnel -> New.

| Save configuration       |   | IPv6 Tunnel                   |                       |
|--------------------------|---|-------------------------------|-----------------------|
| Assistants               | - |                               |                       |
| System Management        | • |                               |                       |
| Physical Interfaces      | - | Basic Parameters              |                       |
| LAN                      | - | Description                   | Mein_SIXXS_Account    |
| Wireless LAN Controller  | • | Tunnel Mode                   | SixXS 🗸               |
| Networking               | - | One with Dalling              |                       |
| Routing Protocols        | - | Security Policy               | © Untrusted — Irusted |
| Multicast                | - | Via Interface                 | WAN_Interface 😪       |
| WAN                      | • | User Name                     | PCP4-SIXXS            |
| Internet + Dialup        |   | Password                      |                       |
| IPv6 Tunnel              |   |                               |                       |
| Real Time litter Control |   | Tunnel ID                     |                       |
| VPN                      | - | Assigned IPv6 Prefix / Length | IPv6 Prefix Length    |
| Firewall                 | - |                               | 2001:4dd0:f829:: 48   |
| VolP                     | - |                               | Add                   |
| Local Services           | - |                               |                       |
| Maintenance              | - |                               |                       |

Fig. 63: WAN -> IPv6 Tunnel -> IPv6 Tunnel -> New

Proceed as follows to configure an interface for IPv6 with SixXS:

- For Description, enter any description you want for the interface e. g. Mein\_SIXXS\_Account.
- (2) For **Tunnel Mode**, select *SixXS*. A SixXS tunnel (SixXS configuration profile for a 6in4 tunnel configuration) is used.
- (3) For Security Policy, select Untrusted. IP packets are only allowed through if the connection has been initiated from "inside". Use this setting if you want to use IPv6 outside of your LAN.
- (4) For Via Interface select the WAN-Interface, here WAN Interface.
- (5) For User Name, enter the SixXS username which you have received from SixXS, e. g. PCP4-SIXXS.
- (6) For **Password**, enter the tunnel password that you configured through SixXS for your tunnel.
- (7) Enter the **Tunnel ID** of your SixXS tunnel, which SixXS have given you.
- (8) Click below to Assigned IPv6 Prefix/Length on Add.
- (9) Specify the values for IPv6 Prefix and Length you have received from your service provider, e.g. 2001:4dd0:f829:: and 48.

(10) Select **OK** to confirm your entries.

In the next step, the LAN interface is configured and the subnet automatically generated.

```
(1) Go to LAN -> IP Configuration -> Interfaces -> New.
```

| Save configuration        | Interfaces                            |                                                                                                    |  |
|---------------------------|---------------------------------------|----------------------------------------------------------------------------------------------------|--|
| Assistants 👻              |                                       |                                                                                                    |  |
| System Management 🔹 👻     |                                       |                                                                                                    |  |
| Physical Interfaces 🔹 👻   | (VLAN ID1)                            |                                                                                                    |  |
| LAN 🔺                     | Basic Parameters                      |                                                                                                    |  |
| IP Configuration          | Based on Ethernet Interface           | en1-0 🔽                                                                                                    |  |
| VLAN                      | Interface Mode                        | Ulphaged () Tagged ()/ AN)                                                                                                    |  |
| Wireless LAN Controller 🔻 |                                       |                                                                                                    |  |
| Networking -              | VLAN ID                               | 1                                                                                                    |  |
| Routing Protocols 🔹 👻     | MAC Address                           | 00:a0:f9 🗹 Use built-in                                                                                                    |  |
| Multicast 🗸 🗸             | Basic IPv4 Parameters                 |                                                                                                    |  |
| WAN -                     | Address Mode                          | Static ○ DHCP                                                                                                    |  |
| VPN -                     |                                       | ID &ddrana Netmak                                                                                                    |  |
| Firewall 👻                | IP Address / Netmask                  | Add                                                                                                    |  |
| VoIP -                    |                                       | Add                                                                                                    |  |
| Local Services 🔹 👻        | Basic IPv6 Parameters                 | Basic IPv6 Parameters                                                                                                    |  |
| Maintenance 🔹 👻           | IPv6                                  | Image: Second second secon |  |
| External Reporting 🔹 👻    | Security Policy                       | O Untrusted 💿 Trusted                                                                                                    |  |
| Monitoring 👻              | Additional IPv6 Address Configuration | Enabled                                                                                                    |  |
|                           | IPv6 Mode                             | ○ Client                                                                                                    |  |
|                           | Prefix Delegation Role                | Prefix Delegation Role Oupstream  O Downstream                                                                                                    |  |
|                           | Transmit Router Advertisement         | ✓ Enabled                                                                                                    |  |
|                           | IPv6 Prefix / Length                  | Upstream Interface IPv6 Prefix / Length Add                                                                                                    |  |
|                           | Default Router                        | Enabled                                                                                                    |  |
|                           | Advanced Settings                     |                                                                                                    |  |
|                           | OK Cancel                             |                                                                                                    |  |

Fig. 64: LAN -> IP Configuration -> Interfaces -> New

Proceed as follows:

- (1) For Based on Ethernet Interface, select the Interface, here e. g. en1-0.
- (2) For IPv6 select Enabled.
- (3) For Security Policy, select *Trusted*. All IP packets are allowed through except for those which are explicitly prohibited.
- (4) For IPv6 Mode leave the option Router.
- (5) For Prefix Delegation Role leave the option Downstream.
- (6) For **Transmit Router Advertisement**, select *Enabled*. Router advertisements are sent via the interface selected.
- (7) In IPv6 Prefix/Length, click Add in order to automatically create a subnet.

| Save configuration    |                                     | Interfaces                |                                         |  |
|-----------------------|-------------------------------------|---------------------------|-----------------------------------------|--|
| ssistants             | *                                   |                           |                                         |  |
| system Management     | <b>*</b>                            |                           |                                         |  |
| hysical Interfaces    | • en1-0                             |                           |                                         |  |
| AN                    | <ul> <li>Basic Parameter</li> </ul> | rs                        |                                         |  |
| IP Configuration      | Interface Mod                       | le                        | O Untagged ○ Tagged (VLAN)              |  |
| VLAN                  | MAC Addre                           |                           |                                         |  |
| IT ETESS LAN CONTONET | Basic IPv4 P                        | Basic Parameters          |                                         |  |
| etworking             | Address M                           | Upstream Interface        | Mein_SixXS_Account                      |  |
| ulticast              | •                                   | Upstream Prefixes         | 2001:4dd0:f829::/48 💌                   |  |
| AN                    | <ul> <li>IP Address</li> </ul>      | Auto Subnet Configuration | Enabled                                 |  |
| N                     | <b>v</b>                            | Subnet ID                 | 0                                       |  |
| rewall                | Basic IPv6 P                        | Prefix                    | 2001:4dd0:f829::/64                     |  |
| IP                    | · IPv6                              | Advanced Apply Close      |                                         |  |
| ocal Services         | Cocurity Pr                         |                           |                                         |  |
| aintenance            | ·                                   |                           |                                         |  |
| ternal Reporting      | Additional                          |                           |                                         |  |
| onitoring             | <ul> <li>IPv6 Mode</li> </ul>       | Client   Router           |                                         |  |
|                       | Prefix Delega                       | tion Role                 | O Upstream 🖲 Downstream                 |  |
|                       | Transmit Rou                        | uter Advertisement        | ✓ Enabled                               |  |
|                       | IPv6 Prefix / L                     | ength                     | Upstream Interface IPv6 Prefix / Length |  |
|                       | Default Route                       | ar                        | ✓ Enabled                               |  |
|                       |                                     |                           | Advanced Settings                       |  |
|                       |                                     |                           | OK Cancel                               |  |

Fig. 65: LAN -> IP Configuration -> Interfaces -> New -> Add

- (8) For **Upstream Interface**, select the interface that has already been configured, here *Mein\_SixXS\_Account*.
- (9) For Upstream Prefixes, select the created prefix, e. g. 2001:4dd0:f829::/48.
- (10) Leave Auto Subnet Configuration set to Enabled. The automatically created Subnet-ID 0 and the automatically created Prefix 2001:4dd0:f829::/64 for the subnet are displayed.
- (11) Confirm with **Apply**.
- (12) Leave the option Default Router Enabled.
- (13) Confirm with OK.

# 8.3 Overview of Configuration Steps

### Configure interface

| Field                           | Menu                                                | Value                              |
|---------------------------------|-----------------------------------------------------|------------------------------------|
| Description                     | WAN ->IPv6 Tunnel -> IPv6 Tun-<br>nel -> New        | <b>e.g.</b><br>Mein_SIXXS_Account  |
| Tunnel Mode                     | WAN ->IPv6 Tunnel -> IPv6 Tun-<br>nel -> New        | SixXS                              |
| Security Policy                 | WAN ->IPv6 Tunnel -> IPv6 Tun-<br>nel -> New        | Untrusted                          |
| Via Interface                   | WAN ->IPv6 Tunnel -> IPv6 Tun-<br>nel -> New        | e.g.WAN_Interface                  |
| User Name                       | WAN ->IPv6 Tunnel -> IPv6 Tun-<br>nel -> New        | e.g. PCP4-SIXXS                    |
| Password                        | WAN ->IPv6 Tunnel -> IPv6 Tun-<br>nel -> New        | is awarded by SixXS                |
| Tunnel ID                       | WAN ->IPv6 Tunnel -> IPv6 Tun-<br>nel -> New        | is awarded by SixXS                |
| Assigned IPv6 Prefix/<br>Length | WAN ->IPv6 Tunnel -> IPv6 Tun-<br>nel -> New -> Add | <b>e.g.</b><br>2001:4dd0:f829::/48 |

#### Configure LAN and the subnet generate

| Field                              | Menu                                                   | Value              |
|------------------------------------|--------------------------------------------------------|--------------------|
| Based on Ethernet In-<br>terface   | LAN-> IP Configuration-> Inter-<br>faces -> New        | <b>e.g.</b> en1-0  |
| IPv6                               | LAN-> IP Configuration-> Inter-<br>faces -> New        | Enabled            |
| Security Policy                    | LAN-> IP Configuration-> Inter-<br>faces -> New        | Trusted            |
| IPv6 Mode                          | LAN-> IP Configuration-> Inter-<br>faces -> New        | Router             |
| Prefix Delegation<br>Role          | LAN-> IP Configuration-> Inter-<br>faces -> New        | Downstream         |
| Transmit Router Ad-<br>vertisement | LAN-> IP Configuration-> Inter-<br>faces -> New        | Enabled            |
| Upstream Interface                 | LAN-> IP Configuration-> Inter-<br>faces -> New -> Add | Mein_SixXS_Account |

| Field                          | Menu                                                   | Value               |
|--------------------------------|--------------------------------------------------------|---------------------|
| Upstream Prefixes              | LAN-> IP Configuration-> Inter-<br>faces -> New -> Add | 2001:4dd0:f829::/48 |
| Auto Subnet Configur-<br>ation | LAN-> IP Configuration-> Inter-<br>faces -> New -> Add | Enabled             |
| Default Router                 | LAN-> IP Configuration-> Inter-<br>faces -> New        | Enabled             |

# Chapter 9 IP - SixXS IP tunnel broker with prefix ::/48 and balancing using an IPSec tunnel

# 9.1 Introduction

This example describes the connection between the head office and a branch office.

The objective is to connect sites with IPv4 in the WAN and IPv4/IPv6 in the LAN with a ::/48 prefix from SixXS and a ::/64 prefix from the head office.

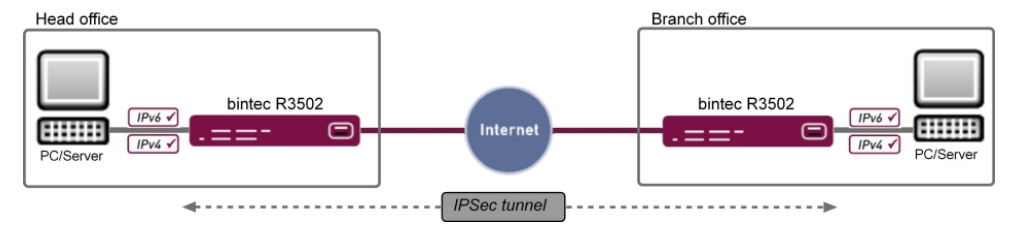

Fig. 66: Example scenario

#### **Head Office**

| WAN                                              | LAN                                     |
|--------------------------------------------------|-----------------------------------------|
| WAN interface: Internet Service Provider via DSL | LAN interface: en1-0                    |
| IP address: Dynamic IP address                   | IP address: 192.168.0.254/24            |
|                                                  | DHCP range: 192.168.0.10 - 192.168.0.39 |

#### branch office

| WAN                                              | LAN                                       |
|--------------------------------------------------|-------------------------------------------|
| WAN interface: Internet Service Provider via DSL | LAN interface: en1-0                      |
| IP address: Dynamic IP address                   | IP address: 192.168.80.254/24             |
|                                                  | DHCP range: 192.168.80.10 - 192.168.80.39 |

Graphical User Interface (GUI) is used for the configuration.

## **Requirements**

The following are required for the configuration:

• A bintec gateway from the RS, Rxxx2 or RXL series, e. g. bintec R3502 with system

software 8.2.1

- A functioning Internet connection
- Internet Protocol Version 6 (IPv6) enabled on the relevant computers (IPv6 is enabled by default on Windows 7)
- · All the necessary interfaces with their basic configuration
- · Access plus a network prefix for a tunnel broker, e. g. SixXS
- · An existing IPSec tunnel between the two sites with a virtual interface

# 9.2 Configuration

## Configuration at head office

(1) Go to WAN ->IPv6 Tunnel ->IPv6 Tunnel -> New.

| Save configuration       |   | IPv6 Tunnel                   |                       |
|--------------------------|---|-------------------------------|-----------------------|
| Assistants               | - |                               |                       |
| System Management        | • |                               |                       |
| Physical Interfaces      | • | Basic Parameters              |                       |
| LAN                      | • | Description                   | Mein_SDXS_Account     |
| Wireless LAN Controller  | - | Tunnel Mode                   | SixXS V               |
| Networking               | - |                               |                       |
| Routing Protocols        | - | Security Policy               | • Untrusted O Trusted |
| Multicast                | - | Via Interface                 | LAN_EN1-0 🔽           |
| WAN                      | • | User Name                     | PCP4-SIXXS            |
| Internet + Dialup        |   | Password                      |                       |
| IPv6 Tunnel              |   |                               |                       |
| Real Time Jitter Control |   | Tunnel ID                     |                       |
| VPN                      | - | Assigned IPv6 Prefix / Length | IPv6 Prefix Length    |
| Firewall                 | - |                               | 2001:4dd0:f829:: 48 💼 |
| VolP                     | - |                               | Add                   |
| Local Services           | - |                               |                       |
| Maintenance              | • | OK Cancel                     |                       |

Fig. 67: WAN -> IPv6 Tunnel -> IPv6 Tunnel -> New

Proceed as follows to configure an interface for IPv6 with SixXS and enter the prefix:

- For Description, enter any description you want for the interface, e. g. Mein\_SIXXS\_Account.
- (2) For **Tunnel Mode**, select *SixXS*. A SixXS tunnel (SixXS configuration profile for a 6in4 tunnel configuration) is used.
- (3) For Security Policy, select Untrusted. IP packets are only allowed through if the connection has been initiated from "inside". Use this setting if you want to use IPv6 outside of your LAN.
- (4) For Via Interface select the WAN-Interface, here LAN\_EN1-0.
- (5) For Username, enter the SixXS username which you have received from SixXS, e. g.

PCP4-SIXXS.

- (6) For **Password**, enter the tunnel password that you configured through SixXS for your tunnel.
- (7) Enter the Tunnel ID of your SixXS tunnel, which SixXS have given you.
- (8) Click below to Assigned IPv6 Prefix/Length on Add.
- (9) Specify the values for IPv6 Prefix and Length you have received from your service provider, e.g. 2001:4dd0:f829:: and 48.
- (10) Select **OK** to confirm your entries.

In the next step, the LAN interface is configured and the subnet automatically generated.

(1) Go to LAN -> IP Configuration -> Interfaces -> New.

| Save configuration      |   | Interfaces                            |                                            |  |
|-------------------------|---|---------------------------------------|--------------------------------------------|--|
| Assistants              | - |                                       |                                            |  |
| System Management       | - |                                       |                                            |  |
| Physical Interfaces     | - | (VLAN ID1)                            |                                            |  |
| LAN                     | - | Basic Parameters                      |                                            |  |
| IP Configuration        |   | Based on Ethernet Interface           | en1-0 💌                                    |  |
| VLAN                    |   | Interface Mode                        | O Untanged ( Tagged (VI AN)                |  |
| Wireless LAN Controller | - |                                       |                                            |  |
| Networking              | - | VLANID                                | 1                                          |  |
| Routing Protocols       | - | MAC Address                           | 00:a0:f9 🗸 Use built-in                    |  |
| Multicast               | - | Basic IPv4 Parameters                 |                                            |  |
| WAN                     | - | Address Mode                          | Static      DHCP                           |  |
| VPN                     | - |                                       | D tablease Malazak                         |  |
| Firewall                | - | IP Address / Netmask                  | Add                                        |  |
| VolP                    | - | AUU                                   |                                            |  |
| Local Services          | - | Basic IPv6 Parameters                 |                                            |  |
| Maintenance             | - | IPv6                                  | C Enabled                                  |  |
| External Reporting      | - | Security Policy                       | O Untrusted 🖲 Trusted                      |  |
| Monitoring              | - | Additional IPv6 Address Configuration | Enabled                                    |  |
|                         |   | IPv6 Mode                             | ○ Client <sup>®</sup> Router               |  |
|                         |   | Prefix Delegation Role                | O Upstream 🖲 Downstream                    |  |
|                         |   | Transmit Router Advertisement         | ✓ Enabled                                  |  |
|                         |   | IPv6 Prefix / Length                  | Upstream Interface Pv6 Pv6tix / Length Add |  |
|                         |   | Default Router                        | ✓ Enabled                                  |  |
|                         |   | Advanced Settings                     |                                            |  |
|                         |   | OK Cancel                             |                                            |  |

Fig. 68: LAN -> IP Configuration -> Interfaces -> New

- (2) For **Based on Ethernet Interface**, select the interface, here e. g. en1-0.
- (3) For IPv6 select Enabled.
- (4) For **Security Policy**, select *Trusted*. All IP packets are allowed through except for those which are explicitly prohibited.
- (5) For IPv6 Mode leave the option Router.
- (6) For Prefix Delegation Role leave the option Downstream.
- (7) For **Transmit Router Advertisement**, select *Enabled*. Router advertisements are sent via the interface selected.
- (8) In IPv6 Prefix/Length click Add in order to automatically create a subnet.

| Save configuration        |                 | Interfaces                                   |                       |  |
|---------------------------|-----------------|----------------------------------------------|-----------------------|--|
| Assistants 👻              |                 |                                              |                       |  |
| System Management 🛛 👻     |                 |                                              |                       |  |
| Physical Interfaces 🔹 👻   | en1-0           |                                              |                       |  |
| LAN 🔺                     | Basic Paramete  | ers                                          |                       |  |
| IP Configuration          | Interface Mod   | nterface Mode  © Untagged  © Tagged (VLAN)   |                       |  |
| VLAN                      | MAC Addre       |                                              |                       |  |
| Wireless LAN Controller 🔻 | Regio IDvd R    | Basic Parameters                             |                       |  |
| Networking -              |                 | Linetroom Interface                          | Main Ch/VC Associat   |  |
| Routing Protocols 🔹       | Address M       | opsileannintenace                            |                       |  |
| Multicast 👻               |                 | Upstream Prefixes                            | 2001:4dd0:f829::/48 💌 |  |
| WAN -                     | IP Address      | Auto Subnet Configuration                    | I I Enabled           |  |
| VPN -                     |                 | Subnet ID                                    | 0                     |  |
| Firewall 👻                | Basic IPv6 P    | Prefix                                       | 2001:4dd0:f829::/64   |  |
| VoIP -                    | IPv6            |                                              |                       |  |
| Local Services 👻          | Security Pr     | Advanced                                     |                       |  |
| Maintenance 👻             | occurity r c    | Close                                        |                       |  |
| External Reporting 🔹 👻    | Additional      |                                              |                       |  |
| Monitoring -              | IPv6 Mode       | Client  Router                               |                       |  |
|                           | Prefix Delega   | ation Role                                   | O Upstream            |  |
|                           | Transmit Ro     | uter Advertisement                           | Enabled               |  |
|                           | IPv6 Prefix / L | IPv6 Prefix / Length Add Pv6 Prefix / Length |                       |  |
|                           |                 |                                              |                       |  |
|                           | Default Rout    | er                                           | ✓ Enabled             |  |
|                           |                 |                                              | Advanced Settings     |  |
|                           |                 | OK Cancel                                    |                       |  |

Fig. 69: LAN -> IP Configuration -> Interfaces -> New -> Add

- (9) For **Upstream Interface**, select the interface that has already been configured, here *Mein\_SixXS\_Account*.
- (10) For Upstream Prefixes, select the created prefix, e. g. 2001:4dd0:f829::/48
- (11) Leave Auto Subnet Configuration set to Enabled.

The automatically created **Subnet ID** 0 and the automatically created **Prefix** 2001:4dd0:f829::/64 for the subnet are displayed.

- (12) Confirm with **Apply**.
- (13) Leave the option Default Router Enabled.
- (14) Select **OK** to confirm your entries.In the next step, the Tunnel interface is defined.
- (1) Go to WAN ->IPv6 Tunnel ->IPv6 Tunnel ->New.

| Save configuration       |   |                         | IPv6 Tunnel           |
|--------------------------|---|-------------------------|-----------------------|
| Assistants               | - |                         |                       |
| System Management        | - |                         |                       |
| Physical Interfaces      | - | Basic Parameters        |                       |
| LAN                      | - | Description             | Tunnel_1              |
| Wireless LAN Controller  | - | Tunnel Mode             | 6in4 Relay            |
| Networking               | - |                         |                       |
| Routing Protocols        | - | Security Policy         | O Untrusted ® Trusted |
| Multicast                | - | Via Interface           | IPSEC_Connection_1    |
| WAN                      | - | 6in4 Relay IPv4 Address | 192.168.80.254        |
| Internet + Dialup        |   |                         |                       |
| IPv6 Tunnel              |   | Remote IPv6 Network     | IPV6 Prefix Length    |
| Leased Line              |   |                         | Add                   |
| Real Time Jitter Control |   | -                       |                       |
| VPN                      | • |                         | OK Cancel             |

#### Fig. 70: WAN ->IPv6 Tunnel ->IPv6 Tunnel ->New

Proceed as follows in order to create the tunnel interface and enter the prefix.

- (1) For **Description**, enter any description you want for the interface, e. g. *Tunnel\_1*.
- (2) For Tunnel Mode, select 6in4 Relay. A 6in4 tunnel configuration is used.
- (3) For Security Policy, select *Trusted*. All IP packets are transmitted.
- (4) For Via Interface select the WAN-Interface, here *IPSEC\_Connection\_1*.
- (5) For **6in4Relay IPv4 Address** specify the IP address of the branch router, e.g. *192.168.80.254*.
- (6) Select **OK** to confirm your entries.

In the last step, a static route is configured for the prefix in the branch office. This route is required in order for the central gateway to "know" through which interface the IPv6 packets of the branch office have to be routed.

(1) Go to Networking -> Routes -> IPv6 Routes -> New.

| Save configuration      |   |                             | IPv4 Routes IPv6 Routes Options |
|-------------------------|---|-----------------------------|---------------------------------|
| Assistants              | - |                             |                                 |
| System Management       | • |                             |                                 |
| Physical Interfaces     | - | Route Parameters            |                                 |
| LAN                     | - | Description                 | Route Außenstelle               |
| Wireless LAN Controller | - | Route Active                | ▼ Enabled                       |
| Networking              | • | Dente Tree                  |                                 |
| Routes                  |   | Route Type                  | Direct                          |
| IPv6 Prefixes           |   | Destination Interface       | Tunnel_1                        |
| HAT                     |   |                             |                                 |
| Load Balancing          |   | Source Address / Length     | 64                              |
| QoS                     |   | Destination Address (Length | 2001-4440-929-1000-             |
| Access Rules            |   | Desumation Address / Length | 12001.4000.023.1000             |
| Drop In                 |   |                             |                                 |
| Routing Protocols       | - |                             | OK Cancel                       |

*Fig. 71:* **Networking** -> **Routes** -> **IPv6 Routes** -> **New** Proceed as follows:

- (1) Enter a Description e. g. Route Außenstelle.
- (2) Leave the option Route Active Enabled.
- (3) For Route Type select Direct.

- (4) For **Destination Interface** select the tunnel interface, here *Tunnel\_1*.
- (5) For Destination Address/Length enter 2001:4dd0:f829:1000::/56. The value :1000:: in the above address ::/48 further divides the prefix. In this way the central gateway "knows" that all requests from 2001:4dd9:f829:1000::/56 originate from the branch office.
- (6) Confirm with OK.

## Configuration at the branch office

First, the tunnel interface is defined.

(1) Go to WAN -> IPv6 Tunnel -> IPv6 Tunnel -> New.

| Save configuration       |   | IPv6 Tunnel             |                            |  |
|--------------------------|---|-------------------------|----------------------------|--|
| Assistants               | • |                         |                            |  |
| System Management        | • |                         |                            |  |
| Physical Interfaces      | - | Basic Parameters        |                            |  |
| LAN                      | - | Description             | Tunnel_1                   |  |
| Wireless LAN Controller  | - | Tunnel Mode             | fiin4 Belay                |  |
| Networking               | - |                         |                            |  |
| Routing Protocols        | • | Security Policy         | O Untrusted 🖲 Trusted      |  |
| Multicast                | - | Via Interface           | IPSEC_Connection_1         |  |
| WAN                      | - | 6in4 Relay IPv4 Address | 192.168.0.254              |  |
| Internet + Dialup        |   |                         |                            |  |
| IPv6 Tunnel              |   |                         | IPv6 Prefix Length         |  |
| Leased Line              |   | Remote IPv6 Network     | 2001:4dd0:f829:1000:: 56 🔟 |  |
| Real Time Jitter Control |   |                         | Add                        |  |
| VPN                      | - |                         |                            |  |
| Firewall                 | • |                         | OK Cancel                  |  |

*Fig.* 72: **WAN** -> **IPv6 Tunnel** -> **IPv6 Tunnel** -> **New** Proceed as follows to define the tunnel interface:

- (1) For **Description**, enter any description that you want to use for the tunnel, e. g. *Tunnel1*.
- (2) For Tunnel Mode, select *6in4* Relay. A standard 6in4 tunnel interface is used.
- (3) For Security Policy, select Trusted.
- (4) For Via interface, select the name of the IPSec connection interface, here e.g. IPSEC-Connection\_1.
- (5) For **6to4 Relay Address**, enter the IP address of the router in the head office, e. g. 192.168.0.254.
- (6) In **Remote IPv6 Network** click **Add** and enter the prefix the branch office has received from the head office, e.g., 2001:4dd0:f829:1000::/56.
- (7) Select **OK** to confirm your entries.In the next step, the LAN interface is configured.
- (1) Go to LAN -> IP Configuration -> Interfaces -> New.

| Save configuration       | ) | Interfaces                            |                                         |  |  |
|--------------------------|---|---------------------------------------|-----------------------------------------|--|--|
| Assistants               | - |                                       |                                         |  |  |
| System Management        | • |                                       |                                         |  |  |
| Physical Interfaces      | - | (VLAN ID1)                            |                                         |  |  |
| LAN                      | • | Basic Parameters                      |                                         |  |  |
| IP Configuration<br>VLAN |   | Based on Ethernet Interface           | en1-0 💌                                 |  |  |
| Wireless LAN Controller  | • | Interface Mode                        | 🔿 Untagged 💿 Tagged (VLAN)              |  |  |
| Networking               | - | VLAN ID                               | 1                                       |  |  |
| Routing Protocols        | - | MAC Address                           | 00:a0:f9 🗹 Use built-in                 |  |  |
| Multicast                | • | Basic IPv4 Parameters                 |                                         |  |  |
| WAN                      | - | Address Mode                          | Static ○ DHCP     Static ○ DHCP         |  |  |
| VPN                      | - | D follows                             |                                         |  |  |
| Firewall                 | • | IP Address / Netmask                  | Add                                     |  |  |
| VolP                     | • | Basin Duß Deremetere                  |                                         |  |  |
| Local Services           | - |                                       |                                         |  |  |
| Maintenance              | • | 1FV0                                  | ■ Enabled                               |  |  |
| External Reporting       | • | Security Policy                       | O Untrusted 💿 Trusted                   |  |  |
| Monitoring               | - | Additional IPv6 Address Configuration | Enabled                                 |  |  |
|                          |   | IPv6 Mode                             | ○ Client ③ Router                       |  |  |
|                          |   | Prefix Delegation Role                | O Upstream 🖲 Downstream                 |  |  |
|                          |   | Transmit Router Advertisement         | ✓ Enabled                               |  |  |
|                          |   | IPv6 Prefix / Length                  | Upstream Interface Prv6 Prefix / Length |  |  |
|                          |   | Default Router                        | ✓ Enabled                               |  |  |
|                          |   | Advanced Settings                     |                                         |  |  |
|                          |   |                                       | OK Cancel                               |  |  |

Fig. 73: LAN -> IP Configuration -> Interfaces -> New

Proceed as follows to configure the LAN interface:

- (1) For Based on Ethernet Interface, select the interface, here e.g. en1-0.
- (2) For IPv6 select Enabled.
- (3) For **Security Policy**, select *Trusted*. All IP packets are allowed through except for those which are explicitly prohibited.
- (4) For IPv6 Mode leave the option Router.
- (5) For Prefix Delegation Role leave the option Downstream.
- (6) For **Transmit Router Advertisement**, select *Enabled*. Router advertisements are sent via the interface selected.
- (7) For IPv6 Prefix/Length click on Add.

| Save configuration      | _                              | Interfaces                             |                              |  |
|-------------------------|--------------------------------|----------------------------------------|------------------------------|--|
| Svetom Management       | -                              |                                        |                              |  |
| Diversal Interfaces     | -<br>-                         |                                        |                              |  |
| r nysical interraces    | Boolo Dorom                    | tava.                                  |                              |  |
| LAN ID Confirmation     |                                | nici s                                 |                              |  |
| VLAN                    | Interface Mi                   | ode                                    | © Untagged ⊖ Tagged (VLAN)   |  |
| Wireless LAN Controller | MAC Addre                      |                                        |                              |  |
| Networking              | - Basic IPv4 P                 | Basic Parameters                       |                              |  |
| Routing Protocols       | 🗸 🛛 Address M                  | Upstream Interface                     | Tunnel_1                     |  |
| Multicast               | -                              | Upstream Prefixes                      | 2001:4dd0:f829:1000::/56 💌   |  |
| WAN                     | <ul> <li>IP Address</li> </ul> | Auto Subnet Configuration              | n 🗹 Enabled                  |  |
| VPN                     | -                              | Subnet ID                              | 0                            |  |
| Firewall                | Basic IPv6 P                   | Prefix                                 | 2001:4dd0:f829:1000::/64     |  |
| VoIP                    | * IPv6                         |                                        |                              |  |
| Local Services          | · Cocurity Dr                  | Advanced                               |                              |  |
| Maintenance             | *                              |                                        | Apply Close                  |  |
| External Reporting      | - Additional                   |                                        |                              |  |
| Monitoring              | ✓ IPv6 Mode                    | ○ Client ③ Router                      |                              |  |
|                         | Prefix Dele                    | gation Role                            | O Upstream      O Downstream |  |
|                         | Transmit R                     | outer Advertisement                    | Enabled                      |  |
|                         | IPv6 Prefix /                  | efix / Length Add IPv6 Prefix / Length |                              |  |
|                         | Default Rou                    | Default Router                         |                              |  |
|                         |                                | Advanced Settings                      |                              |  |
|                         |                                | OK Cancel                              |                              |  |

Fig. 74: LAN -> IP Configuration ->Interfaces -> New -> Add

- (8) For **Upstream Interface**, select the 6in4 Relay tunnel that has already been configured, here *Tunnel 1*.
- (9) For Upstream Prefixes, select the created prefix, e. g. 2001:4dd0:f829:1000::/56.
- (10) Leave Auto Subnet Configuration set to Enabled. The automatically created Subnet ID 0 and the automatically created Prefix 2001:4dd0:f829::/64 for the subnet are displayed
- (11) Confirm with **Apply**.
- (12) Leave the option Default Router Enabled.
- (13) Confirm with **OK**, to save your settings.

# 9.3 Overview of Configuration Steps

## 9.3.1 Configuration at head office

#### **Configure interface**

| Field                           | Menu                                             | Value                              |
|---------------------------------|--------------------------------------------------|------------------------------------|
| Description                     | WAN ->IPv6 Tunnel ->IPv6 Tunnel<br>-> New        | <b>e.g.</b><br>Mein_SIXXS_Account  |
| Tunnel Mode                     | WAN ->IPv6 Tunnel ->IPv6 Tunnel<br>-> New        | SixXS                              |
| Security Policy                 | WAN ->IPv6 Tunnel ->IPv6 Tunnel<br>-> New        | Untrusted                          |
| Via Interface                   | WAN ->IPv6 Tunnel ->IPv6 Tunnel<br>-> New        | <b>e. g.</b> <i>LAN_EN1-0</i>      |
| User Name                       | WAN ->IPv6 Tunnel ->IPv6 Tunnel<br>-> New        | e.g. PCP4-SIXXS                    |
| Password                        | WAN ->IPv6 Tunnel ->IPv6 Tunnel<br>-> New        | is awarded by SixXS                |
| Tunnel ID                       | WAN ->IPv6 Tunnel ->IPv6 Tunnel<br>-> New        | is awarded by SixXS                |
| Assigned IPv6 Prefix/<br>Length | WAN ->IPv6 Tunnel ->IPv6 Tunnel<br>-> New -> Add | <b>e.g.</b><br>2001:4dd0:f829::/48 |

#### Configure LAN and the subnet generate

| Field                              | Menu                                                  | Value              |
|------------------------------------|-------------------------------------------------------|--------------------|
| Based on Ethernet In-<br>terface   | LAN-> IP Configuration-> Inter-<br>faces-> New        | <b>e.g.</b> en1-0  |
| IPv6                               | LAN-> IP Configuration-> Inter-<br>faces-> New        | Enabled            |
| Security Policy                    | LAN-> IP Configuration-> Inter-<br>faces-> New        | Trusted            |
| IPv6 Mode                          | LAN-> IP Configuration-> Inter-<br>faces-> New        | Router             |
| Prefix Delegation<br>Role          | LAN-> IP Configuration-> Inter-<br>faces-> New        | Downstream         |
| Transmit Router Ad-<br>vertisement | LAN-> IP Configuration-> Inter-<br>faces-> New        | Enabled            |
| Upstream Interface                 | LAN-> IP Configuration-> Inter-<br>faces-> New -> Add | Mein_SixXS_Account |

| Field                          | Menu                                                  | Value               |
|--------------------------------|-------------------------------------------------------|---------------------|
| Upstream Prefixes              | LAN-> IP Configuration-> Inter-<br>faces-> New -> Add | 2001:4dd0:f829::/48 |
| Auto Subnet Configur-<br>ation | LAN-> IP Configuration-> Inter-<br>faces-> New -> Add | Enabled             |

## Define tunnel interface

| Field                        | Menu                                          | Value                             |
|------------------------------|-----------------------------------------------|-----------------------------------|
| Description                  | WAN -> IPv6 Tunnel -> IPv6 Tun-<br>nel -> New | e.g.Tunnel_1                      |
| Tunnel Mode                  | WAN -> IPv6 Tunnel -> IPv6 Tun-<br>nel -> New | 6in4 Relay                        |
| Security Policy              | WAN -> IPv6 Tunnel -> IPv6 Tun-<br>nel -> New | Trusted                           |
| Via Interface                | WAN -> IPv6 Tunnel -> IPv6 Tun-<br>nel -> New | <b>e.g.</b><br>IPSEC_Connection_1 |
| 6in4 Relay IPv4 Ad-<br>dress | WAN -> IPv6 Tunnel -> IPv6 Tun-<br>nel -> New | <b>e.g.</b> 192.168.80.254        |

### Assign address range

| Field                          | Menu                                       | Value                        |
|--------------------------------|--------------------------------------------|------------------------------|
| Description                    | Networking-> Routes-> IPv6<br>Routes-> New | Route Außenstelle            |
| Route Active                   | Networking-> Routes-> IPv6<br>Routes-> New | Enabled                      |
| Route Type                     | Networking-> Routes-> IPv6<br>Routes-> New | Direct                       |
| Destination Interface          | Networking-> Routes-> IPv6<br>Routes-> New | e.g.Tunnel_1                 |
| Destination Address/<br>Length | Networking-> Routes-> IPv6<br>Routes-> New | 2001:4dd0:f829:1000::<br>/56 |

## 9.3.2 Configuration at the branch office

#### Define tunnel interface

| Field                        | Menu                                                 | Value                              |
|------------------------------|------------------------------------------------------|------------------------------------|
| Description                  | WAN -> IPv6 Tunnel -> IPv6 Tun-<br>nel -> New        | <b>e.g</b> .Tunnel_1               |
| Tunnel Mode                  | WAN -> IPv6 Tunnel -> IPv6 Tun-<br>nel -> New        | 6in4 Relay                         |
| Security Policy              | WAN -> IPv6 Tunnel -> IPv6 Tun-<br>nel -> New        | Trusted                            |
| Via interface                | WAN -> IPv6 Tunnel -> IPv6 Tun-<br>nel -> New        | <b>z. B.</b><br>IPSEC_Connection_1 |
| 6in4 Relay IPv4 Ad-<br>dress | WAN -> IPv6 Tunnel -> IPv6 Tun-<br>nel -> New        | <b>e. g.</b> 192.168.0.254         |
| Remote IPv6 Network          | WAN -> IPv6 Tunnel -> IPv6 Tun-<br>nel -> New -> Add | 2001:4dd0:f829:1000::<br>/56       |

#### Configure LAN and the subnet generate

| Field                              | Menu                                                  | Value                        |
|------------------------------------|-------------------------------------------------------|------------------------------|
| Based on Ethernet In-<br>terface   | LAN -> IP Configuration ->Inter-<br>face-> New        | <b>e.g.</b> en1-0            |
| IPv6                               | LAN -> IP Configuration ->Inter-<br>face-> New        | Enabled                      |
| Security Policy                    | LAN -> IP Configuration ->Inter-<br>face-> New        | Trusted                      |
| IPv6 Mode                          | LAN -> IP Configuration ->Inter-<br>face-> New        | Router                       |
| Prefix Delegation<br>Role          | LAN -> IP Configuration ->Inter-<br>face-> New        | Downstream                   |
| Transmit Router Ad-<br>vertisement | LAN -> IP Configuration ->Inter-<br>face-> New        | Enabled                      |
| Upstream Interface                 | LAN -> IP Configuration ->Inter-<br>face-> New -> Add | e.g.Tunnel_1                 |
| Upstream Prefixes                  | LAN -> IP Configuration ->Inter-<br>face-> New -> Add | 2001:4dd0:f829:1000::<br>/56 |
| Auto Subnet Configur-<br>ation     | LAN -> IP Configuration ->Inter-<br>face-> New -> Add | Enabled                      |

| Field          | Menu                                           | Value   |
|----------------|------------------------------------------------|---------|
| Default Router | LAN -> IP Configuration ->Inter-<br>face-> New | Enabled |

# Chapter 10 IP - Load balancing two Internet accesses used in parallel

# 10.1 Introduction

The following workshop shows the configuring of an Internet access gateway with two Internet accesses used in parallel. The first ADSL line is created with the ADSL modem integrated in the **bintec be.IP plus** used here. An external ADSL modem is connected to the **bintec be.IP plus** gateway's ETH5 port to create the second ADSL line. The data traffic is distributed half and half to the two ADSL lines based on IP sessions. We shall then take the example of encrypted HTTP connections (HTTPS) to describe how to effectively avoid any loss of connection that might occur when distributing to different Internet accesses.

The **GUI** (Graphical User Interface) is used for configuring.

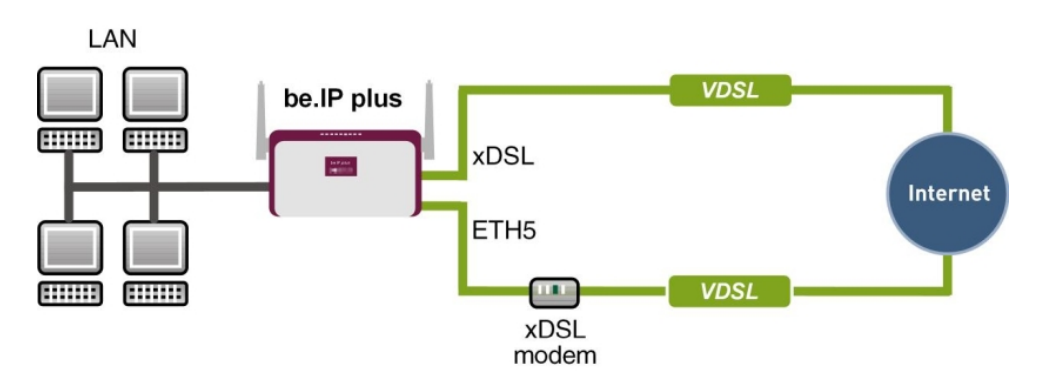

Fig. 75: Example scenario

## **Requirements**

The following are required for the configuration:

- A bintec ADSL gateway e. g. bintec be.IP plus with system software 10.1.5 Patch 6
- Two independent ADSL Internet connections
- An external ADSL modem that is connected to the **bintec be.IP plus** gateway's ETH5 port.

# 10.2 Configuration

# 10.2.1 Configuring internet access

For configuration, open an Internet browser and start a web (HTTP) connection to the **bintec be.IP plus** gateway. The **GUI** comes with a wizard for configuring the two Internet accesses.

To do this, go to the following menu:

- (1) Go to Assistants -> Internet-> Internet Connections -> New.
- (2) For Connection Type, select Internal ADSL Modem.
- (3) Click on **Next** to configure a new Internet connection.
- (4) Enter the required data for the connection.

| Basic Settings                                                               |                                                            |
|------------------------------------------------------------------------------|------------------------------------------------------------|
| Description                                                                  | ADSL-1                                                     |
| Select your Internet Service Provider (ISP) from the list:                   | 0                                                          |
| Туре                                                                         | User-defined<br>VDSUADSL auto - PPP over Ethemet (PPPoC) Y |
| Is the configuration of a VLAN required by the ISP (e.g. with VDSL Moderns)? |                                                            |
| VLAN                                                                         |                                                            |
| Enter the authentication data for your internet account:                     | Ø                                                          |
| User Name                                                                    | feste_ip@provider.de                                       |
| Password                                                                     |                                                            |

#### Fig. 76: Assistants -> Internet-> Internet Connections -> New -> Next

Proceed as follows to configure an Internet access:

- (1) Under **Description** enter e.g. ADSL-1.
- (2) For Type, select User-defined via PPP over Ethernet (PPPoE).
- (3) As the User Name, enter the name which your provider has given you, e.g. *feste-ip@provider.de*.
- (4) Enter the **Password** that your provider has given you, e. g. *test12345*.

(5) Press OK to confirm your entries.

To set up the second ADSL connection, run the wizard again.

- (1) Go to Assistants -> Internet-> Internet Connections -> New.
- (2) For Connection Type, select External xDSL Modem.
- (3) Click on Next to configure a new Internet connection.
- (4) Enter the required data for the connection.

| ADSL-2                                                                     |               |                                                            |                |
|----------------------------------------------------------------------------|---------------|------------------------------------------------------------|----------------|
| Select the physical Ethernet port the external modem is connected to:      | ?             | Select your Internet Service Provider (ISP) from the list: | Q              |
| Physical Ethernet Port                                                     | ETH5 ¥        | Туре                                                       | User-defined ¥ |
| is the configuration of a VLAN required by the ISP (e.g. with VDSL Moderns | 5)? <b>(?</b> | Enter the authentication data for your internet account:   | 0              |
| VLAN                                                                       |               | User Name<br>#0001@t-online.de                             |                |
|                                                                            |               |                                                            |                |

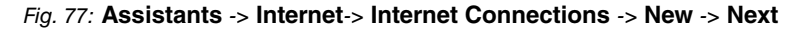

| - | 3 | Note |
|---|---|------|
|   |   |      |

The message you get when you create the second ADSL connection may be ignored. The IP load distribution avoids routing conflicts due to multiple standard routes!

Proceed as follows to configure the second Internet connection:

- (1) Under **Description**, enter a name for the Internet connection, e. g. ADSL-2.
- (2) Under **Physical Ethernet Port** select the physical Ethernet port to which the xDSL modem is connected, in this case *ETH5*.
- (3) For User Name, enter the access data that your provider has sent you, e. g. #0001@t-online.de.
- (4) Enter the Password that your provider has given you, e. g. test12345.
- (5) In the **Always active** field, specify whether or not the Internet connection should always be on. Only activate this option if you have Internet access with a flatrate.
- (6) Press OK to confirm your entries.

When the configuration is complete, the wizard for configuring Internet connections will show two entries.

(1) Go to Assistants -> Internet-> Internet Connections.

| List of configured Internet connections: |                     |           |     |   |
|------------------------------------------|---------------------|-----------|-----|---|
| Description                              | Туре                |           |     |   |
| AD5L-1                                   | PPP over Ethernet   | $\oslash$ | Î   | 1 |
| ADSL-2                                   | External xDSL Modem | 3         | i i | 1 |

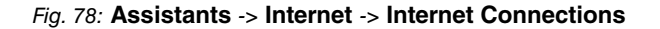

## 10.2.2 Setting up the IP load distribution

A load balancing group needs to have been created before you can set up the IP load distribution.

(1) Go to Network -> Load Balancing -> Load Balancing Groups -> New.

| Ses                | ision-Round-Robin 🔹                                   |
|--------------------|-------------------------------------------------------|
| lways 🔿 Only       | y use active interfaces                               |
| bution             |                                                       |
| Distribution Ratio | Route Selec                                           |
|                    |                                                       |
|                    | Ses<br>Always O Only<br>Ibution<br>Distribution Ratio |

Fig. 79: Network ->Load Balancing->Load Balancing Groups->New

To create a load balancing group, proceed as follows:

- (1) Under Group Description, enter a name for the load balancing group, e.g. Internet access.
- (2) For **Distribution Policy**, select the method that will be used to distribute the data, here *Session-Round-Robin* (for load distribution based on IP sessions).

The two ADSL Internet accesses can then be added to this load balancing group.

To do this, click **Add**.

| Group Description                    | Internet acce     |
|--------------------------------------|-------------------|
| Distribution Policy                  | Session-Round-Rob |
|                                      |                   |
| Interface Selection for Distribution |                   |
| Interface Selection for Distribution | WAN_ADSL-1        |

#### Fig. 80: Network -> Load Balancing ->Load Balancing Groups -> New-> Add

Proceed as follows:

- (1) For Interface, select the first ADSL access WAN\_ADSL-1.
- (2) Enter 50 % for Distribution Ratio.
- (3) Click **Apply**.
- (4) Add the second ADSL line with Add.
- (5) For Interface, select the second ADSL access WAN ADSL-2.
- (6) Enter 50 % for Distribution Ratio.
- (7) Click **Apply**.

After this configuration step, the two Internet connections can be used with the IP load distribution.

(1) Go to Network -> Load Balancing -> Load Balancing Groups.

| Basic Parameters                     |                    |                     |
|--------------------------------------|--------------------|---------------------|
| Group Description<br>Internet access |                    |                     |
| Distribution Policy                  | Session-F          | Round-Robin 🔻       |
| Distribution Mode                    | Always O Only use  | e active interfaces |
| Interface Selection for Dis          | stribution         |                     |
| Interface                            | Distribution Ratio | Route Sel           |
| WAN_ADSL-1                           | 50 %               |                     |
|                                      |                    |                     |
| WAN_ADSL-2                           | 50 %               |                     |

Fig. 81: Network -> Load Balancing -> Load Balancing Groups

# 10.2.3 Special load distribution handling for encrypted connections

With the configuration now complete, IP sessions are distributed half and half to the two ADSL lines. This behaviour can lead to problems and losses of connection with certain protocols (e. g. encrypted HTTPS connections). The reason for these connection problems lies in the different Internet IP address of the two ADSL connections. With parallel connections to the same server, the two ADSL lines would be used alternately. To get around this difficulty, IP sessions that are associated can temporarily be connected to one of the Internet connections. This type of critical connection is configured in the **Special Session Handling** menu.

(1) Go to Network -> Load Balancing -> Special Session Handling -> New.

| Admin Status                   |         | Enabled    |
|--------------------------------|---------|------------|
| Description<br>HTTPS           |         |            |
| Service                        |         | http (SSL) |
| Destination IP Address/Netmask |         | Any        |
| Source Interface               |         | Any        |
| Source IP Address/Netmask      |         | Any        |
| Special Handling Timer         |         |            |
| 900                            | Seconds |            |

#### Fig. 82: Network -> Load Balancing -> Special Session Handling ->New

Proceed as follows:

- (1) Under Description, enter a name for the entry, e. g. HTTPS.
- (2) For Service, select http (SSL).
- (3) Set the Special Handling Timer to 900 seconds.
- (4) Leave the remaining settings unchanged and confirm them with OK.

With this configuration, HTTPS connections that are sent from a single local host to the same HTTPS web server are connected to one of the two ADSL lines for a period of 900 seconds. This causes the address of the sender of the HTTPS data to remain the same, which prevents any loss of connection.

## 10.2.4 About configuring the DNS server

When creating the ADSL connections, besides the public IP address, the **bintec be.IP plus** also obtains the IP addresses of the DNS servers for resolving the name of the configured Internet provider. Particularly when using different Internet providers, the use of the DSN servers needs to be connection-specific. The following configuration was created automatically when the ADSL connections were created.

(1) Go to Local Services -> DNS -> DNS Server.

| DNS Server             |                 |          |                       |         |          |   |   |
|------------------------|-----------------|----------|-----------------------|---------|----------|---|---|
| Automatic Refresh Inte | rval 60 Seconds | APPLY    |                       |         |          |   |   |
| Description            | DNS Server      | Priority | Interface Description | Mode    | Status   |   |   |
| wiz.ADSL-1             | P:<br>S:        | 5        | WAN_ADSL-1            | Dynamic | Disabled | Î | 1 |
| wiz.ADSL-2             | P:<br>S:        | 5        | WAN_ADSL-2            | Dynamic | Disabled | Î | - |

Fig. 83: Local Services -> DNS -> DNS Server

# **10.3 Overview of Configuration Steps**

#### Set up first Internet connection

| Field          | Menu                                                              | Value                                   |
|----------------|-------------------------------------------------------------------|-----------------------------------------|
| Connector Type | Assistants -> Internet-> Internet Con-<br>nections -> New         | Internal ADSL Mo-<br>dem                |
| Description    | Assistants -> Internet ->Internet Con-<br>nections -> New -> Next | <b>e. g.</b> <i>ADSL</i> -1             |
| User Name      | Assistants -> Internet-> Internet Con-<br>nections -> New -> Next | <b>e.g.</b><br>feste_ip@provider.<br>de |
| Password       | Assistants -> Internet-> Internet Con-<br>nections -> New -> Next | <b>e. g.</b> <i>test12345</i>           |

#### Set up the second Internet connection

| Field          | Menu                                                      | Value                      |
|----------------|-----------------------------------------------------------|----------------------------|
| Connector Type | Assistants -> Internet-> Internet Con-<br>nections -> New | External xDSL Mo-<br>dem   |
| Description    | Assistants -> Internet-> Internet Con-                    | <b>e. g.</b> <i>ADSL-2</i> |

| Field                     | Menu                                                              | Value                            |
|---------------------------|-------------------------------------------------------------------|----------------------------------|
|                           | nections -> New -> Next                                           |                                  |
| Physical Ethernet<br>Port | Assistants -> Internet-> Internet Con-<br>nections -> New -> Next | <b>e.g.</b> <i>ETH5</i>          |
| User Name                 | Assistants -> Internet-> Internet Con-<br>nections -> New -> Next | <b>e.g.</b><br>#0001@t-online.de |
| Password                  | Assistants -> Internet-> Internet Con-<br>nections -> New -> Next | <b>e.g.</b> <i>test12345</i>     |

## Create a load balancing group

| Field               | Menu                                                              | Value                           |
|---------------------|-------------------------------------------------------------------|---------------------------------|
| Group Description   | Network -> Load Balancing ->Load<br>Balancing Groups -> New       | <b>e.g.</b> Internet<br>Access. |
| Distribution Policy | Network -> Load Balancing ->Load<br>Balancing Groups -> New       | Session-<br>Round-Robin         |
| Interface           | Network -> Load Balancing ->Load<br>Balancing Groups -> New-> Add | WAN_ADSL-1                      |
| Distribution Ratio  | Network -> Load Balancing ->Load<br>Balancing Groups -> New-> Add | 50 %                            |
| Interface           | Network -> Load Balancing ->Load<br>Balancing Groups -> New-> Add | WAN_ADSL-2                      |
| Distribution Ratio  | Network -> Load Balancing ->Load<br>Balancing Groups -> New-> Add | 50 <b>%</b>                     |

## **Special Session Handling**

| Field                     | Menu                                                           | Value       |
|---------------------------|----------------------------------------------------------------|-------------|
| Description               | Network -> Load Balancing-> Special<br>Session Handling -> New | e.g. HTTPS  |
| Service                   | Network -> Load Balancing-> Special<br>Session Handling -> New | http (SSL)  |
| Special Handling<br>Timer | Network -> Load Balancing-> Special<br>Session Handling -> New | 900 seconds |
# Chapter 11 IP - Load distribution for two VPN IPSec tunnels via separate Internet accesses

# 11.1 Introduction

This workshop shows how to configure a VPN IPSec network in association with IP load distribution. Two independent Internet connections are used at the same time at the head office location, to improve reliability and achieve greater bandwidth. The gateway at the branch office location is connected to the Internet with an ADSL line and always initiates two VPN IPSec tunnels to the head office gateway in order that both of the ADSL lines can be used simultaneously. The head office gateway must be accessible from the Internet via two fixed WAN IP addresses or by using Dyndns (in the case of dynamic WAN IP addresses). Configuring the load distribution prevents routing conflicts in the Internet connections and the two VPN IPSec connections. The tunnel connections are mutually and periodically monitored by the two VPN gateways. If one tunnel falls over, all the data traffic is automatically diverted to the VPN tunnel which is still working.

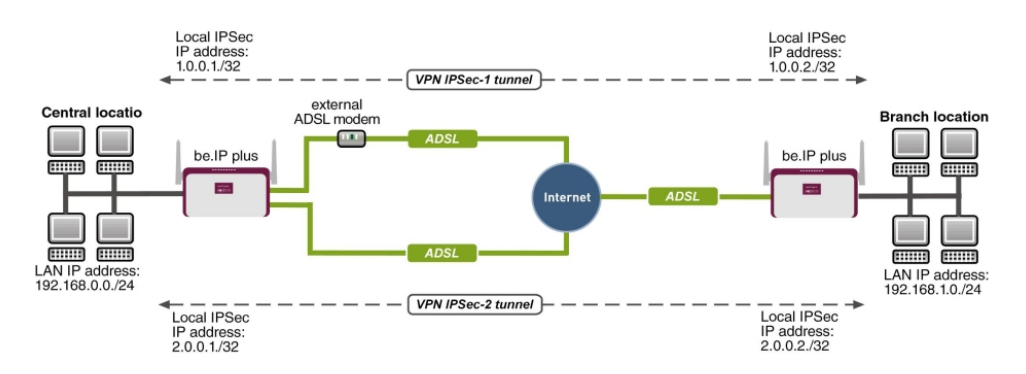

The GUI (Graphical User Interface) is used for configuring.

Fig. 84: Example scenario

# **Requirements**

The following are required for the configuration:

Head office location

- A bintec VPN gateway e. g. bintec be.IP plus with system software 10.1.5 Patch 6
- Two independent ADSL Internet connections (with dynamic WAN IP addresses, you can

work with Dyndns)

 An external ADSL modem that is connected to the **bintec be.IP plus** gateway's ETH5 port.

Branch office location

- A bintec VPN gateway e. g. bintec be.IP plus with system software 10.1.5 Patch 6
- An ADSL Internet access

# 11.2 Configuration

## 11.2.1 Configure the gateway at head office

#### Setting up the Internet connections

Two ADSL Internet connections are used in parallel at the head office location, to improve reliability and achieve greater bandwidth. These Internet accesses are configured using the **Wizard**.

- (1) Go to Assistants -> Internet -> Internet Connections -> New.
- (2) For Connection Type, select Internal ADSL Modem.
- (3) Click on **Next** to configure a new Internet connection.
- (4) Enter the required data for the connection.

| Basic Settings                                                               |                                                             |
|------------------------------------------------------------------------------|-------------------------------------------------------------|
| Description                                                                  | ADSL-1                                                      |
|                                                                              |                                                             |
| Select your Internet Service Provider (ISP) from the list:                   | 0                                                           |
| Туре                                                                         | User-defined<br>VOSL/ADSL suto - PPP over Ethemet (PPPoE) Y |
|                                                                              |                                                             |
| is the configuration of a VLAN required by the ISP (e.g. with VDSL Moderns)? |                                                             |
| VIAN                                                                         |                                                             |
|                                                                              |                                                             |
| Enter the authentication data for your Internet account:                     | 0                                                           |
|                                                                              |                                                             |
| User Name                                                                    | ADSL-Username                                               |

#### Fig. 85: Assistants -> Internet -> Internet Connections -> New -> Next

Proceed as follows to configure an Internet access:

- (1) Under **Description** enter e.g. *ADSL-1*.
- (2) For Type, select User-defined via PPP over Ethernet (PPPoE).
- (3) For **User Name**, enter the name that your provider has given you, e. g. *ADSL-Username*.
- (4) Enter the **Password** that your provider has given you, e. g. *test12345*.
- (5) In the **Always active** field, specify whether or not the Internet connection should always be on. Only activate this option if you have Internet access with a flatrate.
- (6) Press **OK** to confirm your entries.

To set up the second ADSL connection, run the wizard again.

- (1) Go to Assistants -> Internet-> Internet Connections -> New.
- (2) For Connection Type, select External xDSL Modem.
- (3) Click on **Next** to configure a new Internet connection.
- (4) Enter the required data for the connection.

| Jescription<br>IDSL-2                                                   |         |                                                            |                |
|-------------------------------------------------------------------------|---------|------------------------------------------------------------|----------------|
| Select the physical Ethernet port the external modern is connected to:  | 0       | Select your Internet Service Provider (ISP) from the list: | 0              |
| Physical Ethernet Port                                                  | ETH5 V  | Туре                                                       | User-defined ¥ |
| Is the configuration of a VLAN required by the ISP (e.g. with VDSL Mode | ems)? 🕜 | Enter the authentication data for your Internet account    | 0              |
| VLAN                                                                    |         | User Name<br>ADSL-Username2                                |                |
|                                                                         |         | Password                                                   |                |

Fig. 86: Assistants -> Internet -> Internet Connections -> New -> Next

| <u>}</u> | Note |
|----------|------|
|          |      |

The message you get when you create the second ADSL connection may be ignored. The IP load distribution avoids routing conflicts due to multiple standard routes!

Proceed as follows to configure the second Internet connection:

- (1) Under **Description**, enter a name for the Internet connection, e. g. ADSL-2.
- (2) Under **Physical Ethernet Port** select the physical Ethernet port to which the xDSL modem is connected, in this case *ETH5*.
- (3) For **User Name**, enter the access data that your provider has given you, e. g. *ADSL-Username2*.
- (4) Enter the **Password** that your provider has given you, e. g. *test12345*.
- (5) Press **OK** to confirm your entries.

When the configuration is complete, the wizard for configuring Internet connections will show two entries.

(1) Go to Assistants -> Internet-> Internet Connections.

| List of configured Internet connections: |                     |           |   |   |  |
|------------------------------------------|---------------------|-----------|---|---|--|
| Description                              | Туре                |           |   |   |  |
| ADSL-1                                   | PPP over Ethernet   | $\oslash$ | Î | 1 |  |
| ADSL-2                                   | External xDSL Modem | 1         | Î | 1 |  |

Fig. 87: Assistants -> Internet -> Internet Connections

#### Setting up the IP load distribution

A load balancing group needs to have been created before you can set up the IP load distribution.

(1) Go to Network -> Load Balancing -> Load Balancing Groups -> New.

| Basic Parameters                     |                                            |                      |
|--------------------------------------|--------------------------------------------|----------------------|
| Group Description<br>Internet access |                                            |                      |
| Distribution Policy                  | Sessio                                     | n-Round-Robin 🔻      |
| Distribution Mode                    | <ul> <li>Always</li> <li>Only u</li> </ul> | se active interfaces |
| Interface Selection for Dist         | tribution                                  |                      |
| Interface                            | Distribution Ratio                         | Route Select         |
| ADD                                  |                                            |                      |
|                                      |                                            |                      |

#### *Fig. 88:* Network ->Load Balancing->Load Balancing Groups->New

To create a load balancing group, proceed as follows:

- (1) Under Group Description, enter a name for the load balancing group, e.g. Internet access.
- (2) For **Distribution Policy**, select the method that will be used to distribute the data, here *Session-Round-Robin* (for load distribution based on IP sessions).

The two ADSL Internet accesses can then be added to this load balancing group.

To do this, click Add.

| Basic Parameters                     |                    |
|--------------------------------------|--------------------|
| Group Description                    | Internet acces     |
| Distribution Policy                  | Session-Round-Robi |
|                                      |                    |
| Interface Selection for Distribution |                    |
| Interface Selection for Distribution | WAN_ADSL-1         |

#### Fig. 89: Network ->Load Balancing->Load Balancing Groups->Add

Proceed as follows:

- (1) For Interface, select the first ADSL access WAN\_ADSL-1.
- (2) Enter 50 % for Distribution Ratio.
- (3) Click **Apply**.
- (4) Add the second ADSL line with Add.
- (5) For Interface, select the second ADSL access *WAN\_ADSL-2*.
- (6) Enter 50 % for Distribution Ratio.
- (7) Click Apply.

Results:

| Basic Parameters                     |                    |                   |                     |     |
|--------------------------------------|--------------------|-------------------|---------------------|-----|
| Group Description<br>Internet access |                    |                   |                     |     |
| Distribution Policy                  | Session-           | Round-Robin 🔻     |                     |     |
| Distribution Mode                    | Always O Only use  | active interfaces |                     |     |
| Interface Selection for D            | istribution        |                   |                     |     |
| Interface                            | Distribution Ratio | Route Selector    | Tracking IP Address |     |
| WAN_ADSL-1                           | 50 %               |                   |                     | 1 / |
|                                      |                    |                   |                     |     |
| WAN_ADSL-2                           | 50 %               |                   |                     | 1 / |

*Fig. 90:* Network -> Load Balancing -> Load Balancing Groups

After this configuration step, the two Internet connections can be used with the IP load distribution. In this scenario, activating the IP load distribution means that no advanced routing entries are required to enable the VPN IPSec tunnel to be created.

#### Set up the VPN IPSec connections

In this scenario, the VPN IPSec connections are always set up from the branch office gateway to the head office gateway. The same IPSec Phase 1 and Phase 2 profile can be used for both tunnel connections. For this purpose, create two new VPN tunnels.

(1) Go to VPN -> IPSec -> IPSec Peers -> New.

| Peer Parame                | ters                                        |              | IPv4 I           | nterface Routes   |                 |                     |
|----------------------------|---------------------------------------------|--------------|------------------|-------------------|-----------------|---------------------|
| Administrative             | Status                                      | ● Up O Down  | Securi           | ty Policy         | 0               | Untrusted 🔘 Trusted |
| Description<br>Branch1 Pee | er-1                                        |              | IPv4 A           | ddress Assignment |                 | Static •            |
|                            |                                             |              | Defau            | lt Route          |                 | Disabled            |
| Peer Address               | IP Version IPv4 Preferred V                 |              | Local I<br>1.0.0 | P Address<br>1    |                 |                     |
| Peer ID                    | E-mail Address<br>Branch1_Peer-1@bintec-eIn | ▼<br>neg.com | Route            | Entries           |                 |                     |
| Internet Key E             | xchange                                     | IKEv1 •      |                  | Remote IP Address | Netmask         | Metric              |
| Preshared Key              |                                             |              |                  | 1.0.0.2           | 255.255.255.255 | 1 •                 |
| •••••                      |                                             |              |                  | 192.168.1.0       | 255.255.255.0   | 1 •                 |
| IP Version of th           | ne tunneled Networks                        | IPv4 V       |                  | ADD               |                 |                     |

| Advanced IPSec Options         |                                     |
|--------------------------------|-------------------------------------|
| Phase-1 Profile                | None (use default profile) <b>•</b> |
| Phase-2 Profile                | None (use default profile) <b>•</b> |
| XAUTH Profile                  | Select one <b>▼</b>                 |
| Number of Admitted Connections | ● One User ○ Multiple Users         |
| Start Mode                     | On Demand O Always up               |

#### Fig. 92: VPN-> IPSec-> IPSec Peers-> New

To add a new connection, proceed as follows:

- (1) Set the **Administrative Status** to *Up*. The peer is available for setting up a tunnel immediately after saving the configuration.
- (2) For Description, enter a description of the peer which identifies it, e. g. Branch1\_Peer-1.
- (3) No address is entered for **Peer Address**, because the VPN tunnel is always set up from the branch office gateway to the head office gateway.
- (4) For Peer ID, the ID type E-mail Address and the ID value Branch1\_Peer-1@bintec-elmeg.com is used for the first VPN tunnel for connecting the branch office. The peer ID must be unique and match the remote terminal's local ID value.
- (5) Select the version of the Internet Key Exchange protocol for IKE (Internet Key Exchange). In this scenario, *IKEv1* must be used.
- (6) For **Preshared Key**, enter the password for the encrypted connection (e. g. *test12345*.
- (7) For IPv4 Address Assignment, select the configuration mode *Static*.
- (8) In this scenario, the Default route option is not set.
- (9) The Local IP Address is the IP address that is linked to the tunnel interface. Here, an address from a network that has not been previously used is used, e. g. 1.0.0.1. This unique IP address enables ping requests for monitoring the VPN tunnel to be sent systematically via the VPN tunnel interface.

(10) The IP address / netmask of the destination network is defined as the route entry. If additional destination networks are to be routed over the tunnel, these can be added with the Add button.

Two routing entries are required in our example. Enter an address from the range of the **local IP Address** of the tunnel interface which is being used to monitor the tunnel, e. g. 1.0.0.2. This address must match the **local IP Address** of the VPN tunnel interface at the branch office gateway for the branch office **network**, in this example 192.168.1.0/24 another routing entry is required.

- (11) As the **Phase-1 Profile**, the *None* (use default profile), which has been generated automatically, is used.
- (12) As the **Phase-2 Profile**, the *None* (use default profile), which has been generated automatically, is used.
- (13) Leave the remaining settings unchanged and confirm them with OK.

After configuring the first VPN IPSec connection to connect the branch office, the second VPN IPSec tunnel can now be created.

| Peer Paramet               | ters                         |             | IPv4           | Interface Routes   |                 |                       |
|----------------------------|------------------------------|-------------|----------------|--------------------|-----------------|-----------------------|
| Administrative             | Status                       | 🖲 Up 🔘 Down | Secur          | ity Policy         | С               | ) Untrusted 🔘 Trusted |
| Description<br>Branch1 Pee | ər-2                         |             | IPv4 A         | Address Assignment |                 | Static •              |
|                            |                              |             | Defau          | Ilt Route          |                 | Disabled              |
| Peer Address               | IP Version IPv4 Preferred V  |             | Local<br>2.0.0 | IP Address<br>). 1 |                 |                       |
| Peer ID                    | E-mail Address               | •           | Route          | Entries            |                 |                       |
|                            | Branch1_Peer-2@bintec-elmeg. | com         |                |                    |                 |                       |
| Internet Key Ex            | change                       | [KEv1 ▼     |                | Remote IP Address  | Netmask         | Metric                |
| Preshared Key              |                              |             |                | 2.0.0.2            | 255.255.255.255 | 5 1 🔻                 |
|                            |                              |             |                | 192.168.1.0        | 255.255.255.0   | 1 •                   |
| IP Version of th           | ne tunneled Networks         | IP∨4 ▼      |                | ADD                |                 |                       |

(1) Go to VPN -> IPSec -> IPSec Peers -> New.

Fig. 93: VPN-> IPSec-> IPSec Peers-> New

To add a new connection, proceed as follows:

- (1) Set the **Administrative Status** to *Up*. The peer is available for setting up a tunnel immediately after saving the configuration.
- (2) For Description, enter a description of the peer which identifies it, e. g. Branch1\_Peer-2.

- (3) No address is entered for **Peer Address**, because the VPN tunnel is always set up from the branch office gateway to the head office gateway.
- (4) For Peer ID, the ID type E-mail Address and the ID value Branch1\_Peer-2@bintec-elmeg.com is used for the first VPN tunnel for connecting the branch office. The Peer ID must be unique and match the remote terminal's local ID value.
- (5) Select the version of the Internet Key Exchange protocol for **IKE (Internet Key Exchange)**. In this scenario, *IKEv1* must be used.
- (6) For **Preshared Key**, enter the password for the encrypted connection (e. g. *test12345*.
- (7) For IPv4 Address Assignment, select the configuration mode *Static*.
- (8) In this scenario, the Default route option is not set.
- (9) The Local IP Address is the IP address that is linked to the tunnel interface. Here, an address from a network that has not been previously used is used, e. g. 2.0.0.1. This unique IP address enables ping requests for monitoring the VPN tunnel to be sent systematically via the VPN tunnel interface.
- (10) The IP address / netmask of the destination network is defined as the route entry. If additional destination networks are to be routed over the tunnel, these can be added with the Add button.

Two routing entries are required in our example.

Enter an address from the range of the **local IP address** of the tunnel interface which is being used to monitor the tunnel, e. g. 2.0.0.2. This address must match the **local IP address** of the VPN tunnel interface at the branch office gateway for the branch office **network**, in this example 192.168.1.0/24 another routing entry is required.

- (11) As the **Phase-1 Profile**, the *None* (use default profile), which has been generated automatically, is used.
- (12) As the **Phase-2 Profile**, the *None* (use default profile), which has been generated automatically, is used.
- (13) Leave the remaining settings unchanged and confirm them with OK.

When the first VPN IPSec connection was created, an IPSec **phase 1 profile** was created which both the VPN IPSec tunnels point to. To be able to use this **phase 1 profile** for the IPSec authentication, the local IPsec ID needs to be changed.

(1) Go to VPN -> IPSec -> Phase 1 Profiles -> <Multi-Proposal>

| Descrij<br>Multi- | <sup>ption</sup><br>Proposal |                         |                         |
|-------------------|------------------------------|-------------------------|-------------------------|
| Propo             | sals                         |                         |                         |
|                   | Encryption                   | Authentication          | Enabled                 |
|                   | AES •                        | SHA2 256 •              |                         |
|                   | AES •                        | MD5 T                   | -                       |
|                   | 3DES 🔻                       | MD5 T                   | -                       |
| DH Gr             | oup                          |                         | 2(1024 Bit) •           |
| Lifetin           | ne14                         | 400 Seconds 0           | kByte                   |
| Authe             | ntication Method             |                         | Preshared Keys <b>•</b> |
| Mode              |                              |                         |                         |
| (                 | O Main Mode (II              | D Protect) 🔘 Aggressive | 2                       |
|                   |                              | E-mail Address          | •                       |

Fig. 94: VPN -> IPSec -> Phase 1 Profiles -> <Multi-Proposal>

Proceed as follows:

- (1) For the Local ID Type, select the type of the local ID, here *E*-mail Address.
- (2) For the **Local ID Value**, enter a value that can be used to identify the head office gateway, here e.g. central@bintec-elmeg.com.
- (3) Leave the remaining settings unchanged and confirm them with OK.

#### Monitor the VPN IPSec connections

Ping requests are periodically sent to the branch office gateway via both tunnels in order to monitor the VPN IPSec tunnel connections. If this ping request fails to be answered three times, the head office gateway permits no new connections via the tunnel concerned. As soon as the branch office gateway answers the ping request three times once more, new IP connections are permitted. While one VPN tunnel is down, all the data is routed via the remaining VPN tunnel.

When the IPSec peers were being created, unique IP addresses (1.0.0.2 and 2.0.0.2 in this example) were issued for the VPN IPSec tunnel's ping monitoring. These addresses are used to periodically check that the branch office gateway can be accessed.

In the **Hosts** menu, you can configure an automatic availability check for hosts or interfaces and automatic ping tests.

(1) Go to Local Services->Surveillance->Hosts->New.

| Trigger                                |  |
|----------------------------------------|--|
| Monitored IP Address Specific  I.0.0.2 |  |
| Source IP Address Specific  1.0.0.1    |  |
| Interval<br>3 Seconds                  |  |
| Successful Trials<br>3                 |  |
| Unsuccessful Trials<br>3               |  |
| Action to be performed                 |  |
| Action Interface                       |  |
| Monitor <b>•</b>                       |  |
| ADD                                    |  |

Fig. 95: Local Services->Surveillance->Hosts->New

Proceed as follows:

- (1) The host surveillance can be linked to groups using the **group ID**. In this scenario, each instance of host surveillance must use a unique group ID.
- (2) For **Monitored IP Address**, enter the IP address of the host that is to be monitored. For the monitoring of the first VPN IPSec tunnel, in our example the monitoring of the

branch office gateway is done with the address 1.0.0.2.

- (3) By setting the **Source IP Address** for host surveillance, you ensure that the ping packet with the **local IP address** of the VPN tunnel interface has been sent so that the branch office gateway can, in turn, reply via this same route. Select *Specific* and enter the local IP address of the first VPN IPSec interface, e. g. *1.0.0.1*.
- (4) For **Interval**, enter the time interval (in seconds) which is to be used for checking that the host is available, here e. g. *3* seconds.
- (5) For **Successful Trials**, enter the number of pings that must remain unanswered for the host to be regarded as unavailable. Here, e. g., after *3* failed attempts.
- (6) For **Unsuccessful Trials**, enter the number of pings that must be answered for the host to be regarded as available once more. In our example, a host is regarded as available again after *3* successful ping requests/replies. This function is aimed at preventing frequent jitters in the connections.
- (7) Under Actions to be performed, select the *Monitor* option, because the status of interfaces is not to be changed.
- (8) Confirm with OK.

To monitor the second VPN IPSec tunnel, after saving a second entry for host surveillance must be created. Create the second host surveillance entry in the same way as the first entry except for the IP addresses. In the second entry for host surveillance, the **local IP addresses** of the second VPN IPSec interface are used. In our example, the address 2.0.0.2 is used as the **Monitored IP Mddress**, and 2.0.0.1 is used for the **Source IP Address**.

When the configuration is complete, the list of monitored hosts shows two entries that monitor the availability of the branch office gateway's IP addresses.

| Hosts:   |                      |        |         |           |   |   |
|----------|----------------------|--------|---------|-----------|---|---|
| Group ID | Monitored IP Address | Status | Action  | Interface |   |   |
| 0        | 1.0.0.2              | 8      | Monitor |           | Ĩ | 1 |
| 1        | 2.0.0.2              | 8      | Monitor |           | ĩ | 1 |

Results:

Fig. 96: Local Services -> Surveillance -> Hosts

#### Configure the IP load distribution for the VPN IPSec connections

Another load balancing group is created to distribute the IP sessions to the two VPN IPSec connections.

(1) Go to Network -> Load Balancing -> Load Balancing Groups -> New.

| Basic Parameters                 |                                             |                      |
|----------------------------------|---------------------------------------------|----------------------|
| Group Description<br>VPN_Branch1 |                                             |                      |
| Distribution Policy              | Session                                     | I-Round-Robin V      |
| Distribution Mode                | <ul> <li>Always</li> <li>Only us</li> </ul> | se active interfaces |
| Interface Selection for          | Distribution                                |                      |
| Interface                        | Distribution Ratio                          | Route Sele           |
| ADD                              |                                             |                      |
|                                  |                                             |                      |

#### Fig. 97: Network ->Load Balancing->Load Balancing Groups->New

To create a load balancing group, proceed as follows:

- (1) Under **Group description**, enter a name for the load balancing group, e. g. *VPN\_Branch1*.
- (2) For **Distribution policy**, select the method that will be used to distribute the data, here *Session-Round-Robin* (for load distribution based on IP sessions).

The two IPSec interfaces can then be added to this load balancing group.

To do this, click **Add**.

| Basic Parameters                     |                        |
|--------------------------------------|------------------------|
| Group Description                    | VPN_Branch1            |
| Distribution Policy                  | Session-Round-Robin    |
|                                      |                        |
| Interface Selection for Distribution |                        |
| Interface                            | IPSEC_BRANCH1_PEER-1 V |

# Advanced Settings

| Route Selector      | None    |
|---------------------|---------|
| Tracking IP Address | 1.0.0.2 |

#### Fig. 98: Network ->Load Balancing->Load Balancing Groups->Add

Proceed as follows:

- (1) For Interface, select the first VPN IPSec interface for connecting the branch office, here IPSEC\_BRANCH1\_PEER-1.
- (2) Enter 50 % for **Distribution Ratio**. This option specifies the ratio in which new IP sessions are distributed to the interfaces in the IP load balancing group.
- (3) In this example, the **Route selector** is left at *None*, since no interfaces have been assigned more than once in different load balancing groups.

- (4) The **Tracing IP Address** option is used to select the IP address from the configured host monitoring, e. g. 1.0.0.2. When the host surveillance detects that the connection has been broken, no more IP sessions are set up via this VPN IPSec tunnel.
- (5) Click **Apply**.
- (6) Add the second VPN IPSec interface with Add.
- (7) For Interface, select IPSEC\_BRANCH1\_PEER-2.
- (8) Enter 50 % for Distribution Ratio.
- (9) Select the Tracing IP Address, e. g. 2.0.0.2.
- (10) Click Apply.

**Results:** 

| Group Description<br>VPN_Branch1   |                              |                |                     |   |   |
|------------------------------------|------------------------------|----------------|---------------------|---|---|
| Distribution Policy                | Session-Round-Robin          | •              |                     |   |   |
| Distribution Made                  | Always O Only use active int | erfaces        |                     |   |   |
|                                    |                              |                |                     |   |   |
| Interface Selection for Distributi | on<br>Distribution Ratio     | Route Selector | Tracking IP Address |   |   |
| Interface Selection for Distributi | on<br>Distribution Ratio     | Route Selector | Tracking IP Address | ī | , |

#### Fig. 99: Network -> Load Balancing -> Load Balancing Groups

## 11.2.2 Configure the gateway at the branch office

#### Setting up the Internet connection

The Wizard can be used to set up the branch office gateway's Internet access.

- (1) Go to Assistants -> Internet-> Internet Connections -> New.
- (2) For Connection Type, select Internal ADSL Modem.
- (3) Click on **Next** to configure a new Internet connection.
- (4) Enter the required data for the connection.

| Basic Settings                                                               |                                                                |
|------------------------------------------------------------------------------|----------------------------------------------------------------|
| Description                                                                  | PPPoE1                                                         |
|                                                                              |                                                                |
| Select your Internet Service Provider (ISP) from the list:                   | 0                                                              |
| Туре                                                                         | User-defined<br>[√DSL/ADSL auto - PPP over Ethernet (PPPoE) ▼] |
|                                                                              |                                                                |
| is the configuration of a VLAN required by the ISP (e.g. with VDSL Moderns)? |                                                                |
| Is the configuration of a VLAN required by the ISP (e.g. with VDSL Moderns)? |                                                                |
| Is the configuration of a VLAN required by the ISP (e.g. with VDSL Moderns)? |                                                                |
| Is the configuration of a VLAN required by the ISP (e.g. with VDSL Moderns)? | 0                                                              |
| Is the configuration of a VLAN required by the ISP (e.g. with VDSL Moderns)? | <b>∂</b> DSL-Username                                          |

#### Fig. 100: Assistants -> Internet-> Internet Connections -> New -> Next

Proceed as follows to configure an Internet access:

- (1) Under **Description** enter e.g. *PPPOE1*.
- (2) For Type, select User-defined via PPP over Ethernet (PPPoE).
- (3) For User Name, enter the name that your provider has given you, e. g. *ADSL-Username*.
- (4) Enter the **Password** that your provider has given you, e. g. *test12345*.
- (5) Enable the Always active option.
- (6) Press **OK** to confirm your entries.

#### Set up the VPN IPSec connections

The two IPSec peers at the branch office gateway need to be using different local IPSec IDs. Before configuring the actual IPSec peers, create the two phase 1 profiles.

(1) Go to VPN -> IPSec -> Phase 1 Profiles -> New

| Phase             | -1 (IKE) Parameters          |                    |                     |
|-------------------|------------------------------|--------------------|---------------------|
| Descrip<br>Branc  | htion<br>h1_Peer1            |                    |                     |
| Propos            | sals                         |                    |                     |
|                   | Encryption                   | Authentication     | n Enabled           |
|                   | AES <b>v</b>                 | SHA1               | T                   |
|                   | AES •                        | MD5                | •                   |
|                   | 3DES V                       | MD5                | •                   |
| DH Gro            | pup                          |                    | 2(1024 Bit) 🔻       |
| Lifetim           | e                            | 14400              | Seconds 0 kBytes    |
| Authen            | ntication Method             |                    | Preshared Keys V    |
| Mode              | O Main Mo                    | ode (ID Protect) 💿 | Aggressive 🕖 Strict |
| Local II          | D Туре                       | [                  | E-mail Address 🔹    |
| Local ID<br>Branc | ) Value<br>h1_Peer1@bintec-e | lmeg.com           |                     |

Fig. 101: VPN -> IPSec -> Phase 1 Profiles -> New

Proceed as follows.

- (1) For **Description**, give the phase 1 profile a unique name, e. g. *Branch1\_Peer1*.
- (2) For **Proposals**, a combination of encryption and authentication algorithm is selected, e. g. *AES / SHA1*. This setting must match that of the head office gateway.

- (3) Select the **DH Group**, (Diffie-Hellmann group) which is to be used in key calculation for creating the IPSec phase 1. This setting must match that of the head office gateway, e.g. DH Group 2 (1024 Bit).
- (4) The Lifetime specifies the validity of the calculated key. The default value of 14400 seconds can be adopted here. This setting must match that of the head office gateway.
- (5) In our example, the VPN IPSec tunnels are authenticated using the *Preshared Keys* Authentication Method. A shared password is issued for this purpose when the IPSec peer is being configured.
- (6) Because, in this example, Internet accesses with dynamic addresses and preshared keys are used for the IPSec authentication, the **Mode** must be set to *Aggressive*. This setting must match that of the head office gateway.
- (7) The Local ID Type specifies the type of the local ID value. In our example, a local ID of type *E*-mail address is used.
- (8) The Local ID Value must be unique and match the peer ID option at the head office gateway. In this example, *Branch1\_Peer1@bintec-elmeg.com* is used for the phase 1 profile of the first IPSec connection.
- (9) Press **OK** to confirm your entries.

The second IPSec **phase 1 profile** can be created in the same way except for the description and the local ID value.

You configure the second IPsec **Phase 1 Profile** in the same way as you configured the first profile.

(1) Go to VPN -> IPSec -> Phase 1 Profiles -> New

| Phase-             | 1 (IKE) Parameters                    |                      |                    |
|--------------------|---------------------------------------|----------------------|--------------------|
| Descript<br>Brancl | <sup>tion</sup><br>h1_Peer2           |                      |                    |
| Propos             | als                                   |                      |                    |
|                    | Encryption                            | Authentication       | Enabled            |
|                    | AES V                                 | SHA1 V               | ]                  |
|                    | AES V                                 | MD5 •                | •                  |
|                    | 3DES V                                | MD5 •                | •                  |
| DH Gro             | oup                                   |                      | 2(1024 Bit) •      |
| Lifetim            | e                                     | 14400                | Seconds 0 kBytes   |
| Authen             | tication Method                       |                      | Preshared Keys ▼   |
| Mode               | O Main Mo                             | ode (ID Protect) 🔘 A | ggressive 🕖 Strict |
| Local ID           | О Туре                                | E                    | -mail Address 🔹    |
| Local ID<br>Brancl | <sub>Value</sub><br>h1_Peer2@bintec-e | lmeg.com             |                    |

Fig. 102: VPN -> IPSec -> Phase 1 Profiles -> New

Proceed as follows.

- (1) For **Description**, give the phase 1 profile a unique name, e. g. *Branch1\_Peer2*.
- (2) For **Proposals**, a combination of encryption and authentication algorithm is selected, e. g. *AES / SHA1*. This setting must match that of the head office gateway.

- (3) Select the **DH Group**, (Diffie-Hellmann group) which is to be used in key calculation for creating the IPSec phase 1. This setting must match that of the head office gateway, e.g. DH Group 2 (1024 Bit).
- (4) The Lifetime specifies the validity of the calculated key. The default value of 14400 seconds can be adopted here. This setting must match that of the head office gateway.
- (5) In our example, the VPN IPSec tunnels are authenticated using the *Preshared Keys* Authentication Method. A shared password is issued for this purpose when the IPSec peer is being configured.
- (6) Because, in this example, Internet accesses with dynamic addresses and preshared keys are used for the IPSec authentication, the **Mode** must be set to *Aggressive*. This setting must match that of the head office gateway.
- (7) The Local ID Type specifies the type of the local ID value. In our example, a local ID of type *E-mail address* is used.
- (8) The Local ID Value must be unique and match the peer ID option at the head office gateway. In this example, *Branch1\_Peer2@bintec-elmeg.com* is used for the phase 1 profile of the first IPSec connection.
- (9) Press **OK** to confirm your entries.

Two entries for the IPSec connections that are to be configured then display in the overview of the IPSec **phase 1 profile**.

(1) Go to VPN -> IPSec -> Phase 1 Profiles.

| Internet Ke | Internet Key Exchange Version 1 (IKEv1) |                                   |                |            |             |          |    |   |  |  |
|-------------|-----------------------------------------|-----------------------------------|----------------|------------|-------------|----------|----|---|--|--|
| Default     | Description                             | Proposals                         | Authentication | Mode       | DH Group    | Lifetime |    |   |  |  |
| 0           | Branch1_Peer1                           | [AES/SHA1][AES/MD5][3DES/MD5]     | Preshared Keys | Aggressive | 2(1024 Bit) | 0KB / 4h | Î  | 1 |  |  |
| ۲           | Multi-Proposal                          | [AES/SHA2 256][AES/MD5][3DES/MD5] | Preshared Keys | Aggressive | 2(1024 Bit) | 0KB / 4h | Î  | 1 |  |  |
| 0           | Branch1_Peer2                           | [AES/SHA1][AES/MD5][3DES/MD5]     | Preshared Keys | Aggressive | 2(1024 Bit) | 0KB / 4h | i. | 1 |  |  |
|             | CREATE NEW IKEV1 PROFILE                |                                   |                |            |             |          |    |   |  |  |

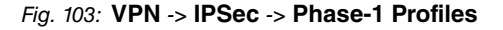

Two IPSec connections are now added to connect the head office.

(1) Go to VPN -> IPSec -> IPSec Peers -> New.

| Peer Parameters                  |                                              |             | IPv4 In            | iterface Routes   |                 |                       |
|----------------------------------|----------------------------------------------|-------------|--------------------|-------------------|-----------------|-----------------------|
| Administrative Status            | 5                                            | ● Up ○ Down | Securit            | y Policy          |                 | O Untrusted 🔘 Trusted |
| Description<br>Headoffice Peer-1 | 1                                            |             | IPv4 Ac            | ldress Assignment |                 | Static •              |
|                                  | -                                            |             | Default            | t Route           |                 | Disabled              |
| Peer Address                     | IP Version IPv4 Preferred ▼<br>62.146.53.200 |             | Local IP<br>1.0.0. | Address<br>2      |                 |                       |
| Peer ID                          | E-mail Address   central@bintec-elmeg.com    |             | Route I            | Entries           |                 |                       |
| Internet Key Exchang             | je                                           | IKEv1 •     |                    | Remote IP Address | Netmask         | Metric                |
| Preshared Key                    |                                              |             |                    | 1.0.0.1           | 255.255.255.255 | 1 •                   |
|                                  |                                              |             |                    | 192.168.1.0       | 255.255.255.0   | 1 🔹 📋                 |
| IP Version of the tuni           | neled Networks                               | IPv4 •      |                    | ADD               |                 |                       |

#### Fig. 104: VPN-> IPSec-> IPSec Peers-> New

To add a new connection, proceed as follows:

- (1) Set the **Administrative Status** to *Up*. The peer is available for setting up a tunnel immediately after saving the configuration.
- (2) For Description, enter a description of the peer which identifies it, e. g. Headoffice\_Peer-1.
- (3) For **Peer Address**, enter the static IP address or the host name used to access the first Internet access of the head office gateway. In our example, this is the static IP address 62.146.53.200.
- (4) The Peer ID must match the local ID value of the head office gateway. In this example, the type *E*-mail address and the ID value central@bintec-elmeg.com are used.
- (5) Select the version of the Internet Key Exchange protocol for IKE (Internet Key Exchange). In this scenario, *IKEv1* must be used.
- (6) For **Preshared Key**, enter the password for the encrypted connection (e. g. *test12345*.
- (7) For IPv4 Address Assignment, select the configuration mode *Static*.
- (8) Select whether the route to this IPSec peer is to be defined as the default route. In this scenario, the **Default route** option is not set.
- (9) The Local IP Address is the IP address that is linked to the tunnel interface, here e. g. 1.0.0.2. An address from a previously unused network is used here. The VPN IPsec tunnel is monitored with this address.
- (10) The IP address / netmask of the destination network is defined as the route entry. If additional destination networks are to be routed over the tunnel, these can be added with the Add button.

Two routing entries are required in our example.

Enter the IP address that is used as the local IP address of the tunnel interface at the head office gateway, e. g. 1.0.0.1. A routing entry also needs to be created for the head office network, 192.168.0.0/24 in this example.

- (11) As the **Phase-1 Profile**, you must select the IPSec phase 1 profile that was created previously for the first VPN IPSec tunnel, e. g. *Branch1 Peer1*.
- (12) As the **Phase-2 Profile**, the default phase 2 profile that was automatically generated, here the *\*Multi-Proposal*, is used.
- (13) The XAUTH profile is not used in this scenario.
- (14) Number of Admitted Connections can be left at the default value One user.
- (15) As the VPN IPSec connections are always created from the branch office gateway to the head office gateway, the **Start Mode** here must be set to *Always* up.
- (16) Leave the remaining settings unchanged and confirm them with OK.

After configuring the first VPN IPSec connection to connect the head office, the second VPN IPSec tunnel can now be created.

| Peer Parameters                 |                                              |             | IPv4 In             | terface Routes    |                 |             |          |
|---------------------------------|----------------------------------------------|-------------|---------------------|-------------------|-----------------|-------------|----------|
| Administrative Statu            | s                                            | ● Up 〇 Down | Securit             | y Policy          |                 | O Untrusted | Trusted  |
| Description<br>Headoffice Peer- | 2                                            |             | IPv4 Ad             | ldress Assignment |                 | Static      | •        |
|                                 |                                              |             | Default             | Route             |                 | <b>)</b> (  | Disabled |
| Peer Address                    | IP Version IPv4 Preferred •<br>62.146.53.201 |             | Local IP<br>2.0.0.2 | Address<br>2      | 10              |             |          |
| Peer ID                         | E-mail Address<br>central@bintec-elmeg.com   | T           | Route B             | Intries           |                 |             |          |
| Internet Key Exchang            | ge                                           | IKEv1 •     |                     | Remote IP Address | Netmask         | Metric      |          |
| Preshared Key                   |                                              |             |                     | 2.0.0.1           | 255.255.255.255 | 1 🔻         |          |
|                                 |                                              |             |                     | 192.168.0.0       | 255.255.255.0   | 1 •         | Î        |
| IP Version of the tun           | neled Networks                               | IPv4 ▼      |                     | ADD               |                 |             |          |

(1) Go to VPN -> IPSec -> IPSec Peers -> New.

#### Fig. 105: VPN-> IPSec-> IPSec Peers-> New

To add a new connection, proceed as follows:

- (1) Set the **Administrative Status** to *Up*. The peer is available for setting up a tunnel immediately after saving the configuration.
- (2) For **Description**, enter a description of the peer which identifies it, e. g. *Headof-fice\_Peer-2*.
- (3) For Peer Address, enter the static IP address or the host name used to access the first Internet access of the head office gateway. In our example, this is the static IP address 62.146.53.201.

- (4) The Peer ID must be unique and match the remote terminal's local ID value. In our example, the type *E*-mail address and the ID value central@bintec-elmeg.com are used.
- (5) Select the version of the Internet Key Exchange protocol for **IKE (Internet Key Exchange)**. In this scenario, *IKEv1* must be used.
- (6) For **Preshared Key**, enter the password for the encrypted connection (e. g. *test12345*.
- (7) For IPv4 Address Assignment, select the configuration mode *Static*.
- (8) In this scenario, the Default route option is not set.
- (9) The Local IP Address is the IP address that is linked to the tunnel interface, here e. g. 2.0.0.2. An address from a previously unused network is used here. The VPN IPsec tunnel is monitored with this address.
- (10) The target IP address / netmask of the destination network is defined as the route entry. If additional destination networks are to be routed over the tunnel, these can be added with the Add button.

Two routing entries are required in our example.

Enter the IP address that is used as the local IP address of the tunnel interface at the head office gateway, e. g. 2.0.0.1. For the head office **Network**, in this example 192.168.1.0/24, another routing entry is also required.

- (11) As the **Phase-1 Profile**, you must select the IPSec phase 1 profile that was created previously for the first VPN IPSec tunnel, e. g. *Branch1 Peer2*.
- (12) As the **Phase-2 Profile**, the default phase 2 profile that was automatically generated, here the *\*Multi-Proposal*, is used.
- (13) The XAUTH profile is not used in this scenario.
- (14) Number of Admitted Connections can be left at the default value One user.
- (15) As the VPN IPSec connections are always created from the branch office gateway to the head office gateway, the **Start Mode** here must be set to *Always* up.
- (16) Leave the remaining settings unchanged and confirm them with OK.

**Results:** 

| Interne | t Key Exchange Versi | on 1 (IKEv1)  |                              |                 |                 |        |        |                |   |   |   |
|---------|----------------------|---------------|------------------------------|-----------------|-----------------|--------|--------|----------------|---|---|---|
| Prio    | Description          | Peer Address  | Peer ID                      | Phase-1 Profile | Phase-2 Profile | Status | Action |                |   |   |   |
| IPSec S | tatic Peers          |               |                              |                 |                 |        |        |                |   |   |   |
| 1       | Headoffice_Peer-1    | 62.146.53.200 | central@bintec-<br>elmeg.com | Branch1_Peer1   | Multi-Proposal  | 0      | ~ ~    | † <sub>↓</sub> | Î | 1 | Q |
| 2       | Headoffice_Peer-2    | 62.146.53.201 | central@bintec-<br>elmeg.com | Branch1_Peer2   | Multi-Proposal  | 0      | ~      | †Ļ             | ī | 1 | Q |

Fig. 106: VPN->IPSec->IPSec Peers

#### Monitor the VPN IPSec connections

Ping requests are periodically sent to the head office gateway via both tunnels in order to monitor the VPN IPSec tunnel connections. If this ping request fails to be answered three times, the branch office gateway permits no new connections via the tunnel concerned. As soon as the head office gateway answers the ping request three times once more, new IP connections are permitted. While one VPN tunnel is down, all the data is routed via the remaining VPN tunnel.

When the IPSec peers were being created, unique IP addresses (1.0.0.1 and 2.0.0.1 in this example) were issued for the VPN IPSec tunnel's ping monitoring. These addresses are used to periodically check that the branch office gateway can be accessed.

In the **Hosts** menu, you can configure an automatic availability check for hosts or interfaces and automatic ping tests.

(1) Go to Local Services->Surveillance->Hosts->New.

| Trigger       | с. (             |                    |
|---------------|------------------|--------------------|
| Monito        | red IP Address   | Specific • 1.0.0.1 |
| Source        | IP Address       | Specific • 1.0.0.2 |
| Interval<br>3 |                  | Seconds            |
| Success<br>3  | ful Trials       |                    |
| Unsucce<br>3  | essful Trials    |                    |
| Action t      | to be performed  |                    |
|               | Action           | Interface          |
|               | Monitor <b>T</b> |                    |
|               | ADD              |                    |

#### Fig. 107: Local Services->Surveillance->Hosts->New

Proceed as follows:

- (1) The host surveillance can be linked to groups using the **group ID**. In this scenario, each instance of host surveillance must use a unique group ID.
- (2) For **Monitored IP Address**, enter the IP address of the host that is to be monitored. For the monitoring of the first VPN IPSec tunnel, in our example the monitoring of the branch office gateway is done with the address 1.0.0.1.
- (3) By setting the Source IP Address for host surveillance, you ensure that the ping packet with the local IP address of the VPN tunnel interface has been sent so that the branch office gateway can, in turn, reply via this same route. Select Specific

and enter the local IP address of the first VPN IPSec interface, e. g. 1.0.0.2.

- (4) For **Interval**, enter the time interval (in seconds) which is to be used for checking that the host is available, here e. g. *3* seconds.
- (5) For **Successful Trials**, enter the number of pings that must remain unanswered for the host to be regarded as unavailable. Here, e. g., after *3* failed attempts.
- (6) For **Unsuccessful Trials**, enter the number of pings that must be answered for the host to be regarded as available once more. In our example, a host is regarded as available again after *3* successful ping requests/replies. This function is aimed at preventing frequent jitters in the connections.
- (7) Under Actions to be performed, select the *Monitor* option, because the status of interfaces is not to be changed.
- (8) Confirm with OK.

To monitor the second VPN IPSec tunnel, after saving a second entry for host surveillance must be created. Create the second host surveillance entry in the same way as the first entry except for the IP addresses. In the second entry for host surveillance, the **local IP addresses** of the second VPN IPSec interface are used. In our example, the address 2.0.0.1 is used as the **Monitored IP address**, and 2.0.0.2 is used for the **Source IP address**.

When the configuration is complete, the list of monitored hosts shows two entries that monitor the availability of the branch office gateway's IP addresses.

Results:

| Hosts:   |                      |        |         |           |   |   |
|----------|----------------------|--------|---------|-----------|---|---|
| Group ID | Monitored IP Address | Status | Action  | Interface |   |   |
| 0        | 1.0.0.1              | 8      | Monitor |           | ĩ | 1 |
| 1        | 2.0.0.1              | 8      | Monitor |           | Î | 1 |

Fig. 108: Local Services -> Surveillance -> Hosts

#### Configure the IP load distribution for the VPN IPSec connections

A load balancing group is created to distribute the IP sessions to the two VPN IPSec connections.

(1) Go to Network -> Load Balancing -> Load Balancing Groups -> New.

| Basic Parameters                      |                    |                         |                     |  |
|---------------------------------------|--------------------|-------------------------|---------------------|--|
| Group Description<br>IPSec_headoffice |                    |                         |                     |  |
| Distribution Policy                   | Se                 | ssion-Round-Robin 🔻     |                     |  |
| Distribution Mode                     | Always O Onl       | y use active interfaces |                     |  |
| Interface Selection for               | Distribution       |                         |                     |  |
| Interface                             | Distribution Ratio | Route Selector          | Tracking IP Address |  |
| ADD                                   |                    |                         |                     |  |
|                                       |                    |                         |                     |  |

#### Fig. 109: Network ->Load Balancing->Load Balancing Groups->New

To create a load balancing group, proceed as follows:

- (1) Under **Group Description**, enter a name for the load balancing group, e. g. *IPSec\_headoffice*.
- (2) For **Distribution Policy**, select the method that will be used to distribute the data, here *Session-Round-Robin* (for load distribution based on IP sessions).

The two ADSL Internet accesses can then be added to this load balancing group.

To do this, click **Add**.

| IPSec_headoffice          |
|---------------------------|
| Session-Round-Robin       |
|                           |
|                           |
| IPSEC_HEADOFFICE_PEER-1 ▼ |
|                           |

# Advanced Settings

| Route Selector      | None    |
|---------------------|---------|
| Tracking IP Address | 1.0.0.1 |

#### Fig. 110: Network ->Load Balancing->Load Balancing Groups->Add

Proceed as follows:

- (1) For Interface, select the first VPN IPSec interface for connecting the head office, here IPSEC\_HEADOFFICE\_PEER-1.
- (2) Enter 50 % for **Distribution Ratio**. This option specifies the ratio in which new IP sessions are distributed to the interfaces in the IP load balancing group.
- (3) In this example, the Route selector is left at None, since no interfaces have been as-

signed more than once in different load balancing groups.

- (4) The **Tracing IP Address** option is used to select an IP address from the configured host monitoring, e. g. 1.0.0.1. When the host surveillance detects that the connection has been broken, no more IP sessions are set up via this VPN IPSec tunnel.
- (5) Click **Apply**.
- (6) Add the second VPN IPSec interface with Add.
- (7) For Interface, select *IPSEC\_HEADOFFICE\_PEER-2*.
- (8) Enter 50 % for Distribution Ratio.
- (9) Select the Tracing IP Address, e. g. 2.0.0.1.
- (10) Click Apply.

Results:

| Basic Parameters                      |                             |                |  |
|---------------------------------------|-----------------------------|----------------|--|
| Group Description<br>IPSec_headoffice |                             |                |  |
| Distribution Policy                   | Session-Round-Robi          | in 🔻           |  |
| Distribution Mode                     | Always O Only use active in | iterfaces      |  |
| Interface Selection for Distribution  |                             |                |  |
| Interface                             | Distribution Ratio          | Route Selector |  |
| IPSEC_HEADOFFICE_PEER-1               | 50 96                       |                |  |
| IPSEC_HEADOFFICE_PEER-2               | 50.04                       |                |  |
|                                       | 30 90                       |                |  |

Fig. 111: Network -> Load Balancing -> Load Balancing Groups

# **11.3 Overview of Configuration Steps**

| Field                     | Menu                                                              | Value                                                                 |
|---------------------------|-------------------------------------------------------------------|-----------------------------------------------------------------------|
| Connector Type            | Assistants -> Internet-> Internet Con-<br>nections -> New         | Internal ADSL Mo-<br>dem                                              |
| Description               | Assistants -> Internet-> Internet Con-<br>nections -> New -> Next | <b>e. g.</b> <i>ADSL-1</i>                                            |
| Туре                      | Assistants -> Internet-> Internet Con-<br>nections -> New -> Next | <i>User-defined via</i><br><i>PPP over Ethernet</i><br><i>(PPPoE)</i> |
| User Name                 | Assistants -> Internet-> Internet Con-<br>nections -> New -> Next | <b>e.g.</b> ADSL-Username                                             |
| Password                  | Assistants -> Internet-> Internet Con-<br>nections -> New -> Next | <b>e.g.</b> <i>test12345</i>                                          |
| Always Active             | Assistants -> Internet-> Internet Con-<br>nections -> New -> Next | Enabled                                                               |
| Connector Type            | Assistants -> Internet-> Internet Con-<br>nections -> New         | External ADSL mo-<br>dem                                              |
| Description               | Assistants -> Internet-> Internet Con-<br>nections -> New -> Next | <b>e. g.</b> <i>ADSL-2</i>                                            |
| Physical Ethernet<br>Port | Assistants -> Internet-> Internet Con-<br>nections -> New -> Next | eth5                                                                  |
| User Name                 | Assistants -> Internet-> Internet Con-<br>nections -> New -> Next | <b>e.g.</b> ADSL-Username2                                            |
| Password                  | Assistants -> Internet-> Internet Con-<br>nections -> New -> Next | <b>e. g.</b> <i>test12345</i>                                         |
| Always Active             | Assistants -> Internet-> Internet Con-<br>nections -> New -> Next | Enabled                                                               |

#### Configure the Internet connections (head office)

#### Create a load balancing group

| Field               | Menu                                                        | Value                           |
|---------------------|-------------------------------------------------------------|---------------------------------|
| Group Description   | Network ->Load Balancing ->Load Bal-<br>ancing Groups ->New | <b>e.g.</b> Internet<br>Access. |
| Distribution Policy | Network ->Load Balancing ->Load Bal-<br>ancing Groups ->New | Session-<br>Round-Robin         |
| Interface           | Network ->Load Balancing ->Load Bal-                        | WAN_ADSL-1                      |

| Field              | Menu                                                        | Value       |
|--------------------|-------------------------------------------------------------|-------------|
|                    | ancing Groups-> Add                                         |             |
| Distribution Ratio | Network ->Load Balancing ->Load Bal-<br>ancing Groups-> Add | 50 %        |
| Interface          | Network ->Load Balancing ->Load Bal-<br>ancing Groups-> Add | WAN_ADSL-2  |
| Distribution Ratio | Network ->Load Balancing-> Load Bal-<br>ancing Groups-> Add | 50 <b>%</b> |

## Set up the VPN IPSec connections

| Field                          | Menu                                                       | Value                                                             |
|--------------------------------|------------------------------------------------------------|-------------------------------------------------------------------|
| Administrative<br>Status       | VPN-> IPSec-> IPSec Peers-> New                            | Up                                                                |
| Description                    | VPN-> IPSec-> IPSec Peers-> New                            | <b>e</b> . <b>g</b> . <i>Branch1_Peer-1</i>                       |
| Peer ID                        | VPN-> IPSec-> IPSec Peers-> New                            | E-mail address and<br>e.g.<br>Branch1_Peer-1@bin<br>tec-elmeg.com |
| IKE (Internet Key<br>Exchange) | VPN-> IPSec-> IPSec Peers-> New                            | IKEv1                                                             |
| Preshared Key                  | VPN-> IPSec-> IPSec Peers-> New                            | <b>e</b> . <b>g</b> . <i>test12345</i>                            |
| IPv4 Address As-<br>signment   | VPN-> IPSec-> IPSec Peers-> New                            | Static                                                            |
| Local IP Address               | VPN-> IPSec-> IPSec Peers-> New                            | 1.0.0.1                                                           |
| Route Entries                  | VPN-> IPSec-> IPSec Peers-> New                            | 1.0.0.2/<br>255.255.255.255 and<br>192.168.1.0/<br>255.255.255.0  |
| Phase-1 Profile                | VPN -> IPSec -> IPSec Peers -> New -><br>Advanced Settings | None (use Default Pro-<br>file)                                   |
| Phase-2 Profile                | VPN -> IPSec -> IPSec Peers -> New -><br>Advanced Settings | None (use Default Pro-<br>file)                                   |
| Administrative<br>Status       | VPN-> IPSec-> IPSec Peers-> New                            | Active                                                            |
| Description                    | VPN-> IPSec-> IPSec Peers-> New                            | <b>e.g.</b> Branch1_Peer-2                                        |
| Peer ID                        | VPN-> IPSec-> IPSec Peers-> New                            | E-mail address and<br>e.g.<br>Branch1_Peer-2@bin                  |

| Field                          | Menu                                                                     | Value                                                            |
|--------------------------------|--------------------------------------------------------------------------|------------------------------------------------------------------|
|                                |                                                                          | tec-elmeg.com                                                    |
| IKE (Internet Key<br>Exchange) | VPN-> IPSec-> IPSec Peers-> New                                          | IKEv1                                                            |
| Preshared Key                  | VPN-> IPSec-> IPSec Peers-> New                                          | <b>e.g.</b> <i>test12345</i>                                     |
| IPv4 Address As-<br>signment   | VPN-> IPSec-> IPSec Peers-> New                                          | Static                                                           |
| Local IP Address               | VPN-> IPSec-> IPSec Peers-> New                                          | 2.0.0.1                                                          |
| Route Entries                  | VPN-> IPSec-> IPSec Peers-> New                                          | 2.0.0.2/<br>255.255.255.255 and<br>192.168.1.0/<br>255.255.255.0 |
| Phase-1 Profile                | VPN -> IPSec -> IPSec Peers -> New -><br>Advanced Settings               | None (use Default<br>Profile)                                    |
| Phase-2 Profile                | VPN -> IPSec -> IPSec Peers -> New -><br>Advanced Settings               | None (use Default<br>Profile)                                    |
| Local ID Type                  | VPN -> IPSec -> Phase-1 Profiles -> <multi-proposal> //</multi-proposal> | E-mail Address                                                   |
| Local ID Value                 | VPN -> IPSec -> Phase-1 Profiles -> <multi-proposal></multi-proposal>    | <b>e.g</b> .cent-<br>ral@bintec-elmeg.c<br>om                    |

## Set up monitoring tasks

| Field                       | Menu                                            | Value                             |
|-----------------------------|-------------------------------------------------|-----------------------------------|
| Monitored IP Ad-<br>dress   | Local Services-> Surveillance ->Hosts- > New    | e.g. 1.0.0.2                      |
| Source IP Address           | Local Services ->Surveillance ->Hosts-<br>> New | Specific <b>/e.g</b> .<br>1.0.0.1 |
| Interval                    | Local Services-> Surveillance ->Hosts- > New    | e.g. 3 seconds                    |
| Successful Trials           | Local Services ->Surveillance ->Hosts-<br>> New | <b>e. g.</b> 3                    |
| Unsuccessful Tri-<br>als    | Local Services-> Surveillance ->Hosts- > New    | <b>e. g.</b> 3                    |
| Action to be per-<br>formed | Local Services ->Surveillance ->Hosts- > New    | Monitor                           |
| Monitored IP Ad-<br>dress   | Local Services-> Surveillance ->Hosts- > New    | e.g. 2.0.0.2                      |

| Field                       | Menu                                            | Value                            |
|-----------------------------|-------------------------------------------------|----------------------------------|
| Source IP Address           | Local Services ->Surveillance ->Hosts-<br>> New | Specific <b>/e.g.</b><br>2.0.0.1 |
| Interval                    | Local Services-> Surveillance ->Hosts- > New    | e.g. 3 seconds                   |
| Successful Trials           | Local Services ->Surveillance ->Hosts-<br>> New | <b>e. g.</b> 3                   |
| Unsuccessful Tri-<br>als    | Local Services-> Surveillance ->Hosts- > New    | <b>e. g.</b> 3                   |
| Action to be per-<br>formed | Local Services ->Surveillance ->Hosts-<br>> New | Monitor                          |

## Configure the IP load distribution

| Field               | Menu                                                                                 | Value                    |
|---------------------|--------------------------------------------------------------------------------------|--------------------------|
| Group Description   | Network ->Load Balancing ->Load Bal-<br>ancing Groups ->New                          | <b>e.g.</b> VPN_Branch1  |
| Distribution Policy | Network ->Load Balancing ->Load Bal-<br>ancing Groups ->New                          | Session-<br>Round-Robin  |
| Interface           | Network ->Load Balancing ->Load Bal-<br>ancing Groups ->Add                          | IPSEC_BRANCH1_PEER<br>-1 |
| Distribution Ratio  | Network ->Load Balancing ->Load Bal-<br>ancing Groups-> Add                          | 50 %                     |
| Route Selector      | Network -> Load Balancing -> Load<br>Balancing Groups -> Add -> Advanced<br>Settings | open                     |
| Tracing IP Address  | Network ->Load Balancing ->Load Bal-<br>ancing Groups-> Add                          | e.g. 1.0.0.2             |
| Interface           | Network ->Load Balancing ->Load Bal-<br>ancing Groups-> Add                          | IPSEC_BRANCH1_PEER<br>-2 |
| Distribution Ratio  | Network ->Load Balancing ->Load Bal-<br>ancing Groups-> Add                          | 50 <b>%</b>              |
| Route Selector      | Network -> Load Balancing -> Load<br>Balancing Groups -> Add -> Advanced<br>Settings | open                     |
| Tracing IP Address  | Network ->Load Balancing ->Load Bal-<br>ancing Groups ->Add                          | e.g. 2.0.0.2             |

Configure the Internet connections (branch)

| Field          | Menu                                                              | Value                                                     |
|----------------|-------------------------------------------------------------------|-----------------------------------------------------------|
| Connector Type | Assistants -> Internet-> Internet Con-<br>nections -> New         | Internal ADSL Mo-<br>dem                                  |
| Description    | Assistants -> Internet-> Internet Con-<br>nections -> New -> Next | e.g. PPPoE1                                               |
| Туре           | Assistants -> Internet-> Internet Con-<br>nections -> New -> Next | <i>User-defined via<br/>PPP over Ethernet<br/>(PPPoE)</i> |
| User Name      | Assistants -> Internet-> Internet Con-<br>nections -> New -> Next | <b>e.g.</b> <i>ADSL-Username</i>                          |
| Password       | Assistants -> Internet-> Internet Con-<br>nections -> New -> Next | <b>e.g.</b> <i>test12345</i>                              |
| Always Active  | Assistants -> Internet-> Internet Con-<br>nections -> New -> Next | Enabled                                                   |

## Set up the VPN IPSec connections

| Field                    | Menu                                       | Value                                             |
|--------------------------|--------------------------------------------|---------------------------------------------------|
| Description              | VPN -> IPSec -> Phase-1 Profiles -><br>New | <b>e.g.</b> Branch1_Peer1                         |
| Proposals                | VPN -> IPSec -> Phase-1 Profiles -><br>New | e.g. aes / sha1                                   |
| DH Group                 | VPN -> IPSec -> Phase-1 Profiles -><br>New | <b>e.g.</b> 2(1024 Bit)                           |
| Lifetime                 | VPN -> IPSec -> Phase-1 Profiles -><br>New | <b>e. g.</b> 14400                                |
| Authentication<br>Method | VPN -> IPSec -> Phase-1 Profiles -><br>New | Preshared keys                                    |
| Mode                     | VPN -> IPSec -> Phase-1 Profiles -><br>New | Aggressive                                        |
| Local ID Type            | VPN -> IPSec -> Phase-1 Profiles -><br>New | E-mail Address                                    |
| Local ID Value           | VPN -> IPSec -> Phase-1 Profiles -><br>New | <b>e.g.</b><br>Branch1_Peer1@bint<br>ec-elmeg.com |
| Description              | VPN -> IPSec -> Phase-1 Profiles -><br>New | <b>e.g.</b> Branch1_Peer2                         |
| Proposals                | VPN -> IPSec -> Phase-1 Profiles -> New    | e.g. aes/sha1                                     |
| Field                    | Menu                                       | Value                                             |
|--------------------------|--------------------------------------------|---------------------------------------------------|
| DH Group                 | VPN -> IPSec -> Phase-1 Profiles -><br>New | <b>e.g.</b> 2(1024 Bit)                           |
| Lifetime                 | VPN -> IPSec -> Phase-1 Profiles -><br>New | <b>e. g.</b> 14400                                |
| Authentication<br>Method | VPN -> IPSec -> Phase-1 Profiles -> New    | Preshared keys                                    |
| Mode                     | VPN -> IPSec -> Phase-1 Profiles -> New    | Aggressive                                        |
| Local ID Type            | VPN -> IPSec -> Phase-1 Profiles -><br>New | E-mail Address                                    |
| Local ID Value           | VPN -> IPSec -> Phase-1 Profiles -><br>New | <b>e.g.</b><br>Branch1_Peer2@bint<br>ec-elmeg.com |

## Add IPSec connections

| Field                          | Menu                                                       | Value                                                            |
|--------------------------------|------------------------------------------------------------|------------------------------------------------------------------|
| Administrative<br>Status       | VPN-> IPSec-> IPSec Peers-> New                            | Up                                                               |
| Description                    | VPN-> IPSec-> IPSec Peers-> New                            | <b>e.g.</b> Headof-<br>fice_Peer-1                               |
| Peer Address                   | VPN-> IPSec-> IPSec Peers-> New                            | e.g. 62.146.53.200                                               |
| Peer ID                        | VPN-> IPSec-> IPSec Peers-> New                            | E-mail address and<br>e.g.cent-<br>ral@bintec-elmeg.c<br>om      |
| IKE (Internet Key<br>Exchange) | VPN-> IPSec-> IPSec Peers-> New                            | IKEv1                                                            |
| Preshared Key                  | VPN-> IPSec-> IPSec Peers-> New                            | <b>e.g.</b> <i>test12345</i>                                     |
| IPv4 Address As-<br>signment   | VPN-> IPSec-> IPSec Peers-> New                            | Static                                                           |
| Local IP Address               | VPN-> IPSec-> IPSec Peers-> New                            | 1.0.0.2                                                          |
| Route Entries                  | VPN-> IPSec-> IPSec Peers-> New                            | 1.0.0.1/<br>255.255.255.255 and<br>192.168.0.0/<br>255.255.255.0 |
| Phase-1 Profile                | VPN -> IPSec -> IPSec Peers -> New -><br>Advanced Settings | Branch1_Peer1                                                    |

| Field                               | Menu                                                       | Value                                                            |
|-------------------------------------|------------------------------------------------------------|------------------------------------------------------------------|
| Phase-2 Profile                     | VPN -> IPSec -> IPSec Peers -> New -><br>Advanced Settings | * Multi-Proposal                                                 |
| Number of Admit-<br>ted Connections | VPN -> IPSec -> IPSec Peers -> New -><br>Advanced Settings | One User                                                         |
| Start Mode                          | VPN -> IPSec -> IPSec Peers -> New -><br>Advanced Settings | Always up                                                        |
| Administrative<br>Status            | VPN-> IPSec-> IPSec Peers-> New                            | Active                                                           |
| Description                         | VPN-> IPSec-> IPSec Peers-> New                            | <b>e.g.</b> Headof-<br>fice_Peer-2                               |
| Peer Address                        | VPN-> IPSec-> IPSec Peers-> New                            | e.g. 62.146.53.201                                               |
| Peer ID                             | VPN-> IPSec-> IPSec Peers-> New                            | E-mail address and<br>e.g.cent-<br>ral@bintec-elmeg.c<br>om      |
| IKE (Internet Key<br>Exchange)      | VPN-> IPSec-> IPSec Peers-> New                            | IKEv1                                                            |
| Preshared Key                       | VPN-> IPSec-> IPSec Peers-> New                            | <b>e</b> . <b>g</b> . <i>test12345</i>                           |
| IPv4 Address As-<br>signment        | VPN-> IPSec-> IPSec Peers-> New                            | Static                                                           |
| Local IP Address                    | VPN-> IPSec-> IPSec Peers-> New                            | 2.0.0.2                                                          |
| Route Entries                       | VPN-> IPSec-> IPSec Peers-> New                            | 2.0.0.1/<br>255.255.255.255 and<br>192.168.0.0/<br>255.255.255.0 |
| Phase-1 Profile                     | VPN -> IPSec -> IPSec Peers -> New -><br>Advanced Settings | Branch1_Peer2                                                    |
| Phase-2 Profile                     | VPN -> IPSec -> IPSec Peers -> New -><br>Advanced Settings | * Multi-Proposal                                                 |
| Number of Admit-<br>ted Connections | VPN -> IPSec -> IPSec Peers -> New -><br>Advanced Settings | One User                                                         |
| Start Mode                          | VPN -> IPSec -> IPSec Peers -> New -><br>Advanced Settings | Always up                                                        |

## Set up monitoring tasks

| Field            | Menu                                   | Value       |
|------------------|----------------------------------------|-------------|
| Monitored IP Ad- | Local Services-> Surveillance ->Hosts- | e.g.1.0.0.1 |

| Field                       | Menu                                            | Value                            |
|-----------------------------|-------------------------------------------------|----------------------------------|
| dress                       | > New                                           |                                  |
| Source IP Address           | Local Services ->Surveillance ->Hosts- > New    | Specific <b>/e.g.</b><br>1.0.0.2 |
| Interval                    | Local Services-> Surveillance ->Hosts- > New    | e.g. 3 seconds                   |
| Successful Trials           | Local Services ->Surveillance ->Hosts-<br>> New | <b>e. g.</b> 3                   |
| Unsuccessful Tri-<br>als    | Local Services-> Surveillance ->Hosts- > New    | <b>e. g.</b> 3                   |
| Action to be per-<br>formed | Local Services ->Surveillance ->Hosts-<br>> New | Monitor                          |
| Monitored IP Ad-<br>dress   | Local Services-> Surveillance ->Hosts- > New    | e.g. 2.0.0.1                     |
| Source IP Address           | Local Services ->Surveillance ->Hosts-<br>> New | Specific <b>/e.g.</b><br>2.0.0.2 |
| Interval                    | Local Services-> Surveillance ->Hosts- > New    | e.g. 3 seconds                   |
| Successful Trials           | Local Services ->Surveillance ->Hosts-<br>> New | <b>e. g.</b> 3                   |
| Unsuccessful Tri-<br>als    | Local Services-> Surveillance ->Hosts- > New    | <b>e. g.</b> 3                   |
| Action to be per-<br>formed | Local Services ->Surveillance ->Hosts- > New    | Monitor                          |

## Configure the IP load distribution

| Field               | Menu                                                                                | Value                           |
|---------------------|-------------------------------------------------------------------------------------|---------------------------------|
| Group Description   | Network ->Load Balancing-> Load Bal-<br>ancing Groups ->New                         | <b>e.g.</b><br>IPSec_headoffice |
| Distribution Policy | Network ->Load Balancing ->Load Bal-<br>ancing Groups ->New                         | Session-<br>Round-Robin         |
| Interface           | Network ->Load Balancing-> Load Bal-<br>ancing Groups ->Add                         | IPSEC_HEADOFFICE_P<br>EER-1     |
| Distribution Ratio  | Network ->Load Balancing ->Load Bal-<br>ancing Groups-> Add                         | 50 %                            |
| Route Selector      | Network -> Load Balancing ->Load<br>Balancing Groups -> Add -> Advanced<br>Settings | open                            |

| Field              | Menu                                                                                | Value                       |
|--------------------|-------------------------------------------------------------------------------------|-----------------------------|
| Tracing IP Address | Network ->Load Balancing ->Load Bal-<br>ancing Groups ->Add                         | <b>e. g.</b> 1.0.0.1        |
| Interface          | Network ->Load Balancing ->Load Bal-<br>ancing Groups ->Add                         | IPSEC_HEADOFFICE_P<br>EER-2 |
| Distribution Ratio | Network ->Load Balancing ->Load Bal-<br>ancing Groups-> Add                         | 50 <b>%</b>                 |
| Route Selector     | Network -> Load Balancing ->Load<br>Balancing Groups -> Add -> Advanced<br>Settings | open                        |
| Tracing IP Address | Network ->Load Balancing ->Load Bal-<br>ancing Groups-> Add                         | e.g. 2.0.0.1                |

# Chapter 12 IP - Using Drop-in to connect a branch office to head office with a VPN tunnel

# 12.1 Introduction

In this example, we shall describe how the Drop-in group functionality can be used to connect a branch office to the head office by a VPN tunnel.

Using a Drop-in group is an option if the current Internet access at the branch does not allow a VPN tunnel to be set up and it cannot be replaced. The advantage of the Drop-in group is that there is no need to change the network structure and the configuration of the individual routers in the branch.

A **bintec** router is put between the provider gateway and the current network in the branch. This establishes the tunnel to the head office and routes all the packets for the head office through it, while all the rest are routed as normal to the provider gateway.

The **GUI** (Graphical User Interface) is used for configuring.

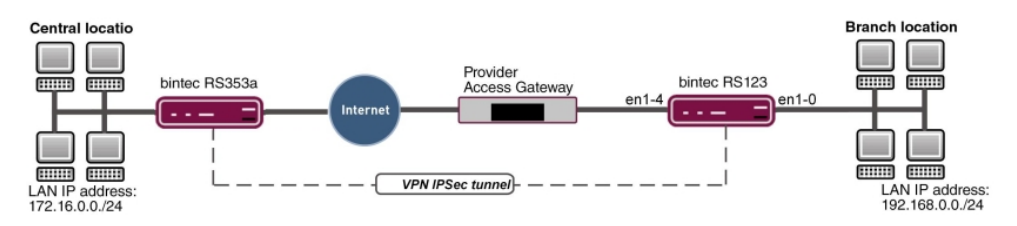

Fig. 112: Example scenario

## Requirements

- A bintec RS123 router
- Firmware version at least 10.2.5
- · Branch office has a dynamic Internet access
- Head office has a VPN-capable gateway that can be accessed via a static IP address, e. g. bintec RS353a

# 12.2 Configuration

Open a web browser and create an http connection to the device. In our example, the local network in the branch is identical to the device's preset default network.

## Configure the Drop-in group.

Firstly, a new **Drop-in group** is created for the local extension network.

(1) Go to Network -> Drop In -> Drop In Groups -> New.

| Basic Parameters                   |         |               |
|------------------------------------|---------|---------------|
| Group Description<br>Drop In group |         |               |
| Mode                               |         | Transparent V |
| Exclude from NAT (DMZ)             |         |               |
| Network Configuration              |         | Static V      |
| Network Address<br>192.168.0.0     |         |               |
| Netmask<br>255.255.255.0           |         |               |
| Local IP Address<br>192.168.0.254  |         |               |
| ARP Lifetime<br>3600               | Seconds |               |
| DNS assignment via DHCP            |         | Unchanged V   |
| Interface Selection                |         |               |
| Interface                          |         |               |
| LAN EN1-0 V                        |         |               |
|                                    |         |               |

Fig. 113: Network -> Drop In -> Drop In Groups -> New

- (1) Under Group Description enter a unique description for the drop-in group, e. g. *Drop* In group.
- (2) Under **Mode**, select *Transparent*. ARP packets and IP packets belonging to the drop-in network are routed transparently (unchanged).
- (3) Under **Network Configuration**, select how an IP address is assigned to the network components, in this case *Static*.
- (4) Enter the Network Address of the drop-in network, in this case e. g. 192.168.0.0.
- (5) Enter the relevant Netmask, e. g. in this case 255.255.255.0.
- (6) Enter the drop-in group's Local IP Address, e. g. 192.168.0.254.
- (7) For Interface Selection, select all the ports that are to be included in the drop-in group (in the network), e. g. *LAN EN1-0* and *LAN EN1-4*.
- (8) Confirm with OK.

## Set up the default route

In the next step, you set up a default route to the provider gateway. In doing this, you need to select the interface for the drop-in group to which the gateway is later connected.

(1) Go to Network -> Routes ->IPv4 Route Configuration ->New.

| Basic Parameters |                           | Route Parameters                  |     |
|------------------|---------------------------|-----------------------------------|-----|
| Route Type       | Default Route via Gateway | Gateway IP Address<br>192 168 D 1 |     |
| Interface        | LAN_EN1-4 V               |                                   |     |
| Route Class      | ● Standard ○ Extended     | Metric                            | 1 • |

Fig. 114: Network -> Routes -> IPv4 Route Configuration-> New

Proceed as follows:

- (1) Select Default Route via Gateway as the Route Type.
- (2) Select the Interface that is to be used for this route, in this case LAN EN1-4.
- (3) For **Gateway IP Address**, enter the IP address of the provider gateway, in this case e. g. 192.168.0.1.
- (4) Confirm with **OK**.

## Set up the VPN tunnel endpoint in the branch

The **GUI** has a **wizard** to help you to configure an endpoint for the VPN (IPSec) connection in the branch.

To do this, you need to know the static address under which the remote terminal at head office can be accessed. The **wizard** automatically creates a route for the head office network that is to be accessed via the tunnel. To do this, go to the following menu:

- (1) Go to Assistants -> VPN -> VPN Connections -> New.
- (2) For VPN Scenario select IPSec-LAN-LAN Connection.
- (3) Click on Next to configure a new VPN connection.

| Connection Details                      | 0               | Enter IP settings:                      | 0             |
|-----------------------------------------|-----------------|-----------------------------------------|---------------|
| Description<br>IPSec_Connection_1       |                 | IPSec Peer IPv4 Address<br>213.7.46.137 |               |
| Local IPSec ID<br>Branch                |                 | Remote IPv4 Network                     | 172.16.0.0    |
| Darch                                   |                 |                                         | 255.255.255.0 |
| Remote IPSec ID<br>Head office          |                 |                                         |               |
|                                         |                 |                                         |               |
| Preshared Key                           |                 |                                         |               |
|                                         |                 |                                         |               |
| IP Version of the tunneled Networks     | IPv4            |                                         |               |
| Local IP Address                        | 192.168.0.254 🔻 |                                         |               |
| Define this connection as default route | Disabled        |                                         |               |

Fig. 115: Assistants -> VPN -> VPN Connections -> New -> Next

Proceed as follows:

- (1) Under **Description**, enter a name for the connection, e. g. *IPSec\_Connection\_1*.
- (2) For Local IPSec ID enter the ID of your own IPSec gateway, e. g. Branch.
- (3) For Remote IPSec ID enter the ID of the remote IPSec gateway, e. g. Head office.
- (4) Enter a **Preshared Key** for the authentication. The preshared key must be configured identically on both sides.
- (5) Select the Local IP Address 192.168.0.254.
- (6) For IPSec Peer IPv4 Address, enter the IP address of the remote IPSec partner, in this case e. g. 213.7.46.137.
- (7) Enter the IP address of the **Remote IPv4 Network**, in this case e. g. 172.16.0.0.
- (8) Enter the relevant **Netmask** of the destination network, e. g. in this case 255.255.255.0.
- (9) Press **OK** to confirm your entries.

## Set up the VPN tunnel endpoint at head office

Configure the relevant remote terminal of the VPN tunnel at head office.

- (1) Go to Assistants -> VPN -> VPN Connections -> New.
- (2) For VPN Scenario select IPSec-LAN-LAN Connection.
- (3) Click on **Next** to configure a new VPN connection.

| Connection Details                      | ?              | Enter IP settings:      | Ø                            |
|-----------------------------------------|----------------|-------------------------|------------------------------|
| Description<br>IPSec_Connection_1       |                | IPSec Peer IPv4 Address |                              |
| Local IPSec ID<br>Head office           |                | Remote IPv4 Network     | 192.168.0.0<br>255.255.255.0 |
| Remote IPSec ID<br>Branch.              |                |                         |                              |
| Preshared Key                           |                |                         |                              |
| IP Version of the tunneled Networks     | [Pv4 •         |                         |                              |
| Local IP Address                        | 172.16.0.254 🔻 |                         |                              |
| Define this connection as default route | Disabled       |                         |                              |

Fig. 116: Assistants -> VPN -> VPN Connections -> New -> Next

Proceed as follows:

- (1) Under Description, enter a name for the connection, e.g. IPSec Connection 1.
- (2) For Local IPSec ID enter the ID of your own IPSec gateway, e. g. Head office.
- (3) For **Remote IPSec ID** enter the ID of the remote IPSec gateway, e. g. Branch.
- (4) Enter a **Preshared Key** for the authentication. The preshared key must be configured identically on both sides.
- (5) Enter the required Local IP Address of the gateway, e.g. 172.16.0.254.
- (6) As the drop-in router at the branch is not to be accessed from outside, the tunnel always needs to be initiated by the branch. So the field **IPSec Peer Address** at head office remains empty.
- (7) Enter the IP address of the **Remote IPv4 Network**, in this case e. g. 192.168.0.0.
- (8) Enter the relevant **Netmask** of the destination network, e. g. in this case 255.255.255.0.
- (9) Press **OK** to confirm your entries.

This completes the configuration. Save the configuration with **Save configuration** and confirm the selection with **OK**.

# 12.3 Overview of Configuration Steps

## Configure a drop-in group

| Field                 | Menu                                           | Value                                               |
|-----------------------|------------------------------------------------|-----------------------------------------------------|
| Group Description     | Network -> Drop In -> Drop In<br>Groups -> New | <b>e.g.</b> Drop-in group.                          |
| Mode                  | Network -> Drop In -> Drop In<br>Groups -> New | Transparent                                         |
| Network Configuration | Network -> Drop In -> Drop In<br>Groups -> New | Static                                              |
| Network Address       | Network -> Drop In -> Drop In<br>Groups -> New | <b>e.g.</b> 192.168.0.0                             |
| Netmask               | Network -> Drop In -> Drop In<br>Groups -> New | <b>e. g</b> . 255.255.255.0                         |
| Local IP Address      | Network -> Drop In -> Drop In<br>Groups -> New | <b>e. g.</b> 192.168.0.254                          |
| Interface Selection   | Network -> Drop In -> Drop In<br>Groups -> New | <b>e. g.</b> <i>LAN_EN1-0</i> ,<br><i>LAN_EN1-4</i> |

### Set up the default route

| Field              | Menu                                                    | Value                     |
|--------------------|---------------------------------------------------------|---------------------------|
| Route Type         | Network -> Routes -> IPv4 Route<br>Configuration -> New | Default Route             |
| Interface          | Network -> Routes -> IPv4 Route<br>Configuration -> New | LAN_EN1-4                 |
| Gateway IP Address | Network -> Routes -> IPv4 Route<br>Configuration -> New | <b>e. g</b> . 192.168.0.1 |

### Set up a VPN connection (branch)

| Field           | Menu                                                     | Value                             |
|-----------------|----------------------------------------------------------|-----------------------------------|
| VPN Scenario    | Assistants -> VPN -> VPN Connec-<br>tions -> New         | IPSec - LAN-to-LAN<br>connection  |
| Description     | Assistants -> VPN -> VPN Connec-<br>tions -> New -> Next | <b>e.g.</b><br>IPSec_Connection_1 |
| Local IPSec ID  | Assistants -> VPN -> VPN Connec-<br>tions -> New -> Next | Branch                            |
| Remote IPSec ID | Assistants -> VPN -> VPN Connec-                         | Head office                       |

| Field                        | Menu                                                     | Value                       |
|------------------------------|----------------------------------------------------------|-----------------------------|
|                              | tions -> New -> Next                                     |                             |
| Preshared key                | Assistants -> VPN -> VPN Connec-<br>tions -> New -> Next | Enter password              |
| Local IP Address             | Assistants -> VPN -> VPN Connec-<br>tions -> New -> Next | <b>e. g</b> . 192.168.0.254 |
| IPSec Peer IPv4 Ad-<br>dress | Assistants -> VPN -> VPN Connec-<br>tions -> New -> Next | <b>e. g.</b> 213.7.46.137   |
| Remote IPv4 Network          | Assistants -> VPN -> VPN Connec-<br>tions -> New -> Next | <b>e. g</b> . 172.16.0.0    |
| Netmask                      | Assistants -> VPN -> VPN Connec-<br>tions -> New -> Next | <b>e. g</b> . 255.255.255.0 |

Set up a VPN connection (head office)

| Field               | Menu                                                     | Value                             |
|---------------------|----------------------------------------------------------|-----------------------------------|
| VPN Scenario        | Assistants -> VPN -> VPN Connec-<br>tions -> New         | IPSec - LAN-to-LAN<br>connection  |
| Description         | Assistants -> VPN -> VPN Connec-<br>tions -> New -> Next | <b>e.g.</b><br>IPSec_Connection_1 |
| Local IPSec ID      | Assistants -> VPN -> VPN Connec-<br>tions -> New -> Next | Head office                       |
| Remote IPSec ID     | Assistants -> VPN -> VPN Connec-<br>tions -> New -> Next | Branch                            |
| Preshared key       | Assistants -> VPN -> VPN Connec-<br>tions -> New -> Next | Enter password                    |
| Local IP Address    | Assistants -> VPN -> VPN Connec-<br>tions -> New -> Next | <b>e. g.</b> 172.16.0.254         |
| Remote IPv4 Network | Assistants -> VPN -> VPN Connec-<br>tions -> New -> Next | <b>e.g.</b> 192.168.0.0           |
| Netmask             | Assistants -> VPN -> VPN Connec-<br>tions -> New -> Next | <b>e. g</b> . 255.255.255.0       |

# Chapter 13 IP - Set up a DMZ with the drop-in group's functionality

# 13.1 Introduction

We shall now describe how to set up a DMZ (Demilitarized Zone) with the functionality of the drop-in group.

The solution can be useful if, for example, one has access to a small IP network with public addresses. In such cases, the connection to the Internet is achieved via a gateway managed by the provider, without any administrative access.

A **bintec** router with the drop-in functionality is placed between the provider gateway and the hosts in the DMZ. The drop-in group now establishes the connection between the gateway and the DMZ, without the shared IP network being separated in the process. A private LAN network is also connected via the gateway.

The traffic between the gateway's interfaces and, therefore, between the provider gateway, the DMZ and the LAN can then be controlled using firewall rules. An address from the public IP network is required for the gateway.

The GUI (Graphical User Interface) is used for configuring.

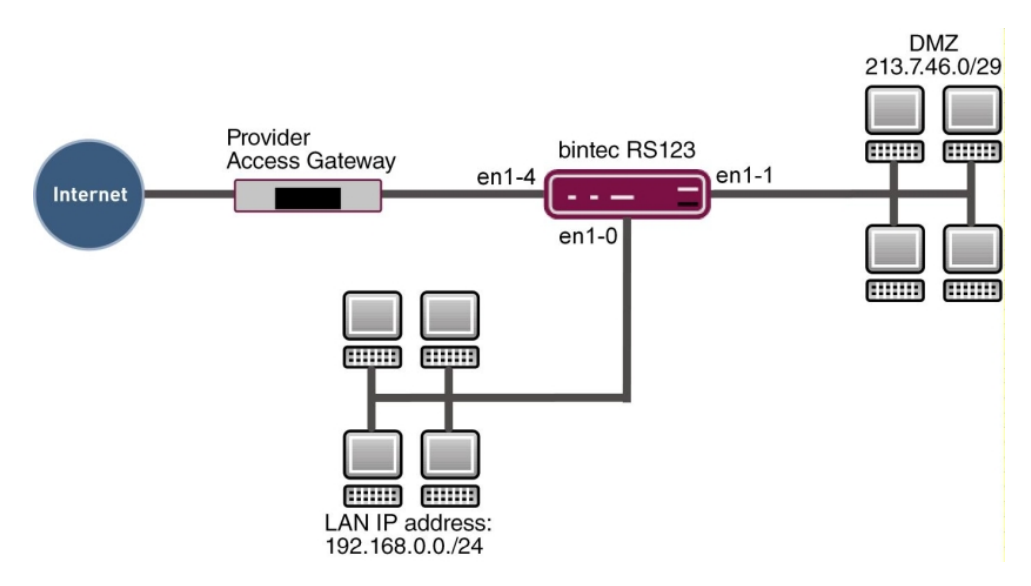

Fig. 117: Example scenario

## **Requirements**

- A bintec router, e.g. bintec RS123
- Firmware version at least 10.2.5
- The configuration requires a working Internet access with public addresses. For example, **Company Connect** with 8 IP addresses.

# 13.2 Configuration

In our example, the IP network set up in advance on the gateway is used for the private LAN. Open a web browser and create an http connection to the device.

## 13.2.1 Configuration of the port

Firstly, you require an additional Ethernet interface. An Ethernet interface is a physical interface for connection to the local network or external networks.

Assign a new Ethernet interface to a switch port.

(1) Go to Physical Interfaces ->Ethernet Ports -> Port Configuration.

| Switch Configurat     | Switch Configuration         |                         |                        |              |
|-----------------------|------------------------------|-------------------------|------------------------|--------------|
| Automatic Refresh Int | erval 60 Seconds APPLY       |                         |                        |              |
| Switch Port           | Ethernet Interface Selection | Configured Speed / Mode | Current Speed / Mode   | Flow Control |
| 1                     | en1-0 🔻                      | Full Autonegotiation    | Down                   | Disabled •   |
| 2                     | en1-0 V                      | Full Autonegotiation    | Down                   | Disabled •   |
| 3                     | en1-0 V                      | Full Autonegotiation    | Down                   | Disabled •   |
| 4                     | en1-1 V                      | Full Autonegotiation    | 100 mbps / Full Duplex | Disabled •   |
| 5                     | en1-4 T                      | Full Autonegotiation    | Down                   | Disabled •   |

Fig. 118: Physical Interfaces -> Ethernet Ports -> Port Configuration

Proceed as follows to assign the port to the interface:

- Under Ethernet Interface Selection, select en1-1 in the dropdown menu for Switch Port 4.
- (2) Confirm with OK.

## 13.2.2 Configure the Drop-in group

In the next step, a drop-in group is created.

(1) Go to Network -> Drop In -> Drop In Groups -> New.

| Basic Parameters                  |           |      |
|-----------------------------------|-----------|------|
| Group Description<br>DropIn-Group |           |      |
| Mode                              | Transpare | nt 🔻 |
| Exclude from NAT (DMZ)            |           |      |
| Network Configuration             | Stati     | c V  |
| Network Address<br>213.7.46.0     |           |      |
| Netmask<br>255.255.255.248        |           |      |
| Local IP Address<br>213.7.46.6    |           |      |
| ARP Lifetime<br>3600              | Seconds   |      |
| DNS assignment via DHCP           | Unchanged | ¥    |
| Interface Selection               |           |      |
| Interface                         |           |      |
| LAN_EN1-0 V                       | Î         |      |
| LAN EN1-4                         |           |      |

Fig. 119: Network -> Drop In -> Drop In Groups -> New

- (1) Under Group Description enter a unique description for the drop-in group, e. g. DropIn-Group.
- (2) Under **Mode**, select *Transparent*. ARP packets and IP packets belonging to the drop-in network are routed transparently (unchanged).
- (3) Under **Network Configuration**, select how an IP address is assigned to the network components, in this case *Static*.
- (4) Enter the Network Address of the drop-in network, in this case e. g. 213.7.46.0.
- (5) Enter the relevant Netmask, e. g. in this case 255.255.255.248.
- (6) Enter the drop-in group's Local IP Address, e. g. 213.7.46.6.
- (7) For Interface Selection, select all the ports that are to be included in the drop-in group (in the network), in this case e. g. *LAN\_EN1-1* and *LAN\_EN1-4*.
- (8) Confirm with OK.

## 13.2.3 Set up the default route

Next, a default route will be set up on the gateway. In doing this, you need to select the interface for the drop-in group to which the gateway is later connected.

(1) Go to Network -> Routes ->IPv4 Route Configuration -> New.

| Basic Parameters |                           | Route Parameters                 |
|------------------|---------------------------|----------------------------------|
| Route Type       | Default Route via Gateway | Gateway IP Address<br>213 7 46 1 |
| Interface        | LAN_EN1-4 V               |                                  |
| Route Class      | ● Standard ○ Extended     | Metric 1 •                       |

Fig. 120: Network -> Routes -> IPv4 Route Configuration -> New

- (1) Select Default Route via Gateway as the Route type.
- (2) Select the Interface that is to be used for this route, in this case LAN\_EN1-4.
- (3) For **Gateway IP Address**, enter the IP address of the provider gateway, in this case e. g. 213.7.46.1.
- (4) Confirm with **OK**.

## 13.2.4 Activating Network Address Translation (NAT)

NAT is enabled on the drop-in group interface that is connected to the gateway. Only the traffic from the private LAN will go through the NAT because of the option **Remove from NAT (DMZ)** which was set in the drop-in group configuration.

A list of all IP interfaces is displayed in the NAT interface menu.

Go to the following menu to enable NAT for your interface:

(1) Go to Network -> NAT ->NAT Interfaces.

| NAT Interfaces |            |                 |             |                  |                 |
|----------------|------------|-----------------|-------------|------------------|-----------------|
| Interface      | NAT active | Loopback active | Silent Deny | PPTP Passthrough | Portforwardings |
| LAN_EN1-0      |            | () <b>1</b>     |             |                  | 0               |
| LAN_EN1-1      |            | 0               |             |                  | 0               |
| LAN_EN1-4      | -          | 0               |             |                  | 0               |

#### Fig. 121: Network -> NAT ->NAT Interfaces

Proceed as follows:

- (1) Select **NAT active** for the *LAN\_EN1-4* interface. This is how the NAT feature is enabled for the interface.
- (2) Also select Silent Deny. When this function is enabled, attempts to access the LAN from outside are immediately rejected.
- (3) Confirm with OK.

## 13.2.5 Firewall configuration

The firewall is now enabled in order to control the traffic between the individual zones (LAN, DMZ and Internet).

When this is done, connections going from the LAN to anywhere, plus connections going from the DMZ to the Internet are generally permitted. By default, other traffic is blocked.

A filter rule is created for each of the services on the servers in the DMZ which are to be accessible from the Internet. In our example, these are a web server and additionally an email server for receiving emails and also provides the option to get emails with pop3 or imap from outside via an encrypted connection.

The firewall's basic setting is to block traffic to all the interfaces. So everything that is not explicitly permitted is prohibited.

In the default setting, the firewall becomes active when the first rule is configured. So it is important that the first rule also permits access to the router itself to configure it.

#### Configure the alias names for the server's IP addresses

To be able to identify the servers when configuring the filter rules, alias names are created for the web and E-mail servers' IP addresses.

Go to the following menu to create aliases:

(1) Go to Firewall -> Addresses -> Address List-> New.

| Description<br>WebServe | ər         |      |              |                |
|-------------------------|------------|------|--------------|----------------|
| IPv4                    |            |      |              | Enabled        |
| Address Ty              | pe         | Addr | ess / Subnet | O Address Rang |
| Address / S             | ubnet      |      |              |                |
|                         | 213.7.46.2 |      | / 255.255    | 255.255        |

#### Fig. 122: Firewall -> Addresses -> Address List-> New

- (1) Enter the name of the alias under Description, e. g. WebServer.
- (2) Under Address Type select Address / Subnet
- (3) Under Address / Subnet enter the IP address and corresponding subnet mask, in this case e. g. 213.7.46.2 and 255.255.255.255.
- (4) Confirm with OK.

Proceed in the same way to configure the alias name for the E-mail server.

- (1) Go to Firewall -> Addresses -> Address List-> New.
- (2) Enter the name of the alias under **Description**, e. g. *EMailServer*.
- (3) Under Address Type select Address / Subnet
- (4) Under Address / Subnet enter the IP address and corresponding subnet mask, in this case e. g. 213.7.46.3 and 255.255.255.255.
- (5) Confirm with **OK**.

#### **Configuring service sets**

Each of the servers is to provide various services. You can group together several services into groups to make it easier to configure the filter rules.

Go to the following menu to create a group:

(1) Go to Firewall -> Services -> Groups-> New.

| Basic         | Basic Parameters             |           |  |
|---------------|------------------------------|-----------|--|
| Descri<br>Web | <sup>ption</sup><br>Services |           |  |
| Memt          | pers                         |           |  |
|               | Service                      | Selection |  |
|               | activity                     |           |  |
|               | ah                           |           |  |
|               | any                          |           |  |
|               | apple-qt                     |           |  |
|               | http                         | •         |  |
|               | http (SSL)                   |           |  |
|               | imap                         |           |  |
|               | imap (SSL)                   |           |  |

### Fig. 123: Firewall -> Services ->Groups-> New

Proceed as follows to create a group:

- (1) Enter a name for the group under **Description**, e. g. WebServices.
- (2) Select the services to be included in the group, in this example http and http (SSL).
- (3) Confirm with **OK**.

Proceed in the same way to configure the service group for the E-mail server.

- (1) Go to Firewall -> Services -> Groups-> New.
- (2) Enter the name of the group under **Description**, e. g. *EmailServices*.
- (3) Select the services to be included in the group, in this example *smtp*, *pop3* (*SSL*) snd *imap* (*SSL*).
- (4) Confirm with **OK**.

#### **Configure policies**

| Ē | Note |
|---|------|
|   |      |

The correct configuration of the filter rules and the right arrangement in the filter rule chain are decisive factors for the operation of the firewall. An incorrect configuration may possibly prevent further communication with the router!

Once you have completed the configuration of the alias names for IP addresses and services, you can define the filter rules.

Proceed as follows to configure the first rule:

(1) Go to Firewall -> Policies -> IPv4 Filter Rules ->New.

| Basic Parameters |                 |  |
|------------------|-----------------|--|
| Source           | LAN_EN1-0       |  |
| Destination      | ANY             |  |
| Service          | any             |  |
| Action           | Access <b>v</b> |  |

#### Fig. 124: Firewall->Policies->IPv4 Filter Rules->New

- (1) Select the packet's **Source**, in this case LAN EN1-0.
- (2) Set the Destination to ANY. Neither the destination interface or the destination ad-

dress will be checked.

- (3) For Service, select any.
- (4) Select the **Action** that is to be applied, in this case *Access*. The packets are forwarded on the basis of the entries.
- (5) Confirm with **OK**.

With these settings, outgoing connections are allowed from the LAN to the DMZ and to the Internet, including the LAN-side access to the router.

Configure the second filter rule in the same way as you configured the first rule.

- (1) Go to Firewall -> Policies -> Filter Rules ->New.
- (2) Select the packet's **Source**, in this case LAN EN1-1.
- (3) As the Destination, select LAN\_EN1-4. Source and destination interface will be checked.
- (4) For Service, select any.
- (5) Select the **Action** that is to be applied, in this case *Access*. The packets are forwarded on the basis of the entries.
- (6) Confirm with OK.With these settings, outgoing connections are allowed from the DMZ to the Internet.

Now rules can be create for accessing the web server from the Internet.

- (1) Go to Firewall -> Policies -> Filter Rules -> New.
- (2) Select the packet's Source, in this case LAN EN1-4.
- (3) Set the **Destination** to WebServer.
- (4) For Service, select WebServices.
- (5) Select the **Action** that is to be applied, in this case *Access*. The packets are forwarded on the basis of the entries.
- (6) Confirm with **OK**.

Finally, the rules are created for accessing the E-mail server from the Internet.

- (1) Go to Firewall -> Policies -> Filter Rules -> New.
- (2) Select the packet's Source, in this case LAN EN1-4.
- (3) Set the **Destination** to *EmailServer*.
- (4) For Services, select EmailServices.
- (5) Select the **Action** that is to be applied, in this case *Access*. The packets are forwarded on the basis of the entries.
- (6) Confirm with **OK**.

The list of the filter rules that have been configured should now look like this:

Go to Firewall -> Policies -> Filter Rules.

| Filter Rule | s         |             |               |        |               |    |    |   |   |
|-------------|-----------|-------------|---------------|--------|---------------|----|----|---|---|
| Order       | Source    | Destination | Service       | Action | Policy active |    |    |   |   |
| 1           | LAN_EN1-0 | ANY         | any           | Access | Enabled       | t↓ | =+ | T | 1 |
| 2           | LAN_EN1-1 | LAN_EN1-4   | any           | Access | Enabled       | †↓ | ≡+ | ī | 1 |
| 3           | LAN_EN1-4 | WebServer   | WebServices   | Access | Enabled       | t↓ | ≡+ | T | 1 |
| 4           | LAN_EN1-4 | EMailServer | EmailServices | Access | Enabled       | †‡ | ≡+ | Î | 1 |

Fig. 125: Firewall -> Policies -> Filter Rules

This completes the configuration. Save the configuration with **Save configuration** and confirm the selection with OK.

## 13.3 Overview of Configuration Steps

#### Assign interface

| Field         | Menu                                                         | Value |
|---------------|--------------------------------------------------------------|-------|
| Switch Port 4 | Physical Interfaces ->Ethernet<br>Ports ->Port Configuration | en1-1 |

#### Configure a drop-in group

| Field                 | Menu                                           | Value                                |
|-----------------------|------------------------------------------------|--------------------------------------|
| Group Description     | Network -> Drop In -> Drop In<br>Groups -> New | <b>e. g.</b> DropIn-Group.           |
| Mode                  | Network -> Drop In -> Drop In<br>Groups -> New | Transparent                          |
| Network Configuration | Network -> Drop In -> Drop In<br>Groups -> New | Static                               |
| Network Address       | Network -> Drop In -> Drop In<br>Groups -> New | e.g. 213.7.46.0                      |
| Netmask               | Network -> Drop In -> Drop In<br>Groups -> New | <b>e. g.</b><br>255.255.255.248      |
| Local IP Address      | Network -> Drop In -> Drop In<br>Groups -> New | <b>e.g.</b> 213.7.46.6               |
| Interface Selection   | Network -> Drop In -> Drop In<br>Groups -> New | <b>e. g.</b> LAN_EN1-4,<br>LAN_EN1-1 |

Workshops (Excerpt)

## Set up the default route

| Field              | Menu                                                   | Value                        |
|--------------------|--------------------------------------------------------|------------------------------|
| Route Type         | Network -> Routes -> IPv4 Route<br>Configuration-> New | Default Route via<br>Gateway |
| Interface          | Network -> Routes -> IPv4 Route<br>Configuration-> New | LAN_EN1-4                    |
| Gateway IP Address | Network -> Routes -> IPv4 Route<br>Configuration-> New | <b>e. g.</b> 213.7.46.1      |

## Enable NAT

| Field       | Menu                            | Value                    |
|-------------|---------------------------------|--------------------------|
| NAT active  | Network -> NAT ->NAT Interfaces | Enabled for<br>LAN_EN1-4 |
| Silent Deny | Network -> NAT ->NAT Interfaces | Enabled for<br>LAN_EN1-4 |

## Configure the alias names

| Field            | Menu                                          | Value                               |
|------------------|-----------------------------------------------|-------------------------------------|
| Description      | Firewall ->Addresses -> Address<br>List ->New | WebServer                           |
| Address Type     | Firewall ->Addresses -> Address<br>List ->New | Address / Subnet                    |
| Address / Subnet | Firewall-> Addresses -> Address<br>List-> New | e.g. 213.7.46.2/<br>255.255.255.255 |
| Description      | Firewall ->Addresses -> Address<br>List ->New | EMailServer                         |
| Address Type     | Firewall A->ddresses -> Address<br>List ->New | Address / Subnet                    |
| Address / Subnet | Firewall ->Addresses -> Address<br>List ->New | e.g. 213.7.46.3/<br>255.255.255.255 |

## Configuring service sets

| Field       | Menu                                     | Value                      |
|-------------|------------------------------------------|----------------------------|
| Description | Firewall -> Services -> Groups -><br>New | <b>e.g.</b> WebServices.   |
| Members     | Firewall -> Services -> Groups -><br>New | http,http (SSL)            |
| Description | Firewall -> Services -> Groups -><br>New | <b>e.g.</b> EmailServices. |

| Field              | Menu                                        | Value                          |
|--------------------|---------------------------------------------|--------------------------------|
| Members            | Firewall -> Services -> Groups -><br>New    | smtp,pop3 (SSL),<br>imap (SSL) |
| Configure policies |                                             |                                |
| Field              | Menu                                        | Value                          |
| Source             | Firewall ->Policies ->Filter Rules<br>->New | LAN_EN1-0                      |
| Destination        | Firewall ->Policies ->Filter Rules<br>->New | ANY                            |
| Service            | Firewall ->Policies ->Filter Rules<br>->New | any                            |
| Action             | Firewall ->Policies ->Filter Rules<br>->New | Access                         |
| Source             | Firewall ->Policies ->Filter Rules ->New    | LAN_EN1-1                      |
| Destination        | Firewall ->Policies ->Filter Rules<br>->New | LAN_EN1-4                      |
| Service            | Firewall ->Policies ->Filter Rules<br>->New | any                            |
| Action             | Firewall ->Policies ->Filter Rules<br>->New | Access                         |
| Source             | Firewall ->Policies ->Filter Rules<br>->New | LAN_EN1-4                      |
| Destination        | Firewall ->Policies ->Filter Rules<br>->New | WebServer                      |
| Service            | Firewall ->Policies ->Filter Rules<br>->New | WebServices                    |
| Action             | Firewall ->Policies ->Filter Rules<br>->New | Access                         |
| Source             | Firewall ->Policies ->Filter Rules<br>->New | LAN_EN1-4                      |
| Destination        | Firewall ->Policies ->Filter Rules ->New    | EMailServer                    |
| Service            | Firewall ->Policies ->Filter Rules<br>->New | EmailServices                  |
| Action             | Firewall ->Policies ->Filter Rules ->New    | Access                         |